2016/12/28 13:12 40044(T1705700) 本資料が最新版であるか確認の上、使用願います。

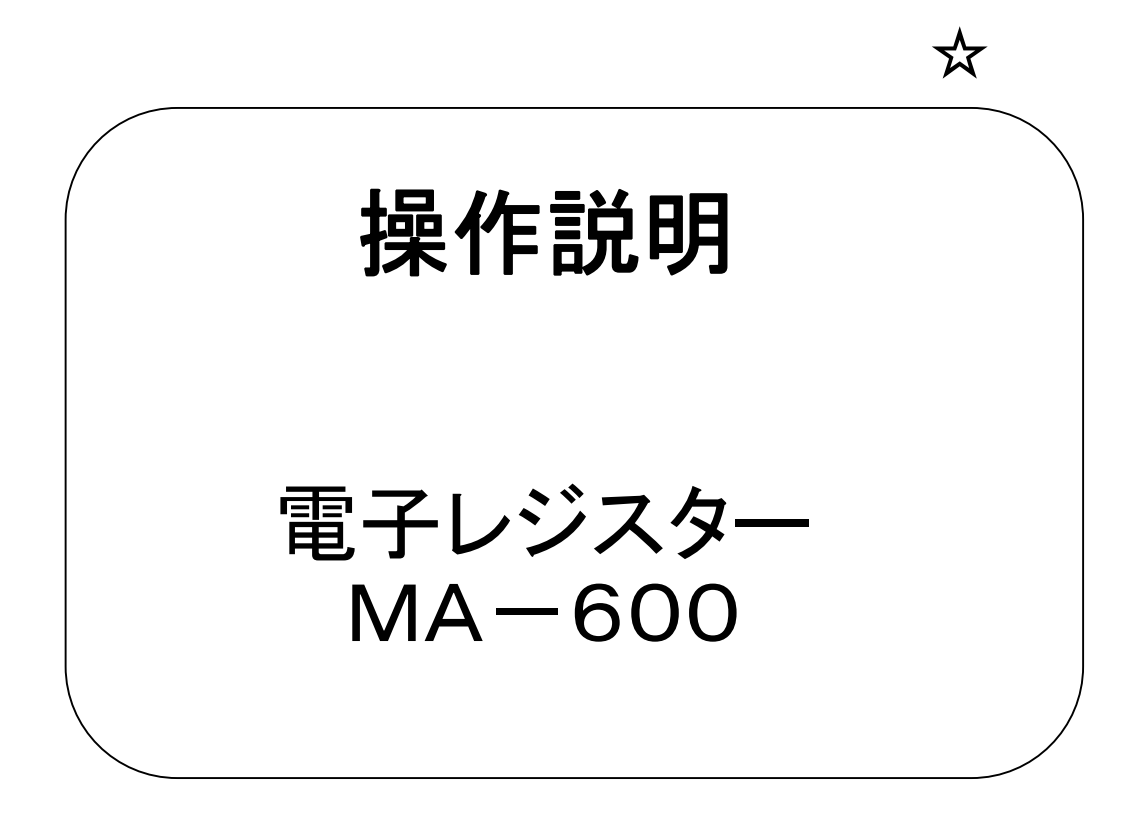

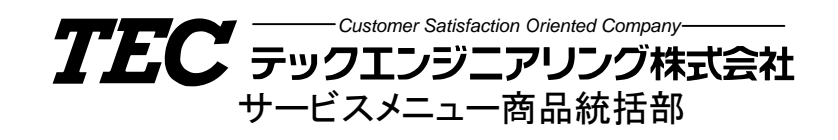

ECR01601

2016/12/28 13:12 40044(T1705700) 本資料が最新版であるか確認の上、使用願います。 ECR01601 MA-600 取扱説明 ECR01601 MA-600 取扱説明

1/1

| No. | ECR01601 | 変 | 更 | 履 | 歴 |   |
|-----|----------|---|---|---|---|---|
|     |          |   |   |   |   | _ |

| No. | 日付         | 該当頁  | 変更内容および理由 | 変更の<br>取扱 | 承認   |
|-----|------------|------|-----------|-----------|------|
| _   | 2005/04/12 | 全91頁 | 新規発行      |           | [サス] |
|     |            |      | 裏表紙を除く    |           | 鈴木   |
|     |            |      |           | /         |      |
|     |            |      |           |           |      |
|     |            |      |           |           |      |
|     |            |      |           |           |      |
|     |            |      |           |           |      |
|     |            |      |           |           |      |
|     |            |      |           |           |      |
|     |            |      |           |           |      |
|     |            |      |           |           |      |
|     |            |      |           |           |      |
|     |            |      |           |           |      |
|     |            |      |           |           |      |
|     |            |      |           |           |      |
|     |            |      |           |           |      |
|     |            |      |           |           |      |
|     |            |      |           |           |      |
|     |            |      |           |           |      |
|     |            |      |           |           |      |
|     |            |      |           |           |      |
|     |            |      |           |           |      |
|     |            |      |           |           |      |

旧資料を受け取った部署に対する変更の取扱い(上表の変更の取扱い欄に記号を記入)

イ.変更内容が業務に直接影響しない変更であるため、変更に付いて通知しない。

ロ. 業務に影響するため、変更部分を(変更頁のみ)送付する。

ハ.重要な変更部分であるため、変更内容について再教育する。(教育計画は別途通知)

又、重要部分(変更頁のみ)については変更時点で送付する。

本マニュアルはメーカー提供の資料を基に作成しています

2016/12/28 13:12 40044(T1705700) 本資料が最新版であるか確認の上、使用願います。 ECR01601 MA-600 取扱説明

取扱説明

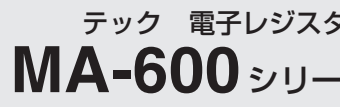

2016/12/28 13:12 40044(T1705700) 本資料が最新版であるか確認の上、使用願います。

### AR シリーズお客様相談センター **200 0120-081-029**

〔受付時間〕9:00~18:00 (年中無休) ※携帯電話、PHSからはご利用になれません。

東芝テック株式会社

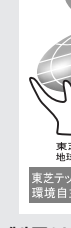

適合し

- 本製品は 製品環境

資料 No. J11-01505 7KB00231100

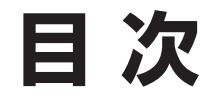

| ▶安全上のご注意(安全にお使いいただくために) | 4  |
|-------------------------|----|
| ▶本書の構成と表記について           | 11 |
| 本書の構成                   | 11 |
| 操作に関する表記                | 12 |
| 本書で使用しているマークの意味         | 12 |
| ▶店名ロゴの作成依頼について          | 13 |

### ご使用になる前に

| ▶各部の名前とはたらき 14             |
|----------------------------|
| 外 観14                      |
| モードスイッチのはたらき               |
| 店側/客側表示部について               |
| 引き出しを施錠する 17               |
| キー配列とキーのはたらき               |
| ▶初めてご使用になる前の準備 20          |
| ↑付属品を確認する 20               |
| 2本機を設置する 21                |
| 3電源を入れる 21                 |
| 4レシート用紙をセットする              |
| 5ジャーナル用紙をセットする             |
| ▶ エリーをクリアする 26             |
| 7レシート送りを確認する               |
| 🕄 ジャーナル用紙を巻き取りリールにセットする 29 |
| ᠑時刻と日付を合わせる                |
| ■●消費税をお店に合わせて設定する          |
| ■操作の練習(トレーニング)32           |
| ▶-日の基本的な操作の流れ              |
| 開店前の準備は                    |
| 営業時間中は                     |
| 閉店後は                       |
| ▶レシート・領収証の見方               |

#### 一日の操作

| ▶基本的なレジスターの登録操作 | 35 |
|-----------------|----|
| 登録操作を始める前に      | 35 |
| 両替するとき…《両替》     | 35 |
| 商品をひとつだけ販売するとき… |    |
| 《単品登録と釣り銭計算》    | 36 |
| 2つ以上の商品を販売するとき… |    |
| 《点数売り登録と釣り銭計算》  | 36 |
| 同じ商品を複数販売するとき…  |    |
| 《リピート登録》        | 37 |
|                 |    |

| 同じ商品を数多く | 〔販売するとき… | …《乗算登録》 | 37 |
|----------|----------|---------|----|
|----------|----------|---------|----|

| ▶領収証の発行操作 38               |
|----------------------------|
| 領収証を発行するとき…《領収証発行》         |
| 任意の金額を入力して領収証を発行する         |
| (マニュアル発行)…《金額指定の領収証発行》 39  |
| ▶キー操作を間違えたとき 40            |
| 置数キーによる置数を間違えたとき…《置数訂正》 40 |
| 部門キーを押した後に訂正するとき…《直前取消》 41 |
| 登録途中の取引をすべて取り消すとき…         |
| 《一括取消》 42                  |
| ▶返品(戻し)された商品の処理操作          |
| 取引中に返品登録するとき…《返品(戻し)登録》 43 |
| 売上レシート発行後に返品登録するとき…        |
| 《レジマイナス登録》 44              |
| ▶閉店後に行うこと 45               |
| 一日の売上集計とクリアを行う…            |

《日計売上明細の精算》..... 45

印字項目間の関係式…《メモリーバランス》…… 45

#### 便利な操作

| ▶機能キーの便利な使い方47             |
|----------------------------|
| 万券キーの使い方…《万券登録》            |
| 個々の商品金額から割引するとき…           |
| 《個々の商品からの割引》 48            |
| 合計額から割引するとき…               |
| 《合計からの割引》 49               |
| 個々の商品金額から値引きするとき…          |
| 《個々の商品からの値引き》 49           |
| 合計額から値引きするとき…《合計からの値引き》 50 |
| 売上集計に関係ない番号やコードを           |
| 印字するとき…《不加算登録》 50          |
| 売上と関係ない現金をドロワーに入れる…        |
| 《入金登録》51                   |
| 売上と関係ない現金をドロワーから出す…        |
| 《出金登録》 51                  |
| レシート発行/停止キーの使い方…           |
| 《レシート発行/停止の切り替え》 52        |
| 必要なときにレシートを発行する…           |
| 《後レシート発行》 52               |
| 人数キーの使い方…《人数登録》 53         |
| ▶部門データを使った登録操作 54          |
| 設定済み単価で商品を販売するとき…          |

《設定単価での登録》.. 54

| 設定済み単価で同じ商品を数多く販売するとき…   |
|--------------------------|
| 《設定単価での乗算登録》 55          |
| ▶締めキーの使い方                |
| 現金で支払われたとき …《現金処理》       |
| クレジットカード(信用売り)で支払われたとき … |
| 《信計処理》 56                |
| 商品券やクーポン券で支払われたとき …      |
| 《金券処理》 57                |
| 月末等にまとめて支払われるとき …        |
| 《掛け売り処理》 57              |
| 商品券と現金で支払われたとき …         |
| 《スプリットテンド(分割)処理》 58      |
| 設定操作について                 |
| ▶設定を始める前に 59             |
| 設定モードへの入り方 59            |

| Ī | 設定モードへの入り方              | 59 |
|---|-------------------------|----|
| I | 部門・グループの関係について          | 59 |
| Ē | 部門関係の設定について             | 60 |
| 1 | 部門キーに単価/ステータス/粗利率等を設定する | 60 |
| 1 | 部門キーに商品単価を設定する          | 62 |
|   | 肖費税関連の設定について            | 63 |
| 1 | 部門の税ステータスを変更する          | 63 |
| 2 | 消費税率を設定する               | 63 |
|   | 消費税率の変更日と税率を設定する        | 64 |
|   | その他の設定について              | 65 |
|   | 割引キー(%-1,2)へ割引率を設定する    | 65 |
|   | 売上集計の時間帯を設定する           | 65 |
| l | レシートに印字するレジスター番号を設定する   | 66 |
| - | 全部門の置数制限を設定する           | 66 |
| [ | 印紙レシートの発行額を設定する         | 67 |
| : | キーの確認音やエラー音を切り替える       | 67 |
| , | 本機の機能を切り替える             | 68 |
|   | 設定内容をレシートに印刷する          | 70 |
| Ī | 設定内容の点検のしかた             | 70 |
|   | レポートコードと設定内容について        | 70 |

### 売上の点検と精算

| ▶ 点検/精算操作を始める前に | 71 |
|-----------------|----|
| 一日の売上の点検/精算について | 71 |
| 累計メモリーについて      | 71 |
| 点検/精算モードの入り方    | 72 |
| 点検/精算時のキー操作について | 72 |

| ▶売上を点検/精算する   | 74 |
|---------------|----|
| 日計の売上明細を集計する  | 74 |
| 項目別に売上を集計する   | 75 |
| 部門別に売上を集計する   | 76 |
| 部門毎の粗利を集計する   | 77 |
| 時間帯毎に売上を集計する  | 78 |
| 総売上と現金在高を集計する | 79 |
| 月間日別の売上を集計する  | 80 |
|               |    |

### 困ったときは

| ▶故障かなと思ったら              | 81 |
|-------------------------|----|
| 正しく動作しないとき              | 81 |
| 操作中に停電になったとき            | 81 |
| ▶用紙を交換するときは             | 82 |
| レシート用紙を交換する             | 82 |
| ジャーナル用紙を交換する            | 84 |
| ▶日常のお手入れ                | 86 |
| カパーや表示部、引き出しの中を清掃する     | 86 |
| キーボード部を清掃する             | 87 |
| 用紙収納部を清掃する              | 87 |
| ▶本機の仕様                  | 88 |
| ▶保証とアフターサービス(必ずお読みください) | 89 |
| ▶サービスステーション所在地一覧        | 90 |
|                         |    |

2016/12/28 13:12 40044(T1705700) 本資料が最新版であるか確認の上、使用願います。

# 安全上のご注意(安全にお使いいただくために)

お買い上げいただきました製品(本機)および取扱説明書には、お使いになる 方や他の人々への危害と財産の損害を未然に防ぎ、本機を安全に正しくお使 いいただくために、守っていただきたい事項を示しています。 その表示と図記号の意味は次のようになっています。

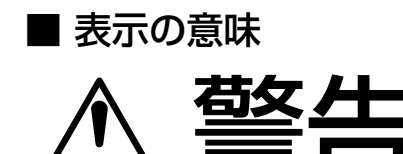

ECR01601 MA-600 取扱説明

この表示を無視して、誤った取り扱いをすると、人が死亡または重傷(※1)を負う可能性が想定される内容を示しています。

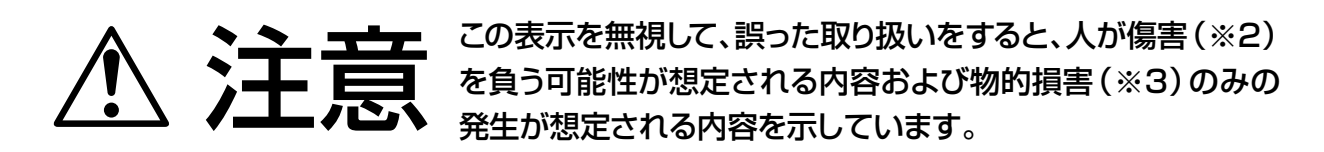

※1: 重傷とは失明や、けが、やけど(高温・低温)、感電、骨折、中毒などで後遺症が残るもの、 および治療に入院・長期の通院を要するものをさします。

※2: 傷害とは、治療に入院や長期の通院を要さない、けが・やけど・感電などをさします。 ※3: 物的損害とは、家屋・家財および家畜・ペット等にかかわる拡大損害をさします。

### ■ 図記号の例

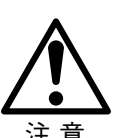

△は、注意(警告を含む)を促す事項を示しています。
 具体的な注意内容は、△の中や近くに絵や文章で示しています。

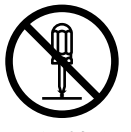

○は、してはいけない行為(禁止事項)を示しています。
 具体的な禁止内容は、○の中や近くに絵や文章で示しています。

分解禁止

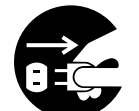

●は、必ずしてほしい行為(強制事項)を示しています。
 具体的な強制内容は、●の中や近くに絵や文章で示しています。

プラグを抜く

### ∮ 無線機器 (テレビ・ラジオ) の近くでは使用しないでください ∮

この装置は、情報処理装置等電波障害自主規制協議会(VCCI)の基準に基づくクラスB 情報技術装置です。この装置は、家庭環境で使用することを目的としていますが、この装置 がラジオやテレビジョン受信機に近接して使用されると、受信障害を引き起こすことがありま す。

高調波電流規格 JIS C61000-3-2 適合品

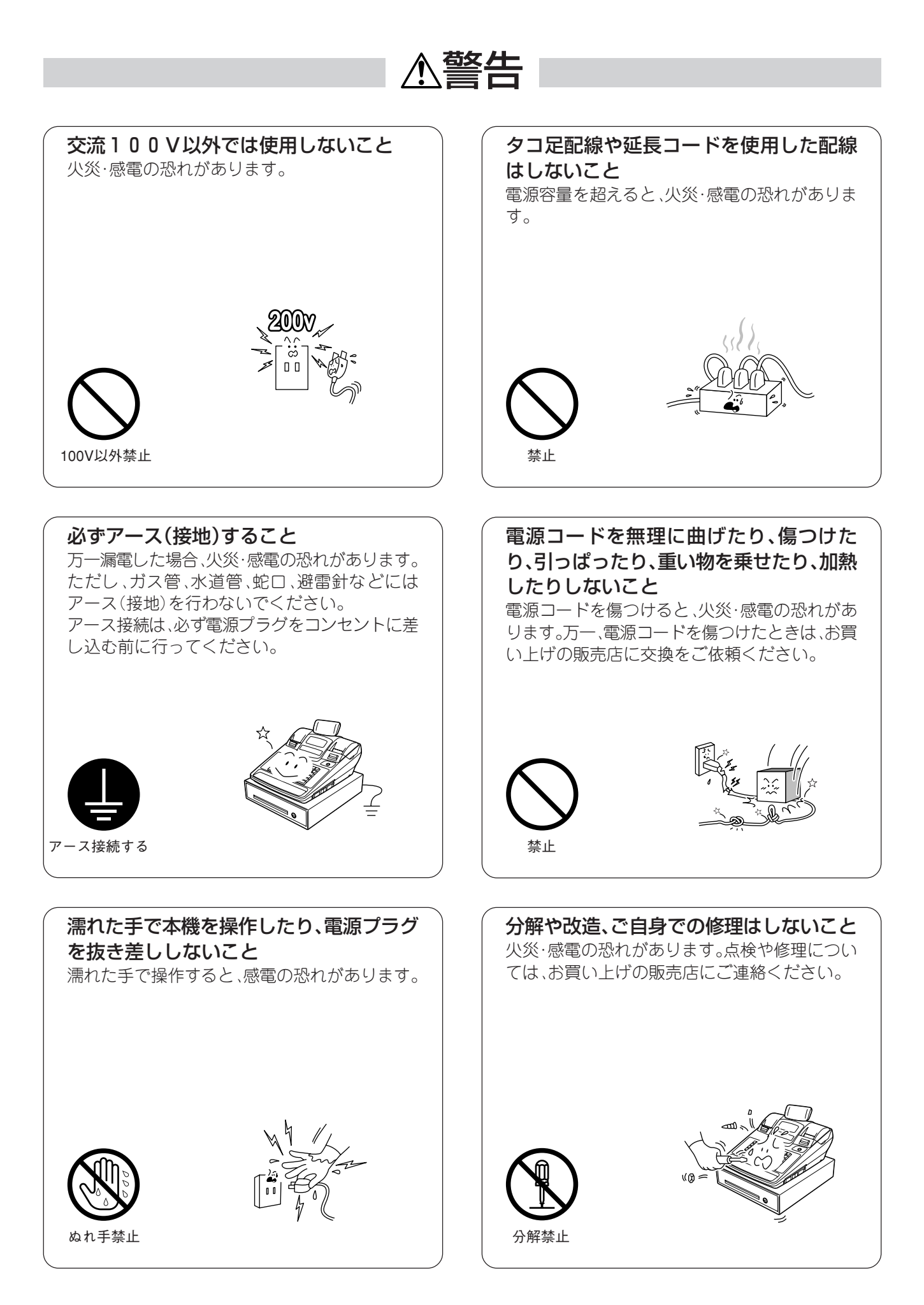

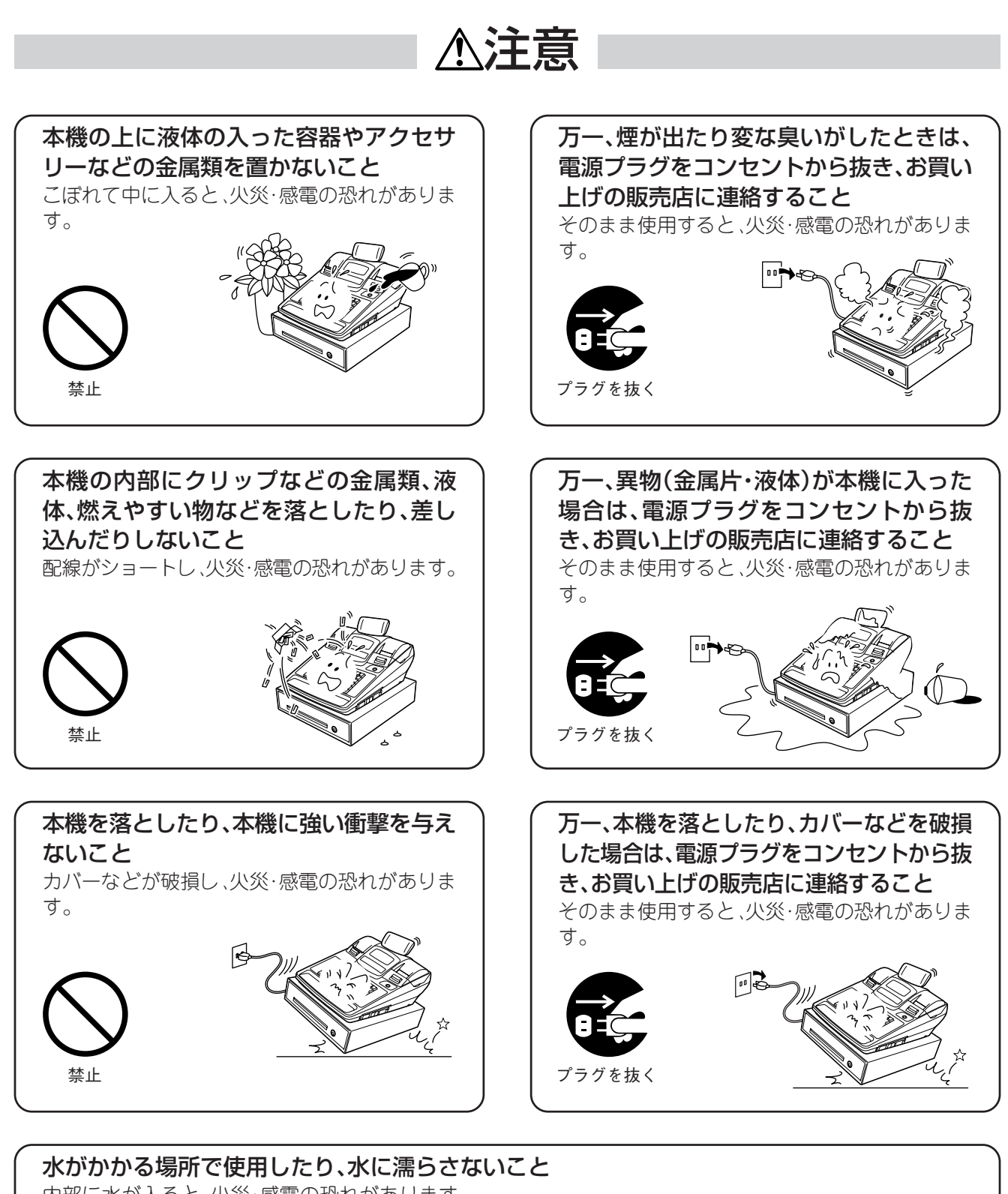

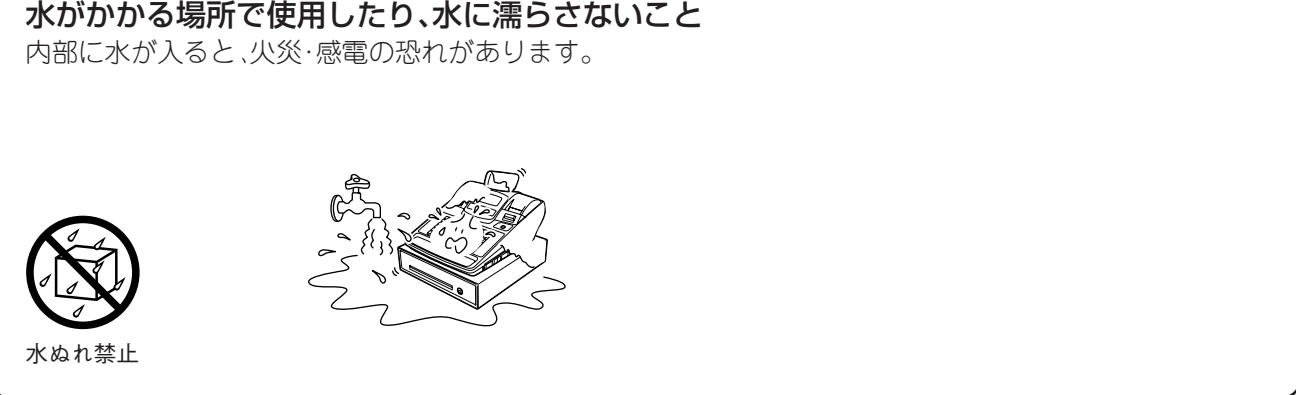

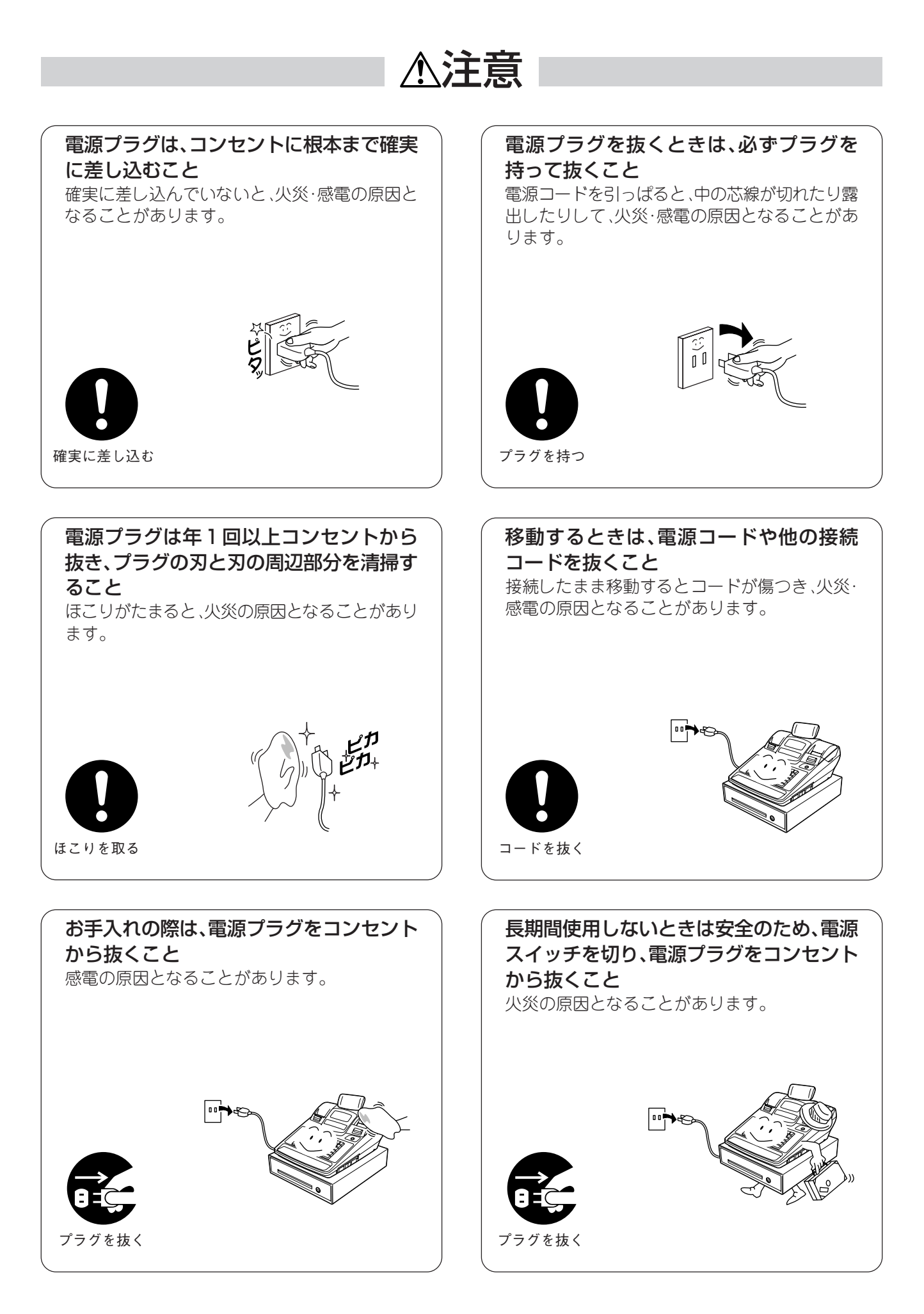

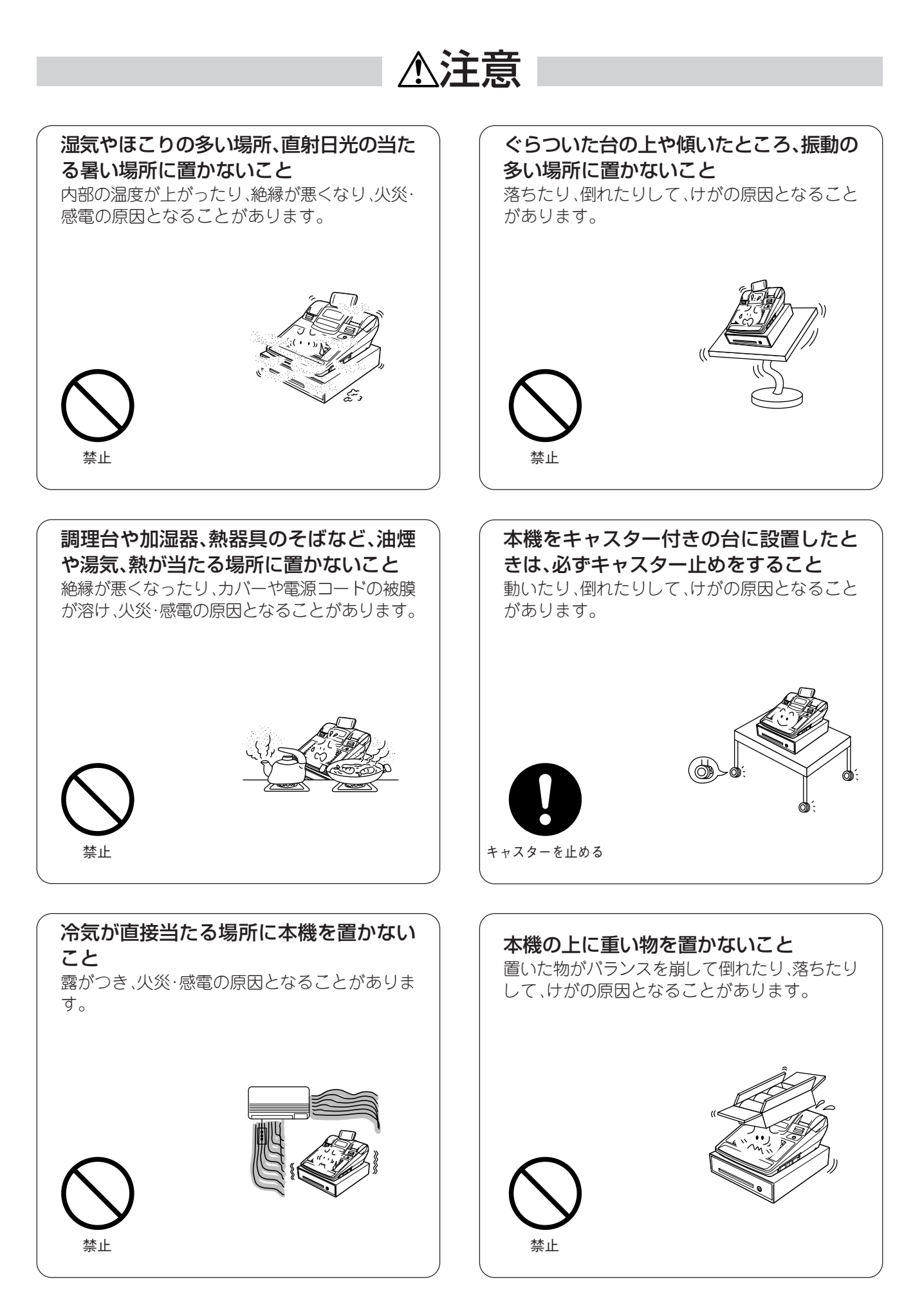

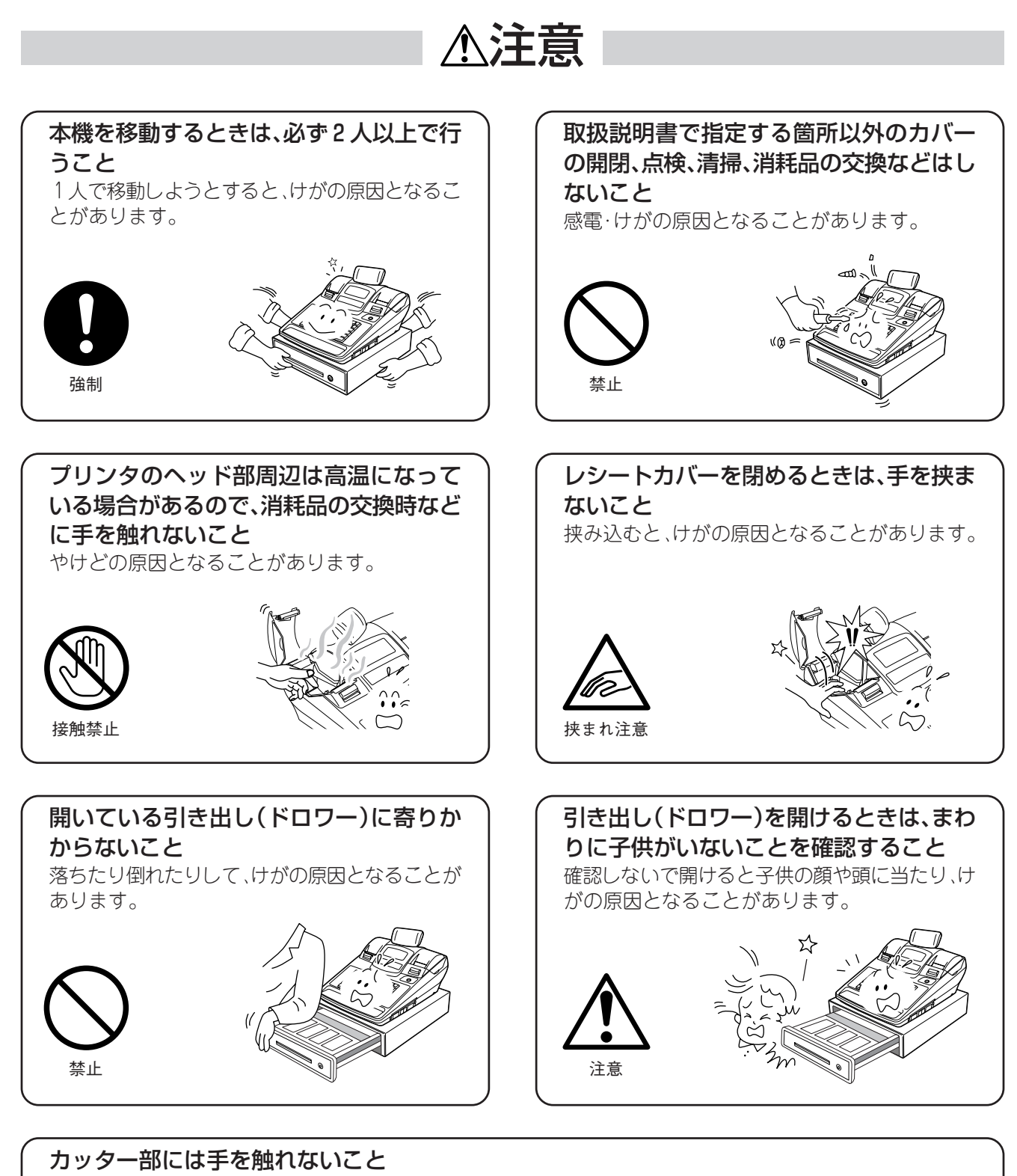

けがの原因となることがあります。

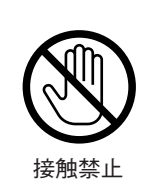

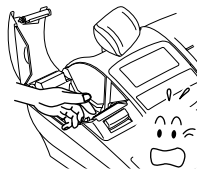

お願い

本機を正しくお使いいただくために、次のことを守ってください。守らないと、故障・誤動作・破損の原因となります。

| ●急激な温度変化を与えないでください。<br>結露が生じ、故障・誤動作の原因となります。                                                                         | 、 禁止           |
|----------------------------------------------------------------------------------------------------|----------------|
| ●ほこりの多いところ、振動が強いところに置かないでください。<br>故障·誤動作の原因となります。                                                                    | いないないないであっていた。 |
| ●直射日光の当たるところ、熱器具や調理台のそば、水や油煙のかかるところには置かないでください。 故障・誤動作・破損・変形の原因となります。                                                | 会議会            |
| ●磁石やスピーカーなど、磁気を発するものの近くに置かないでください。<br>故障・誤動作の原因となります。                                                                | (薬)点           |
| ●テレビやラジオの近くでは使用しないでください。<br>電波妨害を引き起こす原因となります。                                                                       | <b>○</b><br>禁止 |
| ●本機を落としたりぶつけたり、本機に強い衝撃を与えないでください。<br>故障・誤動作・破損・変形の原因となります。                                                           | いないないないであっていた。 |
| ●お手入れをするときは、シンナーやベンジンなどの薬品類を使用しないでください。 変質・変形・変色・故障の原因となります。                                                         | いた             |
| ●印字した用紙の表面を先の尖ったものでこすったり、火を近づけたり、水をかけたり、薬品・溶剤等で拭かないでください。 印字内容の判読不能の原因となります。印字面の堅牢性を確認の上、適切な方法で取り扱ってください。            |                |
| ●当社指定の用紙を使用してください。<br>当社指定品以外の用紙を使用すると、印字品質への悪影響や故障の原因となります。                                                         | 専用品使用          |
| ●用紙は室温で適度な湿度のところに保管してください。<br>直射日光の当たるところ、高温で多湿なところに保管すると、変質・変色の原因となります。<br>また、変質・変色した用紙を使用すると、印字品質への悪影響や故障の原因となります。 | <b>日</b><br>強制 |
| ●オプション類は当社純正品(指定品)を使用してください。<br>当社純正品(指定品)以外を使用すると、故障・誤動作の原因となります。                                                   | 東用品使用          |

### も願い

- 本機を設置する場所の近くで、かつ、電源プラグを容易に抜き差しできる位置にコンセントがあることを確認してください。
- コンセントの周辺には障害物を置かないでください。

2016/12/28 13:12 40044(T1705700) 本資料が最新版であるか確認の上、使用願います。

ECR01601 MA-600 取扱説明

# 本書の構成と表記について

本書の構成

| ご使用になる前に<br>(P.14~34)       | 各部の名前とはたらき、引き出しの取り扱い、初めてご使用になる前の<br>準備、一日の基本的な操作の流れ、レシート・ジャーナル・領収証の見方<br>などについて説明します。<br>本機をお使いになる前に必ずお読みください。         |
|-----------------------------|----------------------------------------------------------------------------------------------------|
| 一日の操作<br>(P.35~46)          | 《登録》《MGR》《──》の各モードにおける主な登録操作について説明<br>します。                                                                             |
| 便利な操作<br>(P.47~58)          | 《登録》《MGR》《一》における機能キーや締めキーの便利な使い方について説明します。                                                                             |
| その他の設定と設定内容の確認<br>(P.59~70) | 『初めてご使用になる前の準備』を実施していただくと、基本的な設定<br>が自動設定されます。<br>ここでは、《設定》モードで設定する部門データや消費税関連の設定に<br>ついて説明します。                        |
| 売上の点検と精算<br>(P.71~80)       | 売上·累計·累計2の点検や精算の操作について説明します。<br>点検·精算操作では、《登録》《MGR》《一》の各モードで登録した取引<br>の日計メモリーの点検/精算、累計および累計2メモリーの点検/精<br>算レポートを発行できます。 |
| 困ったときは<br>(P.81~91)         | 本機に何らかの異常や不具合が生じたときの、適切な処置方法につい<br>て説明します。                                                                             |

操作に関する表記 キーの表記 説明文中の本機のキーは、次のように表記します。

- ~ 9 (C) (万券) (値引) (信計) (小計) (預/現計) (部門1)
- 操作順を説明するときのキーは、次のように表記します。

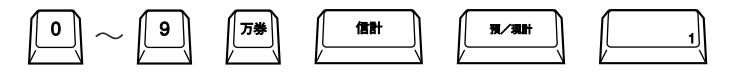

## 本書で使用しているマークの意味

- **お願い**: できないこと、してはいけないこと、注意していただきたい情報を記述しています。
- (補足): 知っていると便利なことや補足情報を記述しています。
- (➡): 詳しい説明のある項目やページを記述しています。
   例) (➡『故障かなと思ったら』) (➡ P.81)

### お知らせ

- 本書の内容の一部または全部を、無断で転載することは禁止されています。
- 本書の内容および本機の仕様に関しては、将来予告なしに変更することがあります。
- 本書の内容については万全を期しております。万一、ご不審な点や誤り、お気づきの点がございましたら、お買上げの販売店までご連絡ください。
- 本機(ソフトウェアを含む)は日本国内仕様であり、外国の規格などには準拠しておりません。
   本機を日本国外で使用された場合、当社は責任を負いかねます。また、当社は本機に関する日本
   国外での保守サービス、および技術サポートなどは行っておりません。
- 本書に記載している会社名、商品名は、各社の登録商標または商標になっている場合があります。

2016/12/28 13:12 40044(T1705700) 本資料が最新版であるか確認の上、使用願います。

ECR01601 MA-600 取扱説明

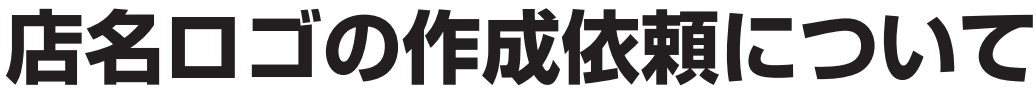

本機では、ロゴチップを利用して、お店独自の店名ロゴをレシートへ印字することができます。

本機に同梱されている「ロゴチップ作成 注文書」に必要事項を記入し、同梱の封筒で郵送ください。 ロゴチップを利用して次の設定が同時に実施可能です。

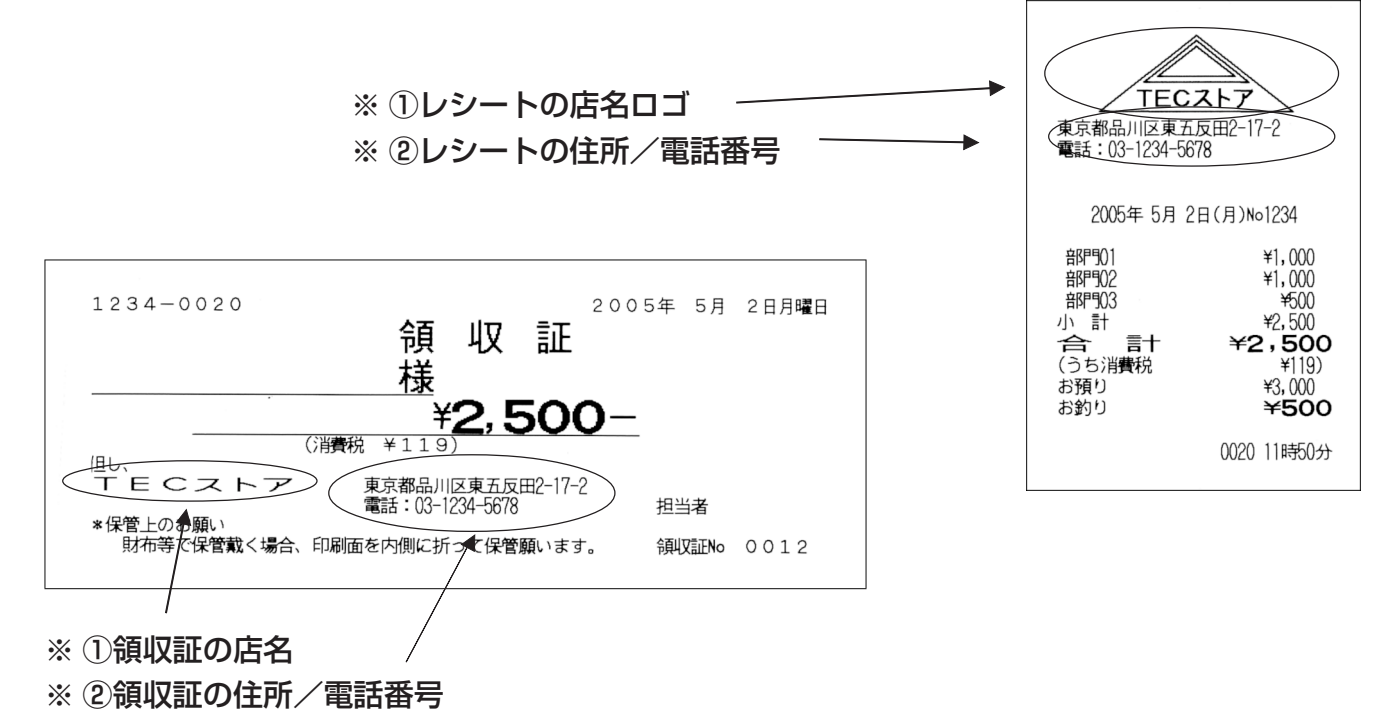

※:本機の設定操作では設定できません。ロゴチップをご利用ください。

- ●ロゴチップは代引き宅急便にてお届けいたします。お届け時に作成料金(3,150円(税込み))のお支払いをお願 い致します。(離島など一部地域を除きます)
- ●ロゴチップのお届けには、ご注文から2週間前後かかります。日数に余裕をもってご注文ください。

〔ロゴチップを利用しない場合のサンプル〕

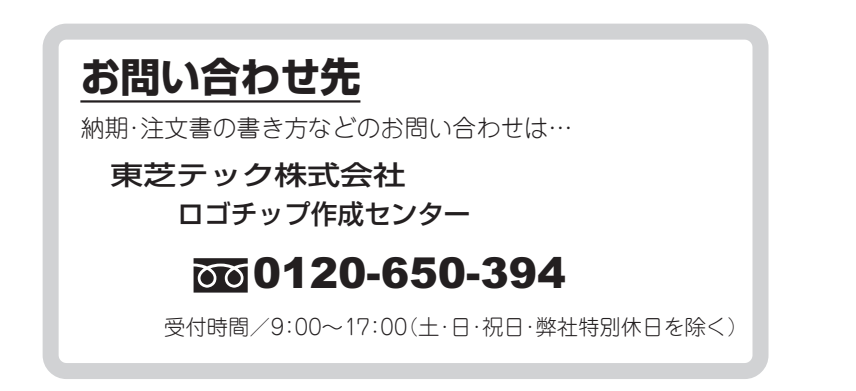

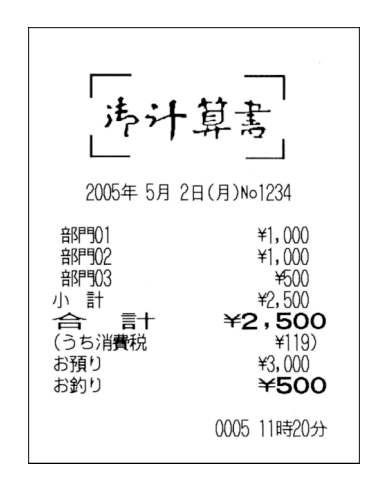

#### 2016/12/28 13:12 40044(T1705700) 本資料が最新版であるか確認の上、使用願います。

ECR01601 MA-600 取扱説明

外観

# 各部の名前とはたらき

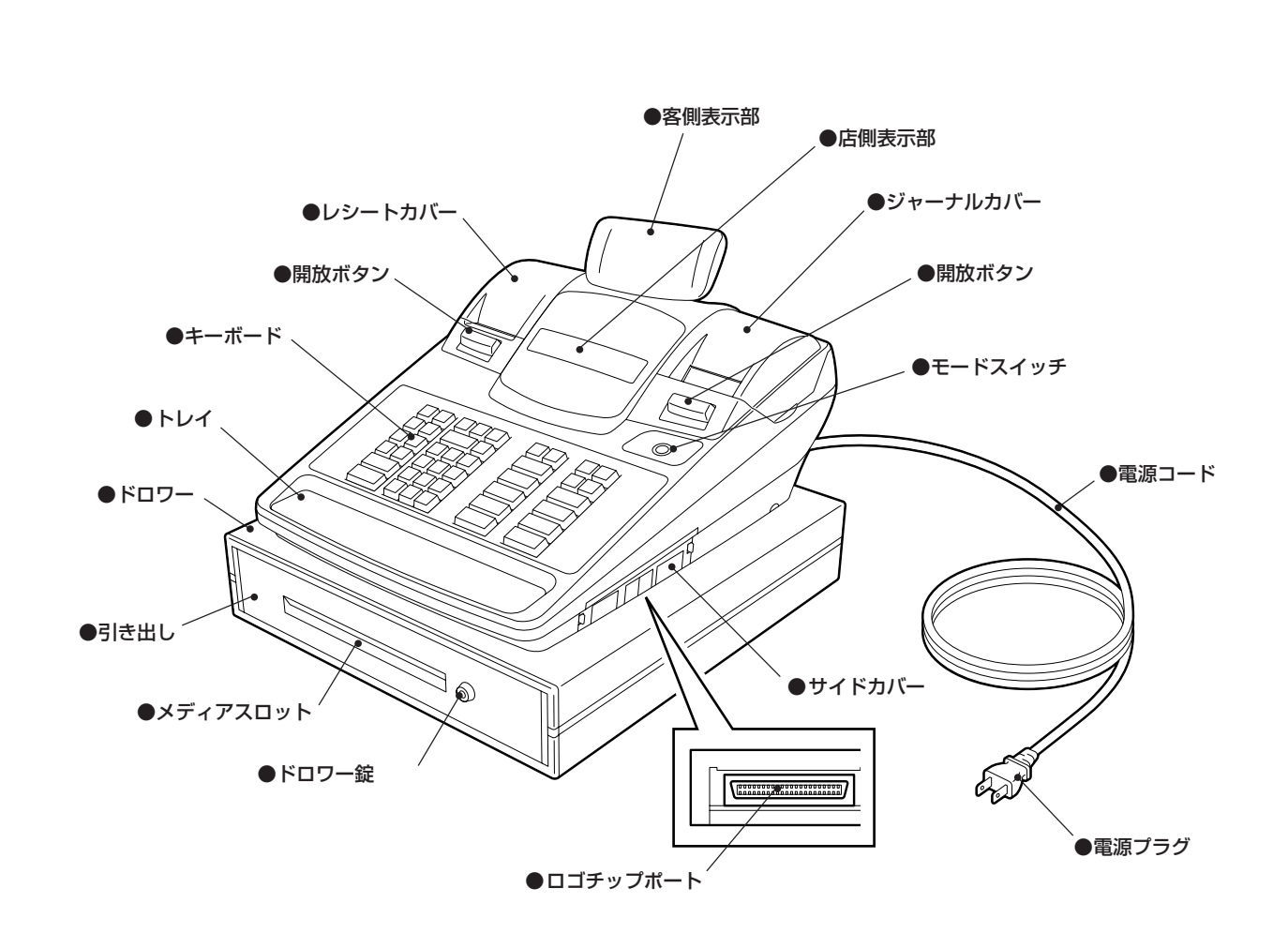

## モードスイッチのはたらき

付属の3種類のモードキー(OP,MA,S)で、本機の操作モードを切り替えます。 3種類のモードキーにはそれぞれ回せる範囲が決められています。また、《休止》と《登録》の位置で、す べてのモードキーが抜き差しできます。

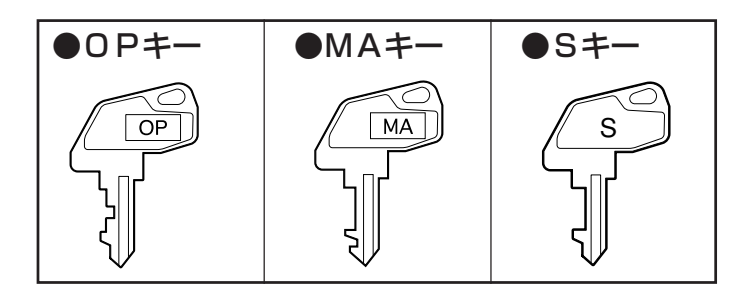

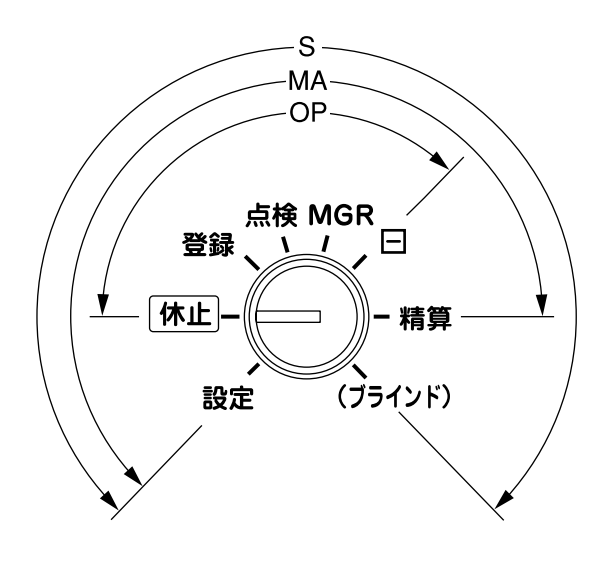

| 鍵位置                      | はたらき                            |
|--------------------------|---------------------------------|
| /+ .L                    | 操作をしないときこの位置にします。               |
| 174LE                    | 表示が消え、すべてのキー操作が禁止されます。          |
| 登録                       | 売上の登録をするときこの位置にします。             |
| <b>上</b> 接               | 売上状況を点検したり、設定内容を確認するときこの位置にします。 |
|                          | 売上データはクリアされません。                 |
| MGR                      | トレーニング操作をするときこの位置にします。          |
| $\bigcirc (1,2) = (1+2)$ | 訂正(レジマイナス)登録をするときこの位置にします。      |
|                          | 店側表示部の(-)ランプが点灯します。             |
| 业主作与                     | 売上データを精算するときこの位置にします。           |
|                          | 精算操作を行うと、売上データはクリアされます。         |
| 設定                       | 日付や時刻、部門などを設定するときこの位置にします。      |
| (ブラインド)                  | 開梱時の初期操作を行うときのみこの位置にします。        |

## 店側/客側表示部について

モードスイッチの位置により、文字表示(液晶表示)画面に表示する内容や表示文字の大きさ、表示文字数/行数などが異なります。

### 店側表示部

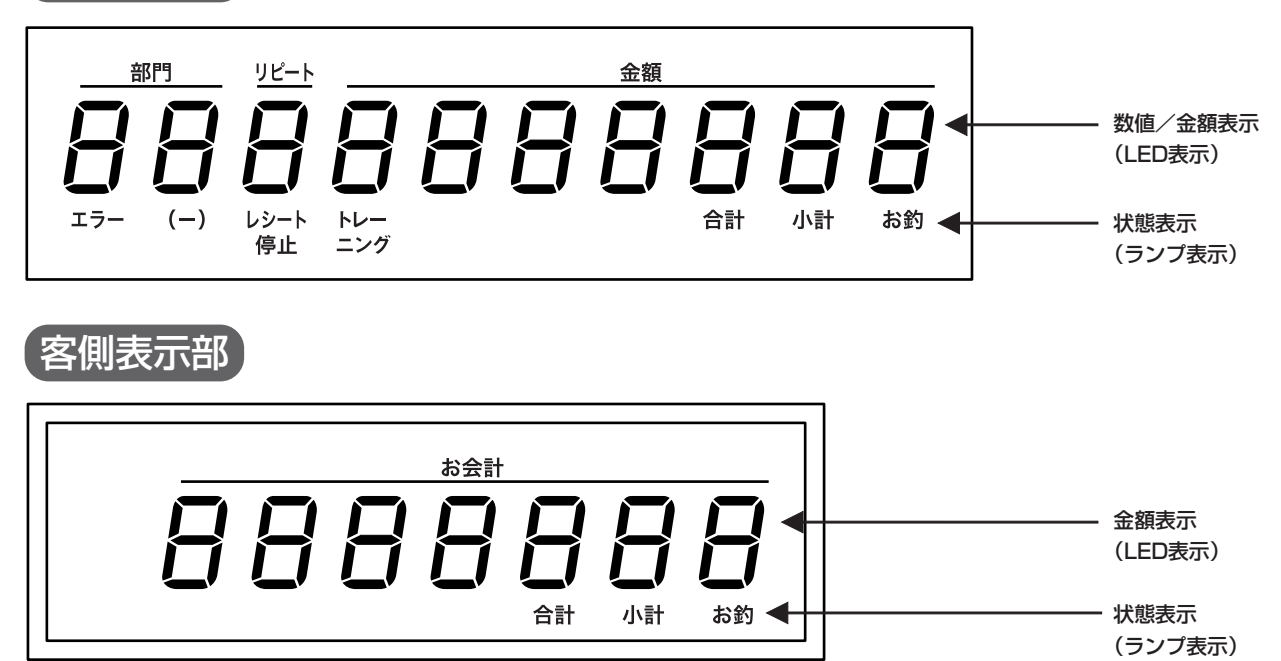

### 数字/金額表示(LED表示)

| 項目名    | 表示内容                            |
|--------|---------------------------------|
| 部門     | 登録した商品の部門コードを2桁で表示します。          |
| リピート   | リピート登録時、リピート回数を1桁で表示します。        |
| 金額/お会計 | 登録中の商品の単価やお買い上げ金額、釣り銭額などを表示します。 |

\*《設定》《点検》《精算》モード時、表示内容は異なります。

### 状態表示(ランプ表示)

| ランプ名   | 色 | 点灯内容                             |
|--------|---|----------------------------------|
| エラー    | 赤 | エラーが発生したとき点灯します。エラーを解除すると消灯します。  |
| (-)    | 緑 | モードスイッチが(一位置のとき点灯します。            |
| レシート停止 | 赤 | レシート発行停止中のとき点灯します。               |
| トレーニング | 緑 | トレーニング操作の開始を宣言したとき点灯し、終了を宣言したとき消 |
|        |   | 灯します。                            |
| 合計     | 緑 | 合計金額を表示しているとき点灯します。              |
| 小計     | 緑 | 小計金額を表示しているとき点灯します。              |
| お釣     | 赤 | 釣り銭額を表示しているとき点灯します。              |

\*《設定》《点検》《精算》モード時、点灯しないランプがあります。

## 引き出しを施錠する

引き出しは、売上登録の締めキー操作や両替キーで自動的に開きます。 引き出しを施錠するときは、次の手順で行ってください。

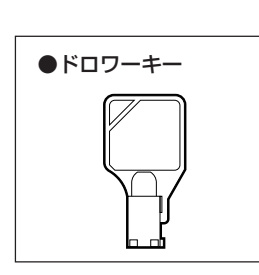

- 1 付属のドロワーキーをドロワー錠にを差し込みます。
- 2 ドロワーキーを右に90°回すと、引き出し がロックします。

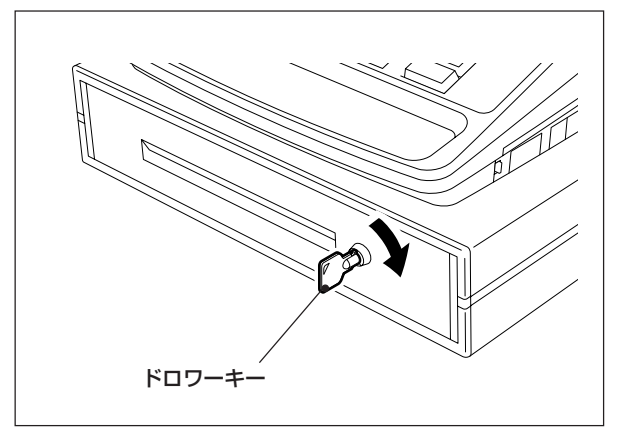

補足

 万一、停電や故障時などに手動で引き出しを開ける ときは、本機後ろ側のドロワー底部の開放レバーを 矢印の方向に押してください。ただし、引き出しがド ロワーキーで施錠されているときは、開放レバーを 押しても引き出しは開きません。

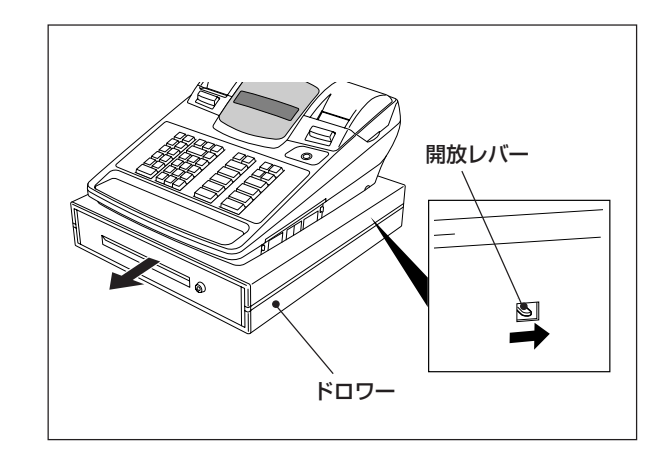

## キー配列とキーのはたらき

### キーの配列

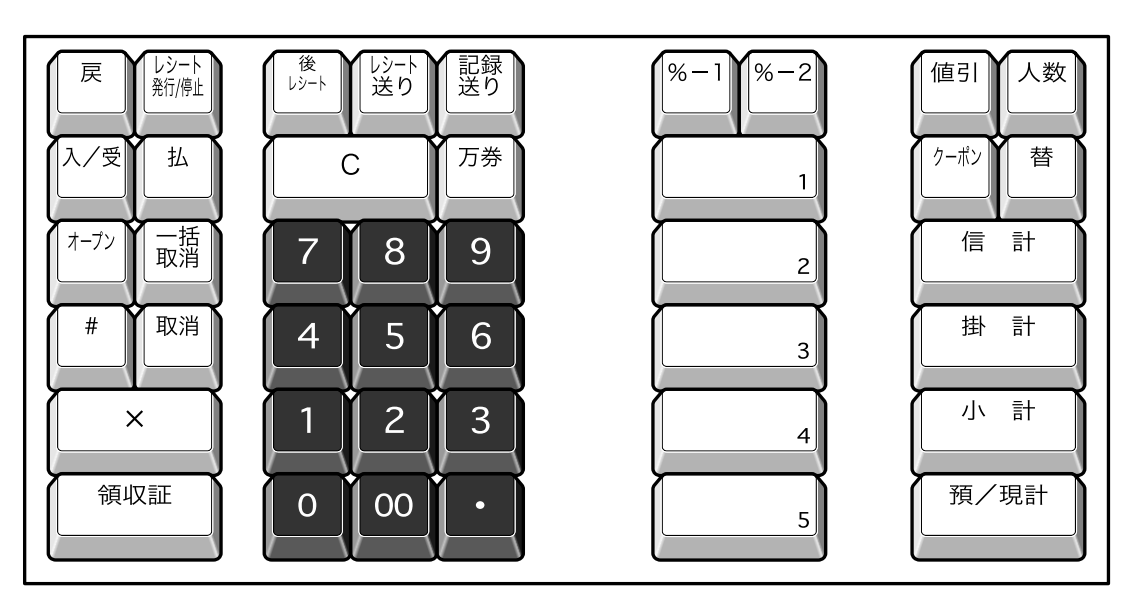

### キーのはたらき

| +-      | キーの名前        | はたらき(用途)                                                                                                   |
|---------|--------------|----------------------------------------------------------------------------------------------------|
| <u></u> | ・戻しキー        | 返品登録や逆上がり訂正するときに使います。                                                                                      |
|         | ・レシート発行/停止キー | レシートの発行を停止するときに使います。このキーを<br>押すごとにレシート停止ランプが点灯/消灯します。                                                      |
|         | ・入/受キー       | 売上に関係のない現金(掛売りの入金や釣り銭準備金な<br>ど)を入金するときに使います。                                                               |
| 24      | ·払キー         | 売上に関係のない現金を支払うときに使います。                                                                                     |
| (*-7')  | ・オープンキー      | 部門の単価や置数制限を一時的に解除するときに使います。                                                                                |
| 一種      | ・一括取消キー      | 売上の登録途中で登録済みデータをすべて取り消すとき<br>に押します。<br>このキーを押した後に(取消)キーを押すと、一括取消<br>(キャンセル)を実行します。<br>〇キーを押すと一括取消は中止となります。 |
| #       | ・#(不加算)キー    | 売上集計に関係のない任意の番号(伝票番号、顧客番号、<br>クレジットカード番号など)を印字するときに使います。                                                   |
| R       | ・取消キー        | <ul> <li>直前の登録を取り消すときに押します。</li> <li>また、(一括取消)キーを押した後にこのキーを押すと、一</li> <li>括取消(キャンセル)を実行します。</li> </ul>     |
|         | ・X (乗算)キー    | 乗算登録(数量 x 単価)するときに使います。                                                                                    |

| +-                                    | キーの名前                                                                   | はたらき(用途)                                                                                                    |
|---------------------------------------|-------------------------------------------------------------------------|----------------------------------------------------------------------------------------------------|
|                                       | ・領収証キー                                                                  | 領収証を発行するときに使います。                                                                                                |
| <i>₿</i> →                            | ・後レシートキー                                                                | レシートの発行を停止している状態で、必要に応じてレ<br>シートを発行するときに使います。                                                                   |
|                                       | ・レシート送りキー                                                               | レシートを紙送りするときに使います。                                                                                              |
|                                       | ・記録送りキー                                                                 | 記録紙(ジャーナル)を紙送りするときに使います。                                                                                        |
|                                       | ・C(クリア)キー                                                               | 数値を入れ間違えたとき、エラーを解除するときに使い<br>ます。                                                                                |
| C                                     | 操作エラーが発生すると長いエー<br>ら正しい操作をしてください。誤<br>エラーは自動的に解除されます。<br>〇キーを押してから正しい操作 | ラー音(約2秒)が鳴ります。このようなときは、〇キーを押してかったキー操作をしたときは、短いエラー音(約0.5秒)が鳴りますが、<br>入力した数値は記憶されていますので、引き続き操作は可能ですが、<br>をしてください。 |
| [万券]                                  | ・万券キー                                                                   | 万円札を預かったときに使います。                                                                                                |
| $\boxed{0} \sim \boxed{9} \boxed{00}$ | ・置数キー                                                                   | 単価や数量、値引き額、割引率などの数値を入力するとき<br>に使います。                                                                            |
|                                       | ・小数点キー                                                                  | 割引率などで小数点以下の数値を入力するときに使いま<br>す。                                                                                 |
| <b>%-1 %-2</b>                        | ·%-(割引)キー                                                               | 個々の売上商品や小計額に対して割引するときに使いま<br>す。                                                                                 |
|                                       | ・値引きキー                                                                  | 個々の売上商品や小計額に対して値引きするときに使い<br>ます。                                                                                |
|                                       | ・人数キー                                                                   | お客様の人数を登録するときに使います。                                                                                             |
| ( <b>)-*'</b> )                       | ・クーポンキー                                                                 | クーポン券で支払われるとき使います。                                                                                              |
|                                       | ・両替キー                                                                   | 両替するとき使います。                                                                                                    |
|                                       | <ul> <li>・信計キー</li> </ul>                                               | クレジットカードや小切手で支払われるとき使います。                                                                                       |
|                                       | ・掛計キー                                                                   | 商品をつけ(掛け売り)で売るときに使います。                                                                                          |
|                                       | ・小計キー                                                                   | 小計額を算出するときに使います。このキーを押すと小<br>計ランプが点灯します。                                                                        |
| <b>37./38</b> t                       | ・預/現計キー                                                                 | 現金で支払われるとき使います。                                                                                                 |
| 1 ~ 5                                 | ・部門キー                                                                   | 個々の商品を登録するときに使います。このキーを使っ<br>て登録すると、部門別の売上管理ができます。                                                              |

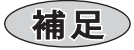

 部門とは、お店の商品を一定の条件(種類、性格、用途等)のもとに分類した商品群のことです。 あらかじめ商品を部門別に登録しておくと、売上金額や点数が部門別に確認でき、商品管理が容易にできます。 例えば、お店が書店でしたら、部門1は週刊誌、部門2は月刊誌、部門3は辞書・参考書のように商品を分類で きます。 2016/12/28 13:12 40044(T1705700) 本資料が最新版であるか確認の上、使用願います。

ECR01601 MA-600 取扱説明

# 初めてご使用になる前の準備

ここでは、初めて本機をご使用になる前の準備について説明します。

包装箱から製品を取り出し、カバーなどを止めているテープをすべてはがし、順番どおりに行ってく ださい。

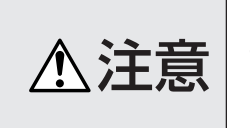

包装箱から本機を取り出すときは、必ず2人以上で行うこと

本機は重いので、けがの原因となることがあります。

## | 付属品を確認する

付属品がすべてそろっているか確認してください。 万一、不足しているものがある場合は、お買い上げの販売店までご連絡ください。

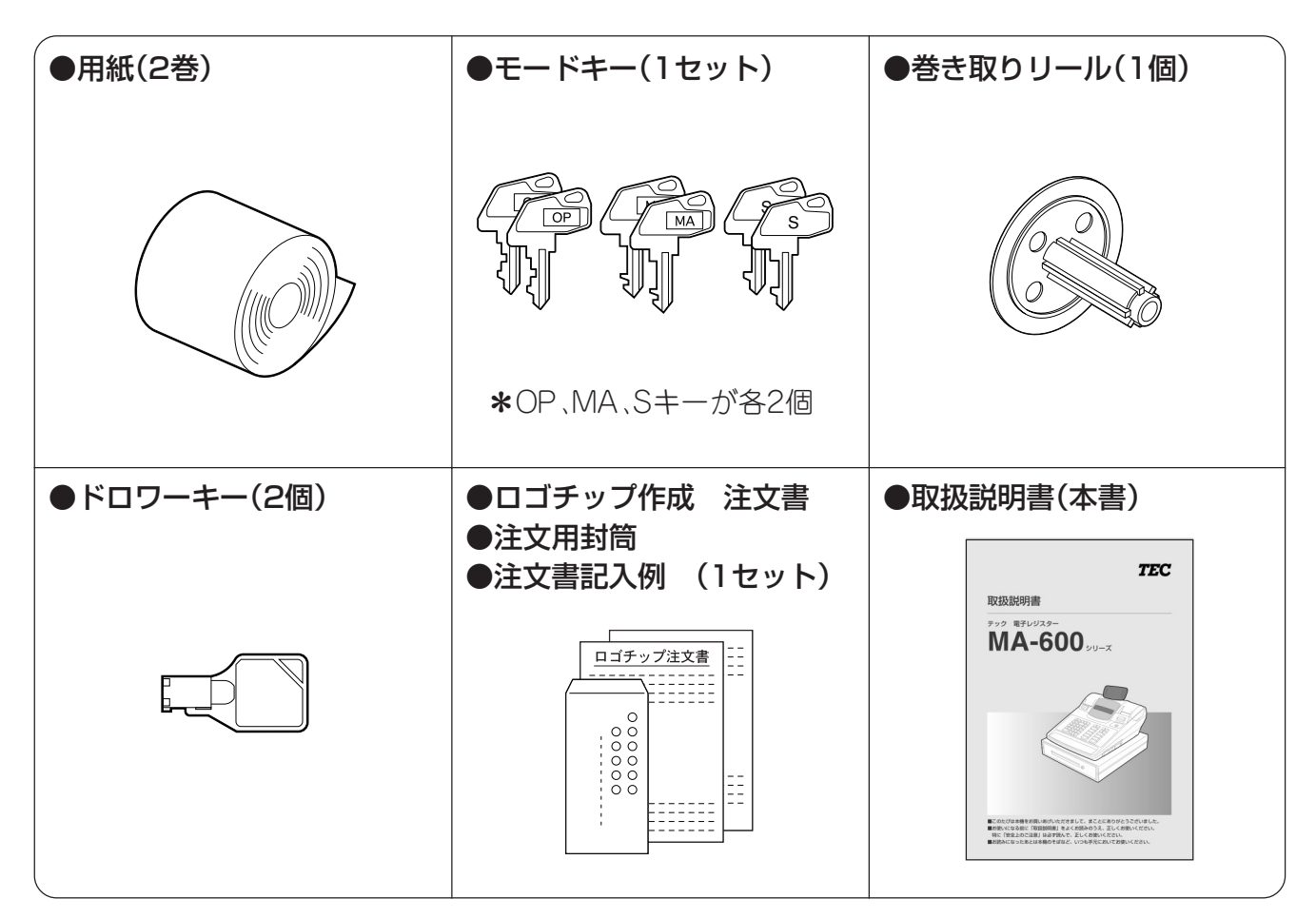

2016/12/28 13:12 40044(T1705700) 本資料が最新版であるか確認の上、使用願います。 ECR01601 MA-600 取扱説明

2本機を設置する

『安全上のご注意』をよくお読みの上、操作するための十分なスペースが確保でき、風通しが良く、平坦で水平な場所に本機を設置してください。 また、本機の周辺には、右図のように十分な空間を確保してください。

### お願い

- 本機を運搬、設置するときは、本機に強い衝撃や振動 を与えないでください。故障の原因となります。
- 本機を設置する場所の近くで、かつ、電源プラグを容易に抜き差しできる位置にコンセントがあることを確認してください。また、コンセントの周辺には障害物を置かないでください。

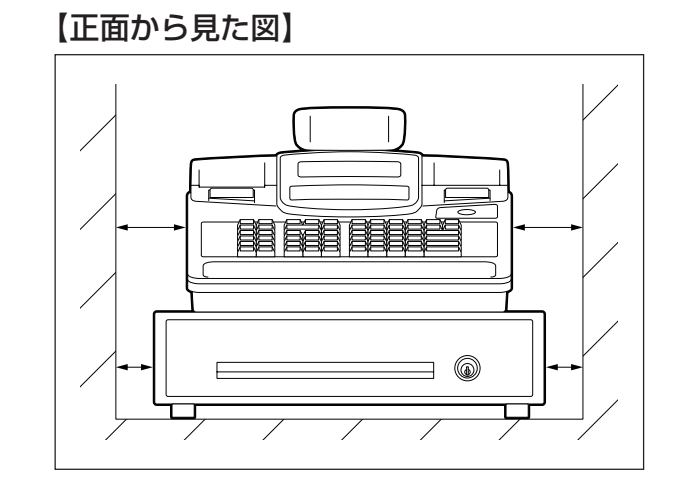

### 3電源を入れる

電源コードは次の手順でコンセントに接続してください。

#### も願い

- 本機が単独で電源の供給を受けられるコンセントであることを確認してください。
- 本機が電源の供給を受けるコンセントに、消費電力の大きな電気製品を接続しないでください。
   同じコンセントから電源の供給を受けると、他の電気製品に不具合を及ぼす原因となります。

| ⚠警告 | <ul> <li>・交流100V以外のコンセントに差し込まないこと<br/>火災・感電の恐れがあります。</li> <li>・タコ足配線や延長コードを使用した配線はしないこと<br/>電源容量を超えると、火災・感電の恐れがあります。</li> <li>・電源コードは無理に曲げたり、傷つけたり、引っ張ったり、重いものを乗せたり、加熱し<br/>たりしないこと<br/>電源コードを傷つけると、火災・感電の恐れがあります。万一、電源コードを傷つけたと<br/>きは、お買い上げの販売店に交換をご依頼ください。</li> </ul> |
|-----|----------------------------------------------------------------------------------------------------|
|     | 電源コードを傷つけると、火炎・感電の恐れがあります。万一、電源コードを傷つけたと<br>きは、お買い上げの販売店に交換をご依頼ください。<br>・濡れた手で電源プラグを抜き差ししないこと<br>濡れた手で抜き差しすると、感電の恐れがあります。                                                                                                    |

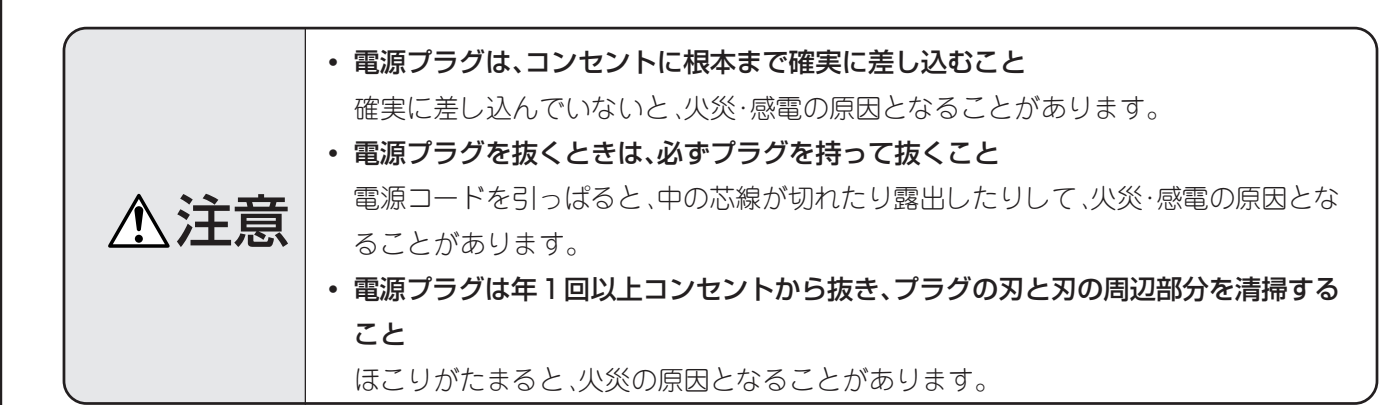

1 付属のモードキーをモードスイッチに差し込み、《休止》の位置に合わせます。

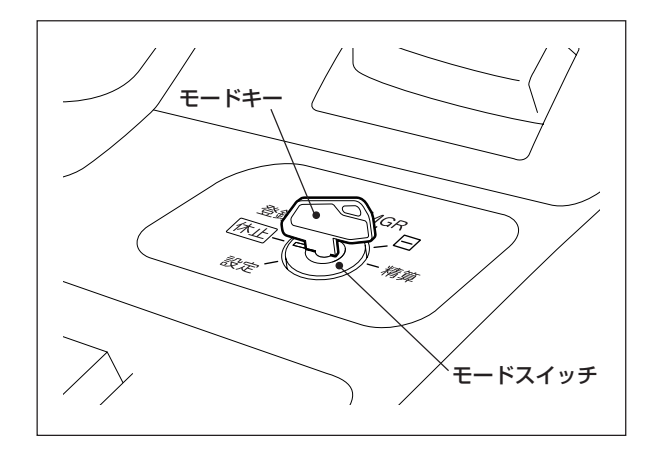

2 電源プラグをコンセントに根本まで確実 に差し込みます。

### 補足

 電源プラグをコンセントに差し込むと、本機に電源 が供給されます。ただし、操作可能な状態ではありま せん。

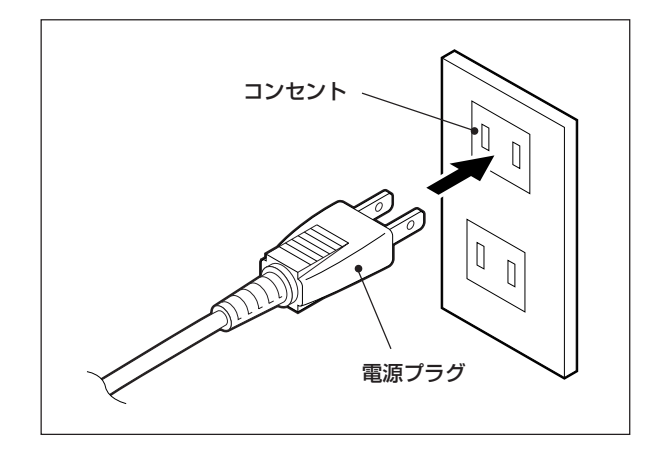

3 モードキーを《休止》以外に合わせます。

(補足)

閉店後や電源プラグをコンセントから抜くときは、
 モードキーを《休止》にしてください。

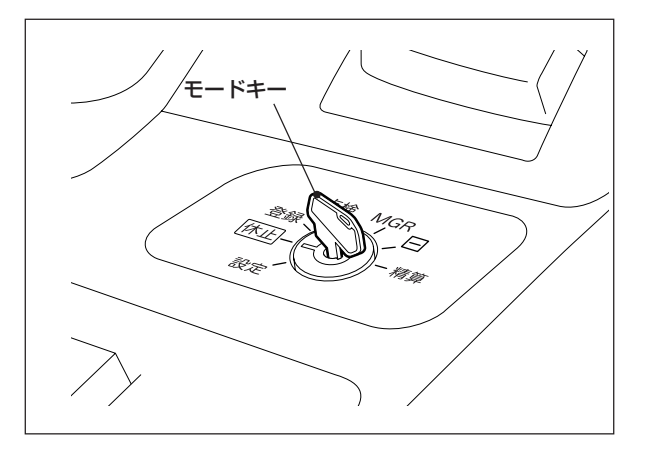

### 4レシート用紙をセットする

レシート用紙は次の手順でセットしてください。

レシート用紙は当社認定の純正品を、お買い上げの販売店でお求めください。

- 58R-80TRSC(標準タイプ)
- 58R-80TRHC(高保存タイプ)

(補足)

純正品以外のレシート用紙をご使用になった場合、その結果に対して当社は責任を負いかねます。
 他社のレシート用紙をご使用になると、印字不良や紙詰まりの原因となります。

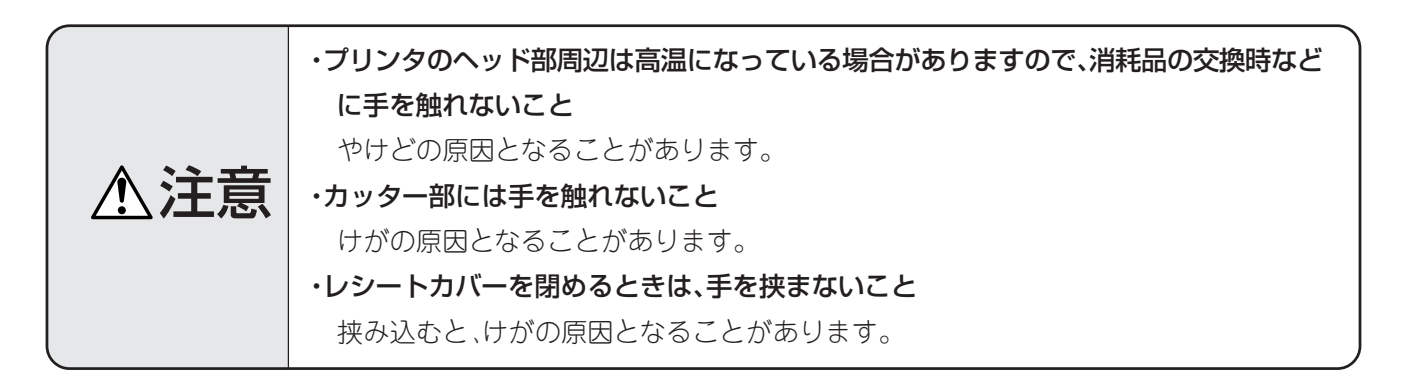

#### お願い

- ヘッド部周辺が高温になっていないときでも、印字ヘッドの発熱部に直接手を触れないでください。静電気により印字ヘッドが破損する原因となります。
- ペンなど先の堅いもの、鋭利なものを印字ヘッドに当てないでください。印字ヘッドに傷が付き、印字不良や 故障の原因となります。
  - **1** 開放ボタンを押し、レシートカバーを開けます。

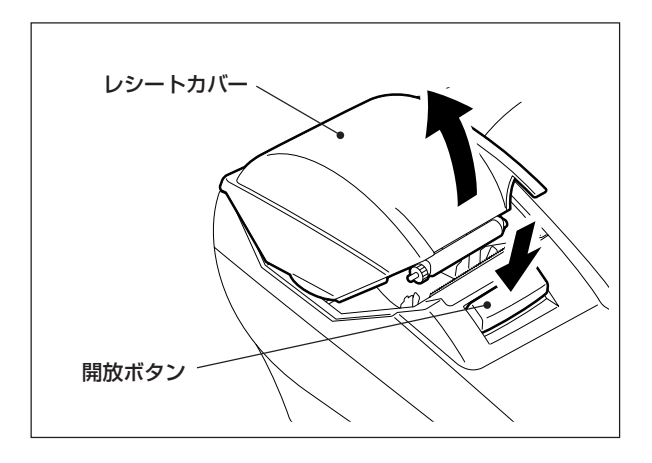

**2** レシート用紙を右図の向きにセットします。

お願い

- レシート用紙のセットする向きを間違えないでくだ さい。逆向きにセットすると印字されません。
- 3 用紙発行口までレシート用紙を引き出し、用紙を手で押さえながらレシートカバーを静かに下ろします。

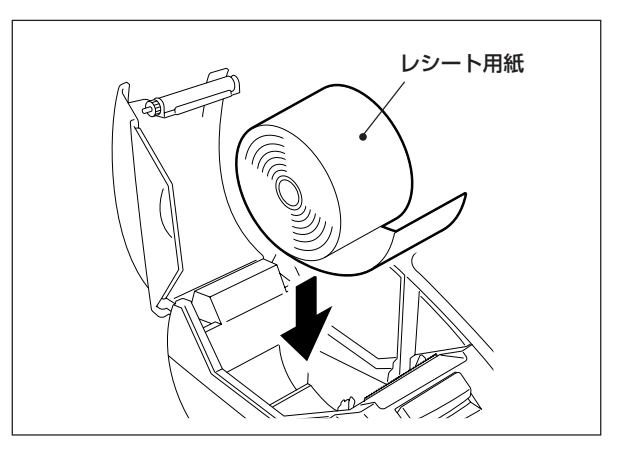

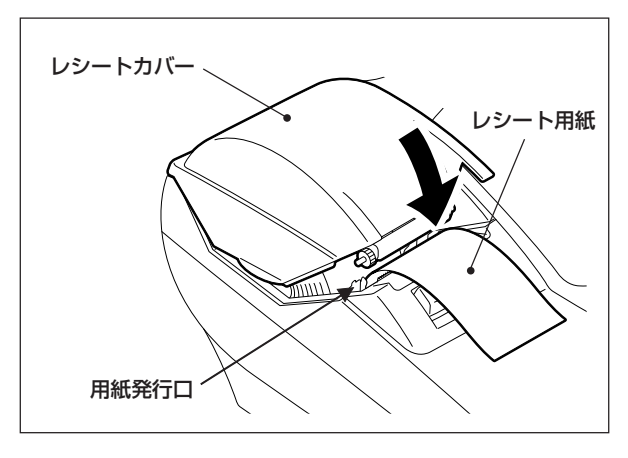

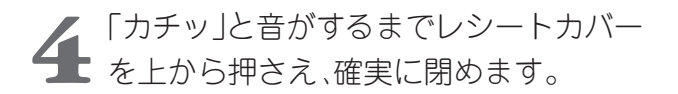

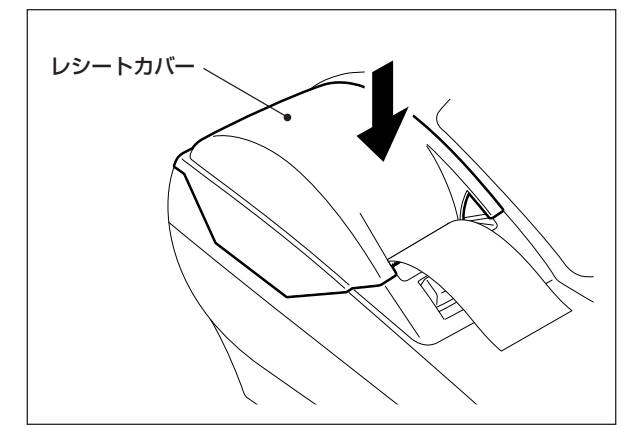

## 5ジャーナル用紙をセットする

ジャーナル用紙は次の手順でセットしてください。

ジャーナル用紙は当社認定の純正品を、お買い上げの販売店でお求めください。

58R-80TRSC(標準タイプ)
 58R-80TRHC(高保存タイプ)

#### 補足

・純正品以外のジャーナル用紙をご使用になった場合、その結果に対して当社は責任を負いかねます。他社のジャーナル用紙をご使用になると、印字不良の原因となります。

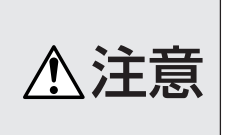

プリンタのヘッド部周辺は高温になっている場合がありますので、消耗品の交換時な
 どに手を触れないこと
 やけどの原因となることがあります。

#### お願い

- ヘッド部周辺が高温になっていないときでも、印字ヘッドの発熱部に直接手を触れないでください。静電気により印字ヘッドが破損する原因となります。
- ペンなど先の堅いもの、鋭利なものを印字ヘッドに当てないでください。印字ヘッドに傷が付き、印字不良や 故障の原因となります。

1 ジャーナルカバーを取り外します。

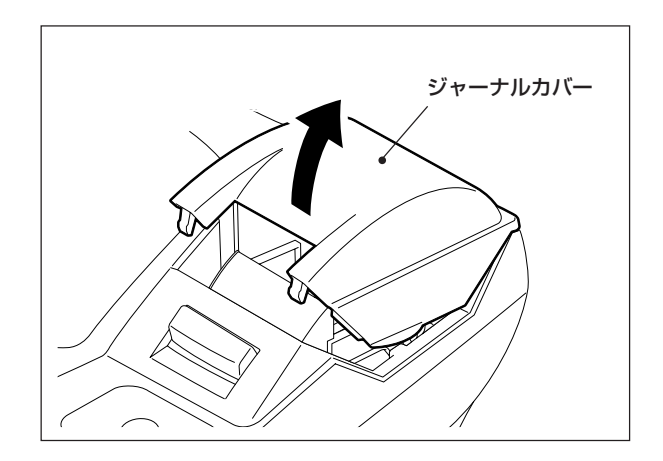

▶ 開放ボタンを押し、紙押さえを上げます。

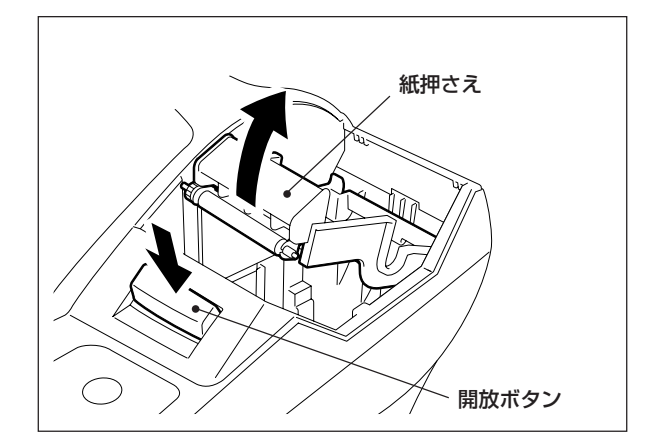

**3** ジャーナル用紙を右図の向きにセット し、用紙を20~30cm引き出します。

#### も願い

 ジャーナル用紙のセットする向きを間違えないでく ださい。逆向きにセットすると印字されません。

**4** 紙押さえを静かに下ろし、「カチッ」と ロックするまで押します。

#### お願い

必要以上に強い力で紙押さえを押さないでください。紙押さえが破損する原因となります。

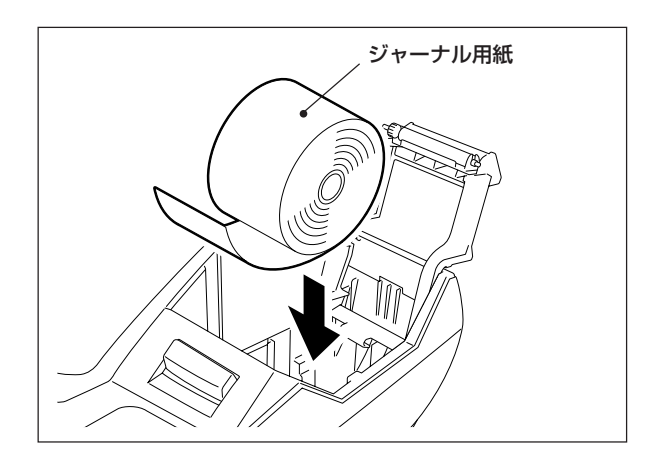

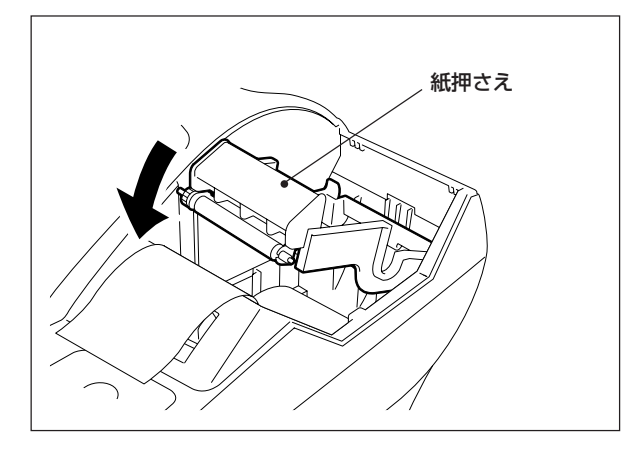

### らメモリーをクリアする

本機を初めてご使用になるときは、次の手順でメモリー内のデータを1度だけ消去してください。

#### お願い

- お買い上げの販売店でお客様向けに部門データなどを設定済みの場合は、この操作を絶対に行わないでください。設定されているデータがすべて消去されます。
- 本機の運用を開始した後は、絶対にメモリーをクリアしないでください。売上データや設定データが消去されます。運用開始後にメモリーをクリアした場合、その結果に対して当社は責任を負いかねます。
- メモリーをクリアした後は、Sキー(モードキー)を紛失しないよう大切に保管してください。

2016/12/28 13:12 40044(T1705700) 本資料が最新版であるか確認の上、使用願います。 ECR01601 MA-600 取扱説明

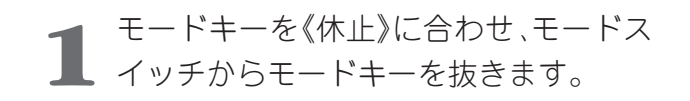

2 コンセントから電源プラグを抜きます。

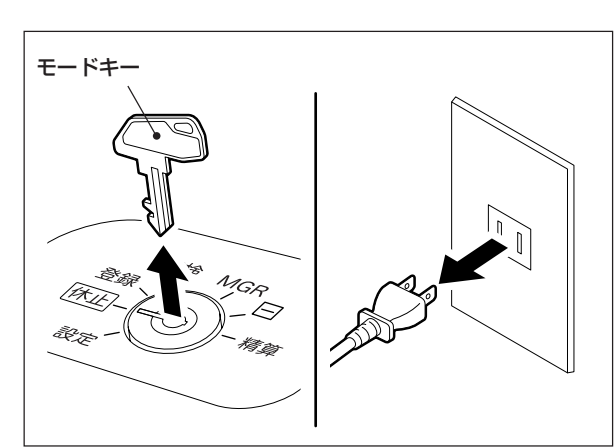

S+-

ile -

- 3 モードスイッチにSキーを差し込み、《ブ ラインド》位置に合わせます。
- **4** 再び、電源プラグをコンセントに根本まで確実に差し込みます。
  - 次の順にキー操作します。

- 6 メモリー内のデータが削除されると、"R AM-C"を印字したレシートが発行されます。
- Sキーを(休止)に合わせ、モードスイッチ から抜きます。

#### 補足

表示部に"P-P OPEn"が表示されたときは、レシートカバーを確実に閉める(➡P.28)か、またはジャーナルの紙押さえを確実にロック(➡P.29)してください。

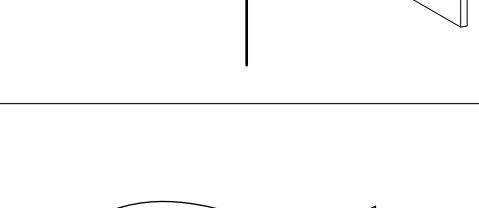

MGR

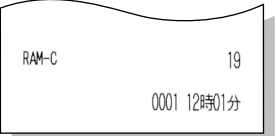

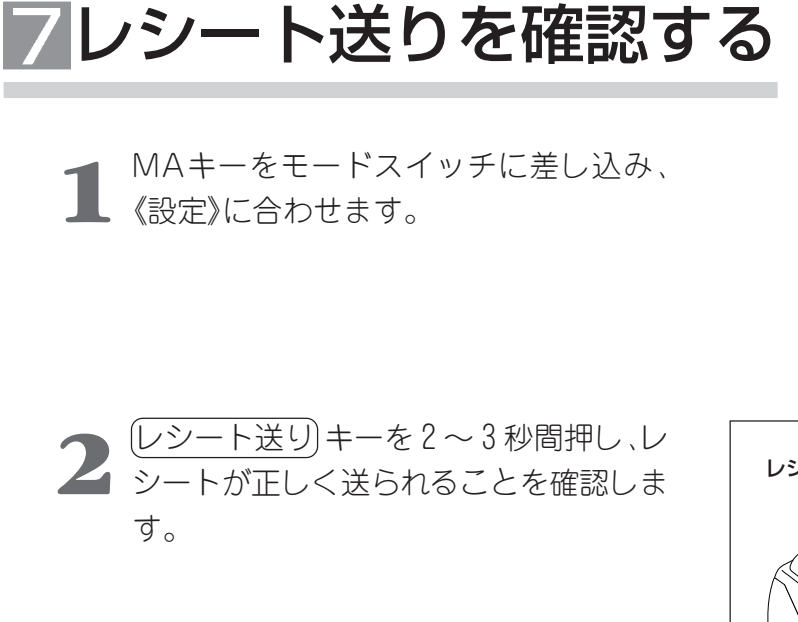

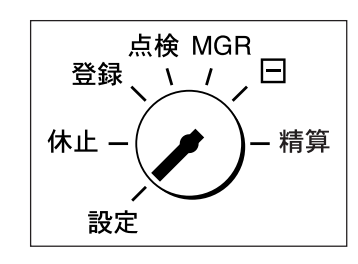

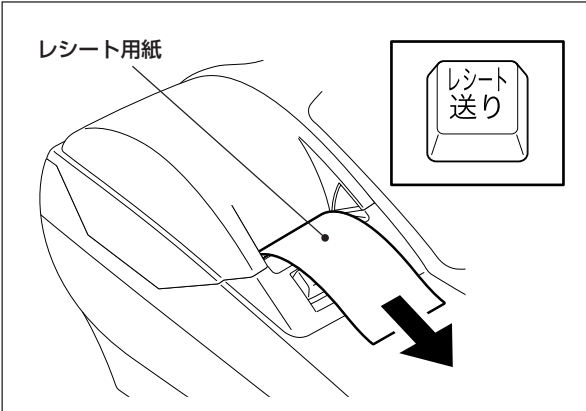

**3** 紙送りされた余分なレシートを切り取ります。

これでレシート用紙のセットは完了で す。

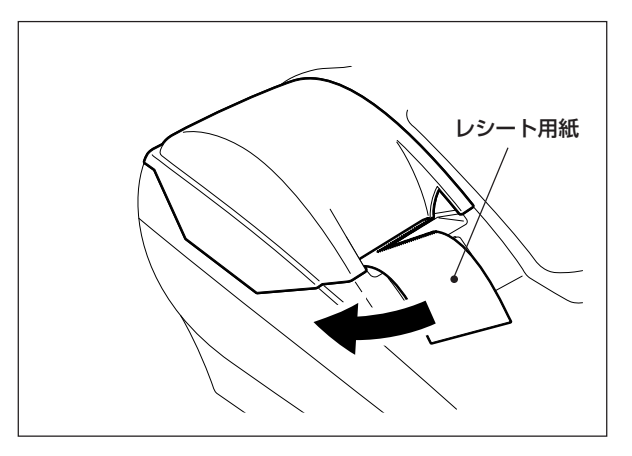

#### (補足)

 もし、表示部に"P-P OPEn"が表示され、一番 左の「P」が点滅しているときは、開放ボタンを押して レシートカバーを開け、レシート用紙を用紙発行口 まで引き出してレシートカバーを「カチッ」と音がす るまで上から押さえ、確実に閉めてから〇キーを押 してください。

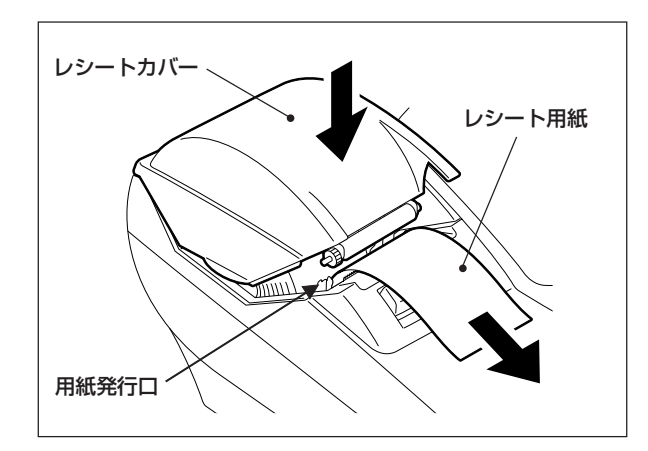

## Sジャーナル用紙を巻き取りリールへセットする

1 MAキーをモードスイッチに差し込み、 《設定》に合わせます。

2 ジャーナル用紙の先端部を、付属の巻き 取りリールの溝に挟み込み、リールに2 ~3回巻き付けます。

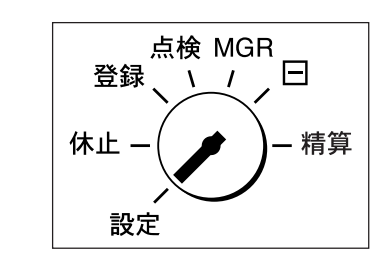

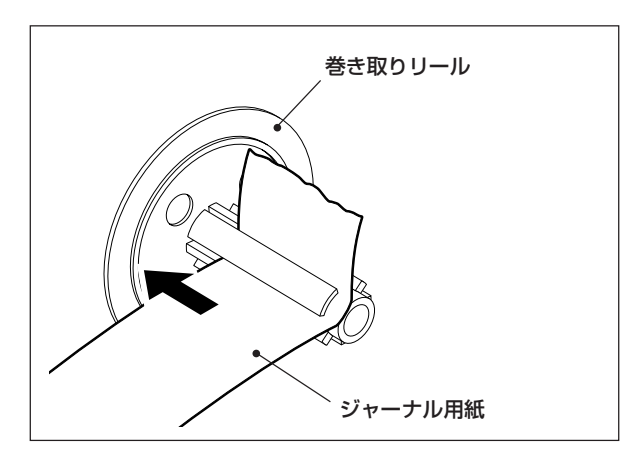

3 巻き取りリールを紙押さえのU字部に セットします。

4 用紙のたるみが無くなるまで 記録送り キーを押し、ジャーナルカバーを元の位 置に取り付けます。

これでジャーナル用紙のセットは完了です。

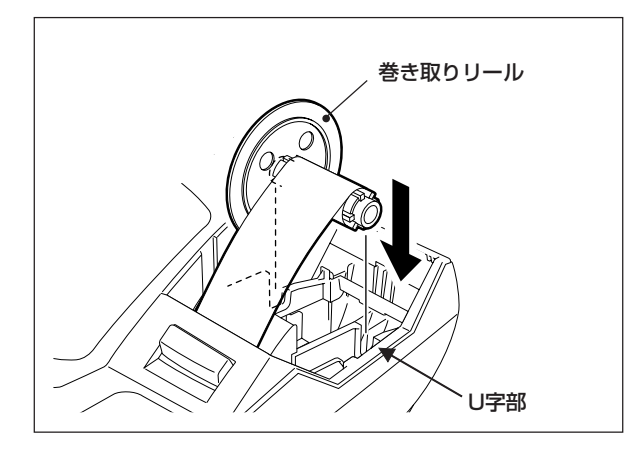

### 補足

もし、表示部に"P-P OPEn"が表示され、左から二番目の「P」が点滅しているときは、開放ボタンを押して紙押さえを上げ、再び紙押さえを「カチッ」とロックするまで押してから C キーを押してください。

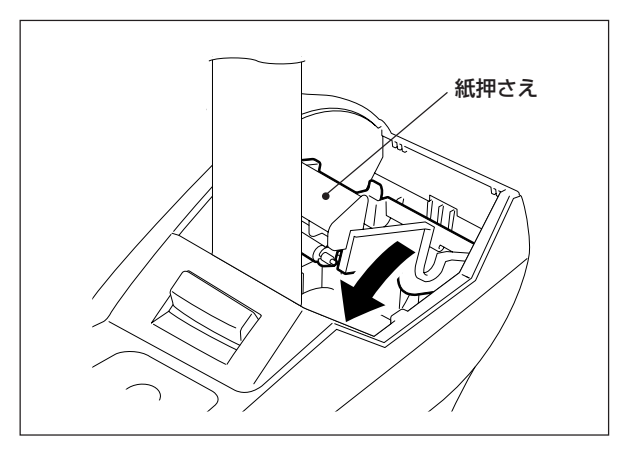

### 9時刻と日付を合わせる

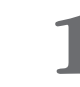

MAキーをモードスイッチに差し込み、《設 定》に合わせます。

2 時刻を合わせます。 【例】午後8時15分に合わせるときは;

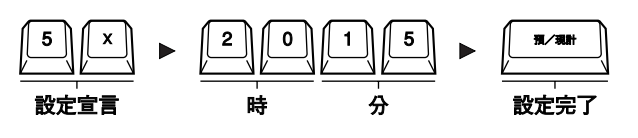

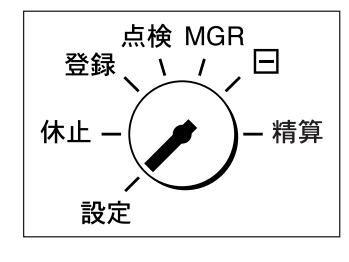

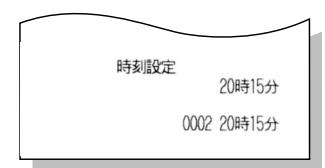

日付設定 17水2005年6月1日

0004 20時16分

### 補足

- 時刻は24時間計で入力してください。
- あり得ない時刻(例:2465)を入力するとエラーとなります。
   C キーを押してエラーを解除し、正しい時刻を入力し直してください。

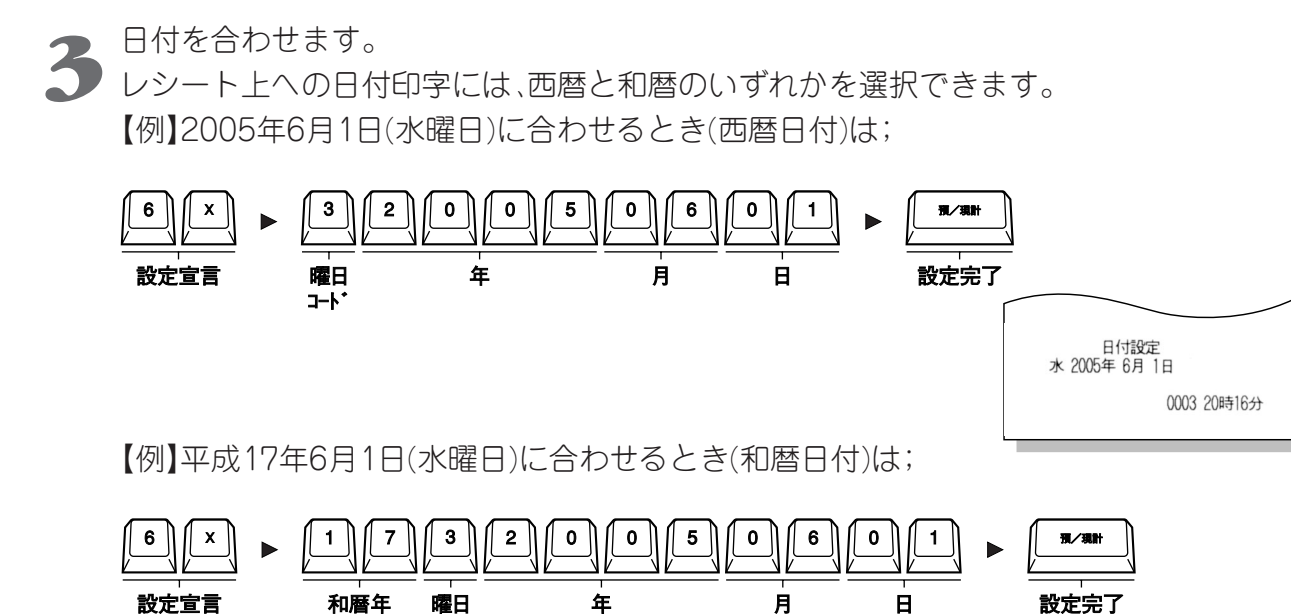

### 補足

- 和暦年を入力しても、元号は印字されません。
- 日付は西暦年の8桁で入力してください。
- あり得ない日付(例:20051332)を入力するとエラーとなります。
   C キーを押してエラーを解除し、正しい日付を入力し直してください。

J-1

- 曜日コードと日付の曜日が違っていても、エラーにはなりませんので注意してください。
- 曜日コードは以下のとおりです。

| 曜日   | 日 | 月 | 火 | 水 | 木 | 金 | ± |
|------|---|---|---|---|---|---|---|
| コート゛ | 0 | 1 | 2 | 3 | 4 | 5 | 6 |

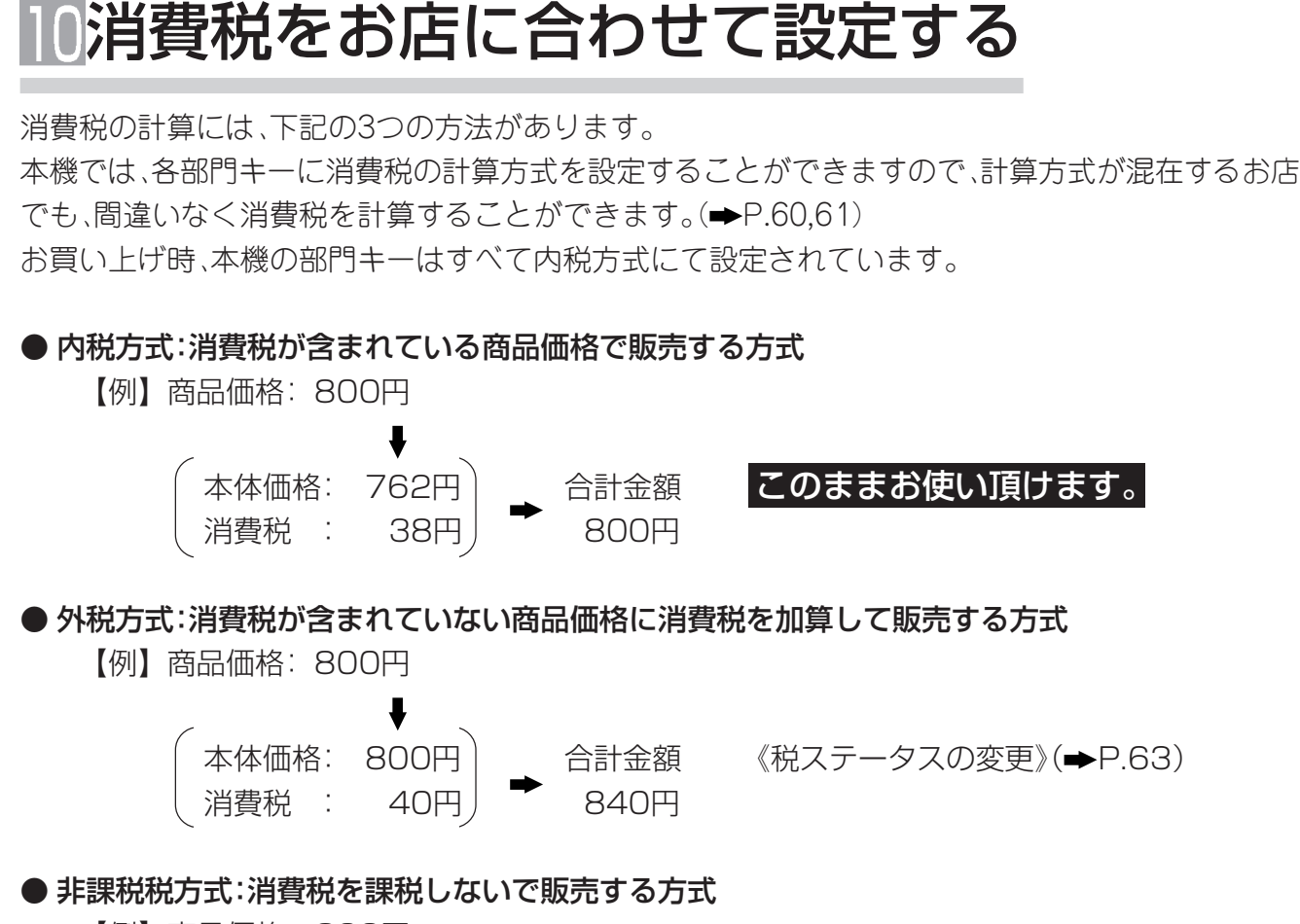

【例】商品価格: 800円

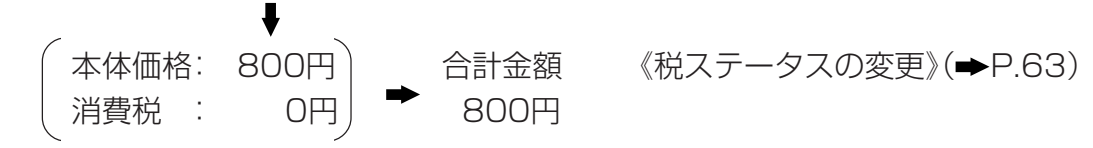

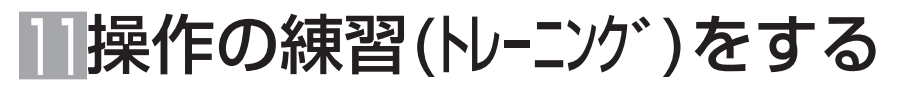

売上登録の操作に慣れるため、本機にはトレーニングモードがあります。

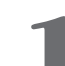

MAキーをモードスイッチに差し込み、 1 《MGR》に合わせます。

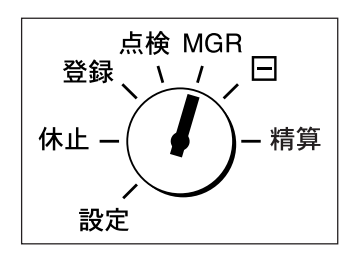

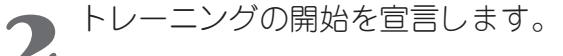

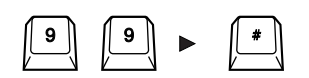

→ トレーニングランプが点灯し、トレー ニング開始のレシートが発行します。

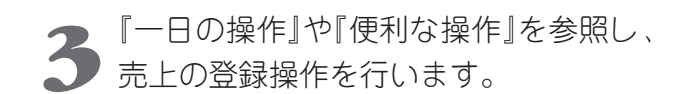

### (補足)

- トレーニング中に登録した売上データは、メモリーに加算されません。
- トレーニング中に締めの操作を行っても、引き出しは開きません。
- トレーニング中に責任者(レジ担当者)を切り替えた場合、本機はエラーとなります。
- トレーニング中でも後レシート発行ができます。

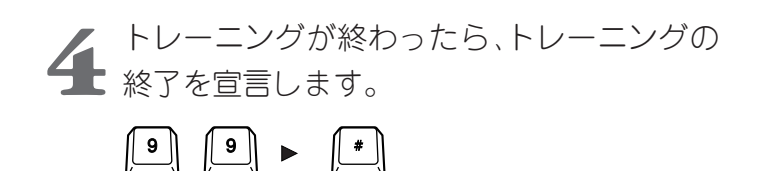

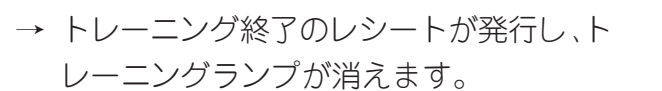

| **トレ−ニンク <sup>*</sup><br>** ON | **                |
|--------------------------------|-------------------|
|                                | ◆◆<br>0028 20時33分 |

| **<br>**    | **トレーニンク <sup>*</sup><br>** OFF |
|-------------|---------------------------------|
| 0028 20時33分 |                                 |
ECR01601 MA-600 取扱説明

## -日の基本的な操作の流れ

## 開店前の準備は

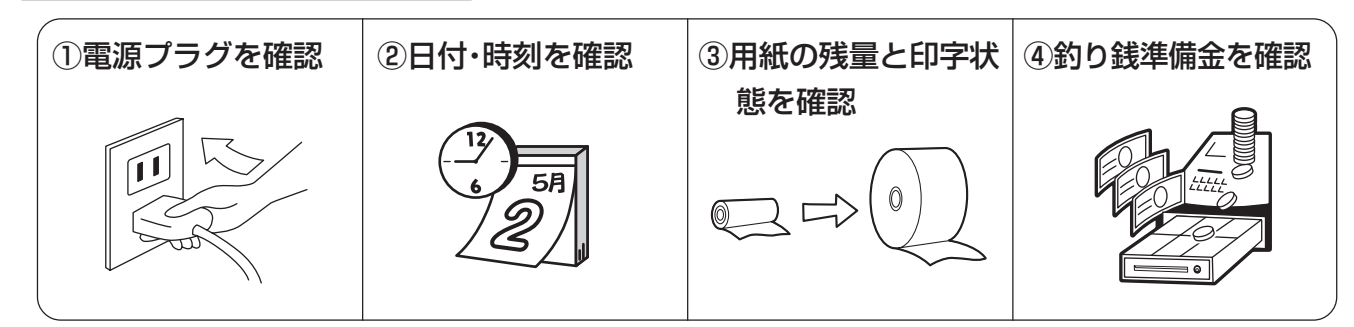

## 営業時間中は

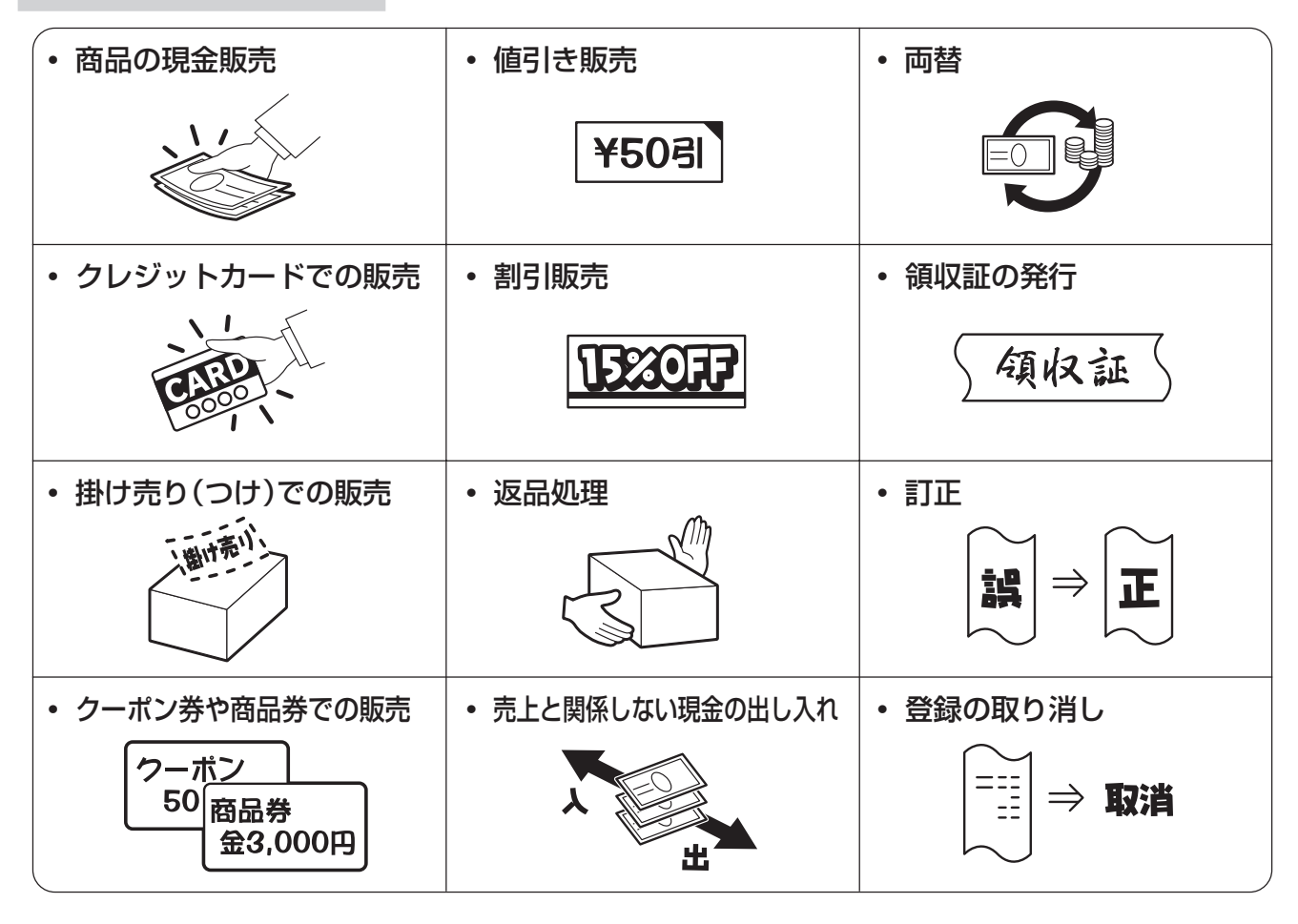

## 閉店後は

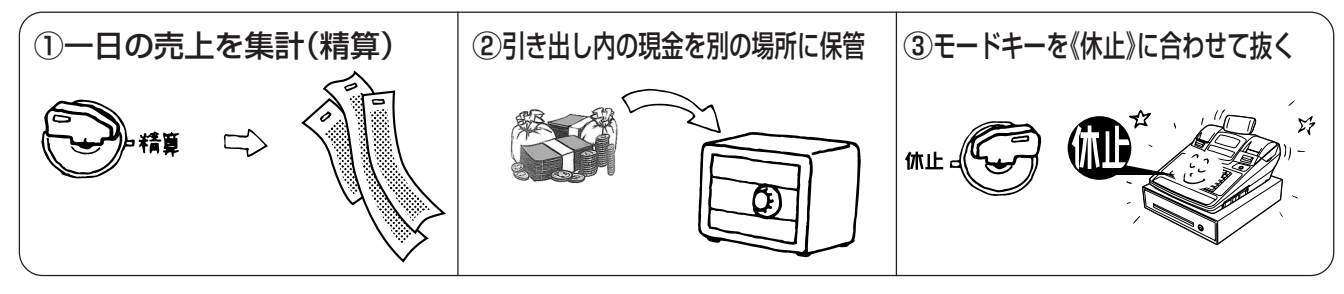

ECR01601 MA-600 取扱説明

## レシート・領収証の見方

レシートとジャーナルの印字内容は、ほとんど同じ内容が印字されます。

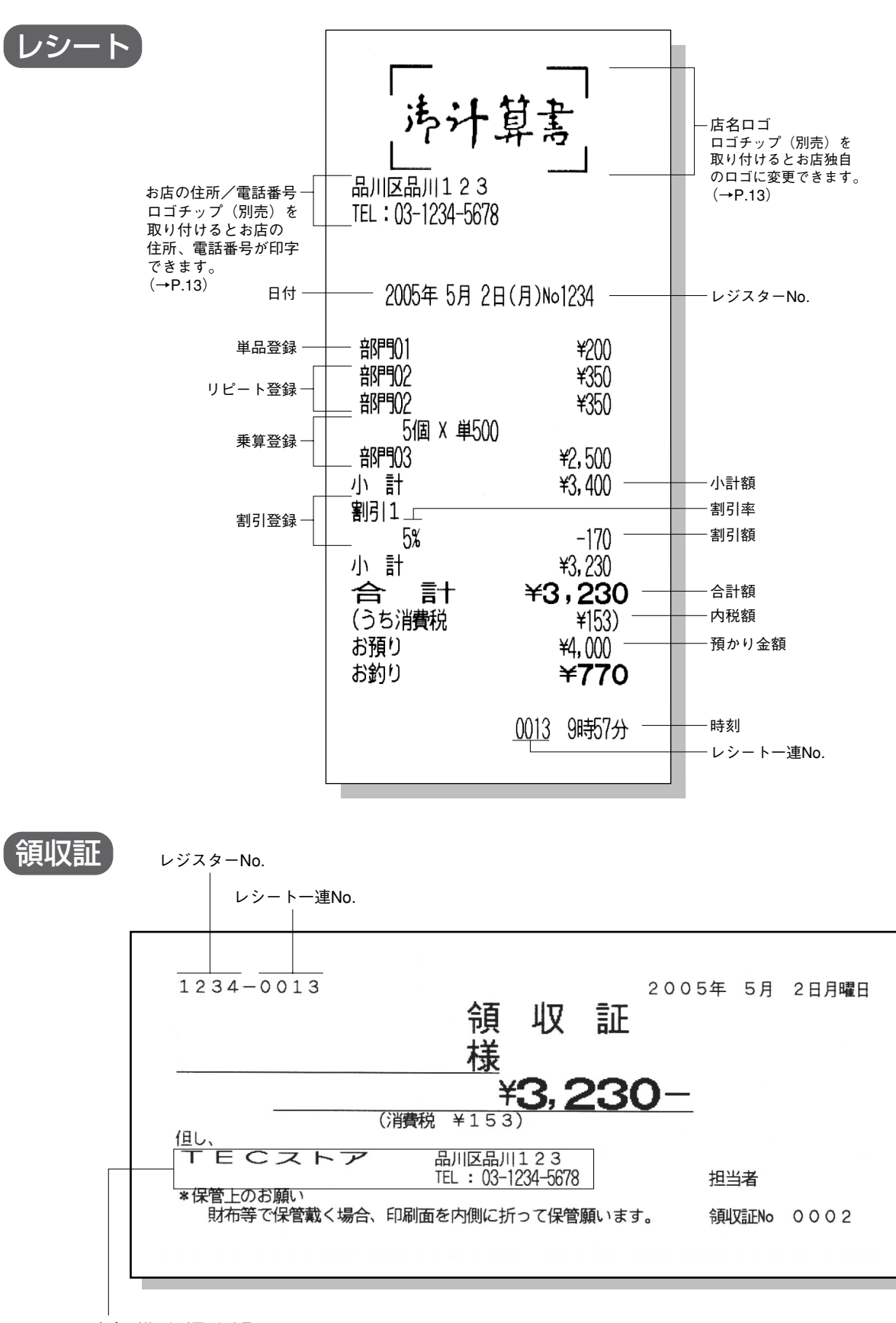

店名/住所/電話番号 ※ロゴチップ(別売)を取り付けると、 店名、住所、電話番号が印字できます。(→P.13)

2016/12/28 13:12 40044(T1705700) 本資料が最新版であるか確認の上、使用願います。 ECR01601 MA-600 取扱説明

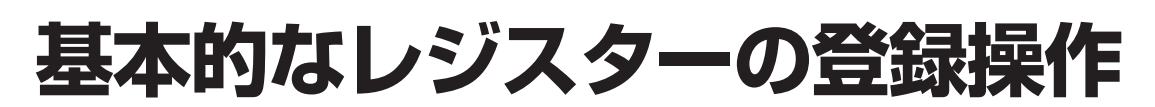

この登録操作での説明は、「税率5%の内税課税方式」の消費税計算(1円未満を切り捨て)に基づいた 操作方法、およびレシートの印字例を掲載しています。

非課税方式または内税方式と非課税方式が混在している場合、操作方法は変わりませんが、レシート の印字内容が異なります。

## 登録操作を始める前に

登録操作を始める前に、モードスイッチの位置を《登録》にしてください。また、登録操作のトレーニン グを行うときは《MGR》、間違えて登録した売上データを訂正するときは《(-)》にしてください。

OPキーまたはMAキーをモードスイッ チに差し込み、《登録》に合わせます。

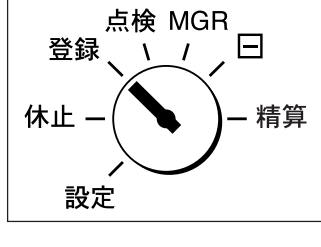

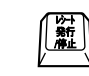

表示部の『レシート停止』ランプが、点灯してい 2 ないことを確認します。ランプが点灯している ときは、レシート発行/停止キーを押してくだ さい。

#### (補足)

- 『レシート停止』ランプが点灯していると、レシートは発行されません。
- レシート発行/停止キーを押すたびに、点灯/消灯が切り替わります。ただし、登録の途中では切り替 えられません。

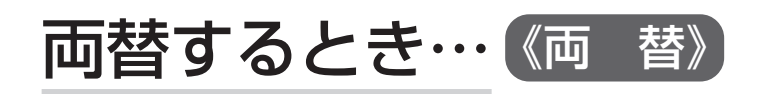

│ 昔 │ → 引き出しが開きます。

### 商品をひとつだけ販売するとき…《単品登録と釣り銭計算》

【例】下記の商品を販売する。

| 単価   | 数量 | 部門  | 預かり金額  |
|------|----|-----|--------|
| ¥840 | 1  | 部門3 | ¥1,000 |

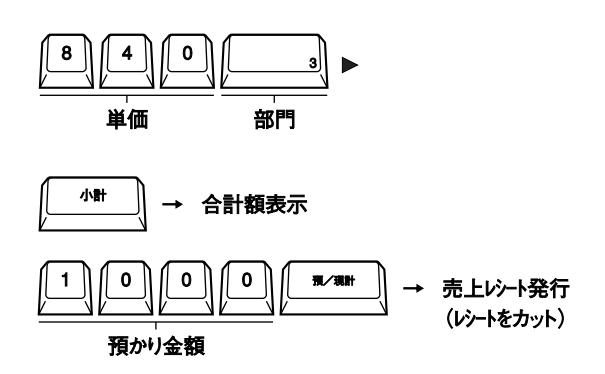

<売上レシート>

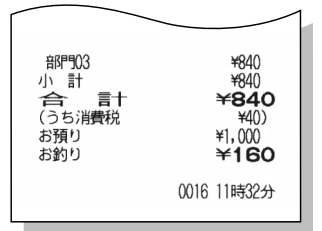

## 2つ以上の商品を販売するとき…(《点数売り登録と釣り銭計算》

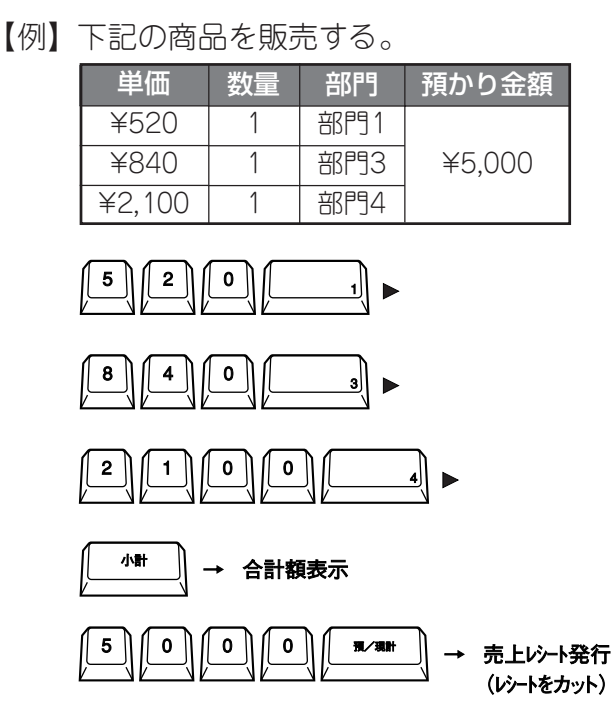

<売上レシート>

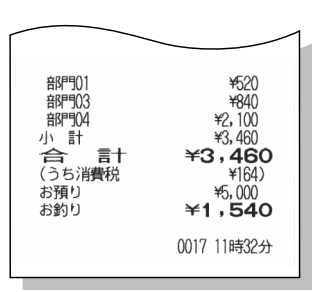

### 同じ商品を複数販売するとき…《リピート登録》

【例】下記の商品を販売する。

| 単価   | 数量 | 部門  | 預かり金額  |
|------|----|-----|--------|
| ¥520 | 2  | 部門1 |        |
| ¥840 | 3  | 部門3 | =5,000 |

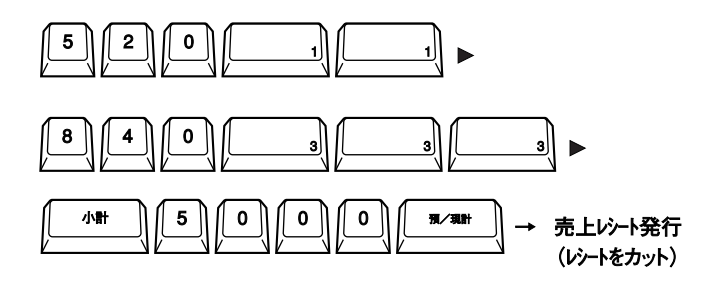

<売上レシート>

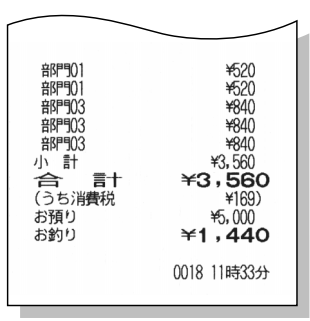

## 同じ商品を数多く販売するとき…《乗算登録》

測り売り商品も乗算登録で登録できます。

【例】下記の商品を販売する。

| 単価     | 数量  | 部門  | 預かり金額   |
|--------|-----|-----|---------|
| ¥520   | 10  | 部門1 | X10.000 |
| ¥1,050 | 2.8 | 部門5 | ₹10,000 |

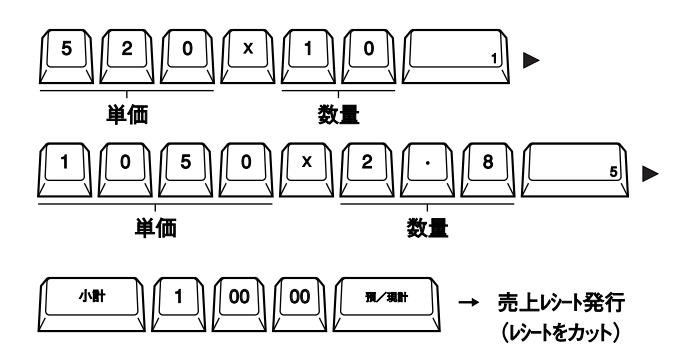

<売上レシート>

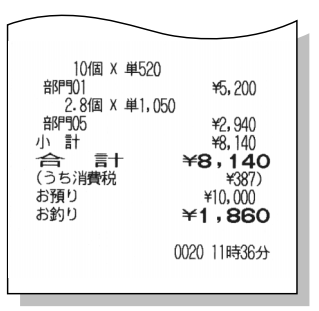

### 補足

- 置数できる数量は0.001~999.999ですが、本機に記憶される数量は、小数点以下3桁目が四捨五入された小数 点以下2桁までです。
- 乗算登録のリピート登録はできません。
- 乗算の計算結果が9桁以上になる場合は登録できません。
- 乗算の計算結果に小数点が含まれる場合、小数点以下は四捨五入されます。

日の操作

## 領収証の発行操作

売上レシートが発行された直後に(領収証)キーを押すと、その取引の領収証を発行できます。 また、領収金額を手入力して領収証を発行することもできます。

### 補足

ECR01601 MA-600 取扱説明

《印紙レシート発行額の設定》(➡P.67)で発行額が設定されていると、設定額以上の売上レシートには、印紙を貼り付けるスペースができ、領収証にも印紙を貼り付けるエリアが印刷されます。

## 領収証を発行するとき…《領収証発行》

【例】以下の商品を登録して領収証と領収証控えレシートを発行する。

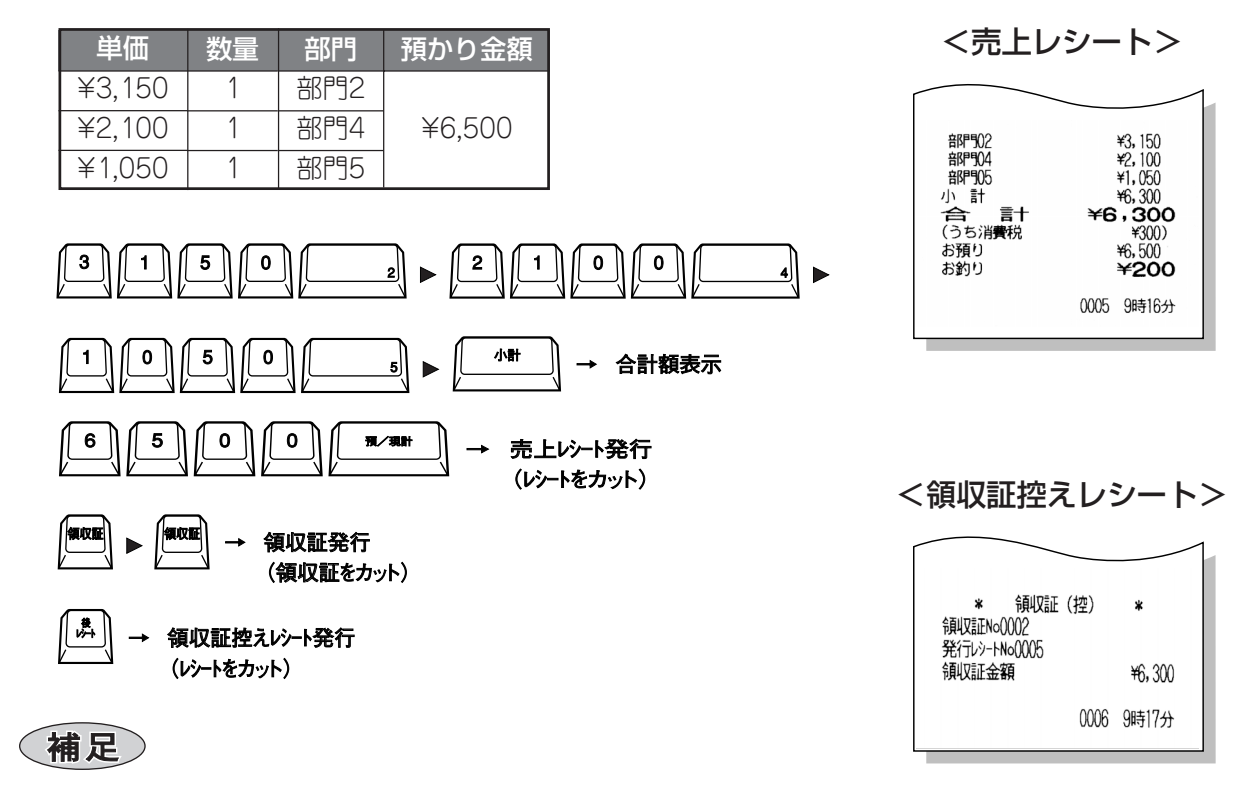

- 領収証控えレシート発行は省略できますが、お店の 控えとして保管することをお勧めします。
  - <領収証>

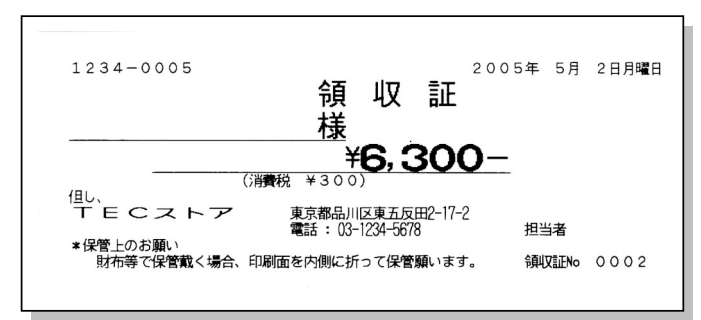

### 任意の金額を入力して領収証を発行する(マニュアル発行)…《金額指定の領収証発行》

【例】7,000円の領収証を発行する。

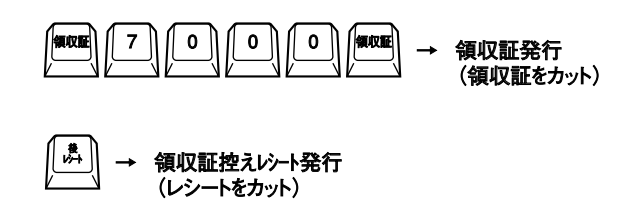

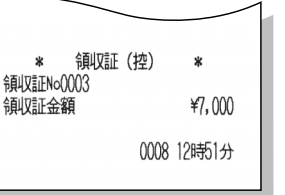

<領収証控えレシート>

- マニュアル発行のときは、日付・曜日・一連No.・消費
   税・レジNo.は印字されません。
- 領収証控えレシート発行は省略できますが、お店の 控えとして保管することをお勧めします。

<領収証>

(補足)

|                |               | 領样                 | 収                    | 証     | 年        | 月     | E B  |
|----------------|---------------|--------------------|----------------------|-------|----------|-------|------|
|                |               | <u>1.3K</u>        | <b>¥7, (</b>         | 000   | <u> </u> |       |      |
|                | ストア           | 品川区品)<br>TEL:03-12 | 1  1 2 3<br> 34-5678 |       | 担当       | 诸     |      |
| *保留上のの<br>財布等で | 顎い<br>保管戴く場合、 | 印刷面を内側に打           | 折って保管                | 願います。 | 領収       | ζ≣ΈΝο | 0003 |

ECR01601 MA-600 取扱説明

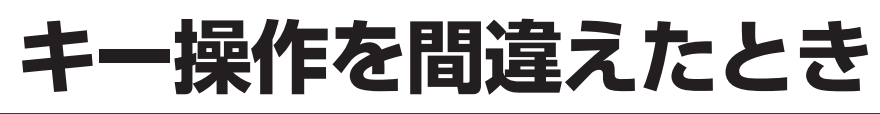

「単価」や「数量」、「預かり金額」などの置数を間違えたとき、部門キーを押した後に間違えに気付いた ときなどの訂正方法について説明します。

## 置数キーによる置数を間違えたとき…《置数訂正》

置数キーによる置数の間違えは、部門キーや締めキーを押す前であればすべて C キーで訂正できます。

【例】以下の登録の途中で置数を間違えたとき。

|      | 単価     | 数量  | 部門  | 預かり金額  |    |
|------|--------|-----|-----|--------|----|
| ()→  | ¥520   | 1   | 部門1 |        |    |
| (2)→ | ¥840   | 5   | 部門3 | ¥7,500 | ←④ |
| (3)→ | ¥1,050 | 2.2 | 部門5 |        |    |

①単価を間違えたとき

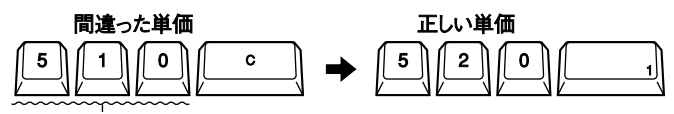

訂正範囲

②乗算で単価を間違えたとき

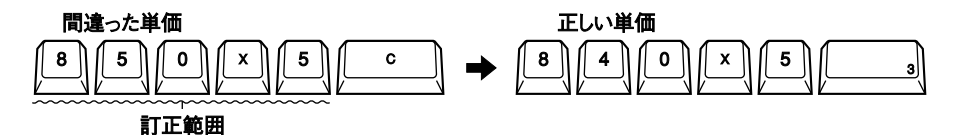

③乗算で数量を間違えたとき

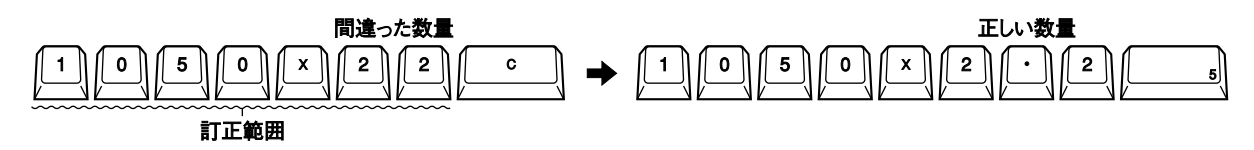

④預かり金額を間違えたとき

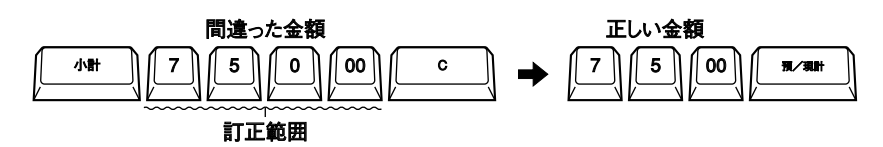

日の操作

## 部門キーを押した後に訂正するとき…《直前取消》

部門キーを押した後に単価や数量の間違えに気付いたときは、取消キーで取り消せます。

【例】以下の登録で、部門キーを押した後に間違いに気付いたとき。

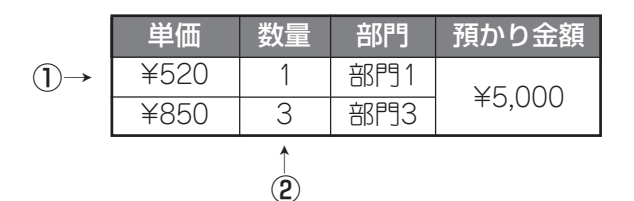

①単価を間違えて部門キーを押した

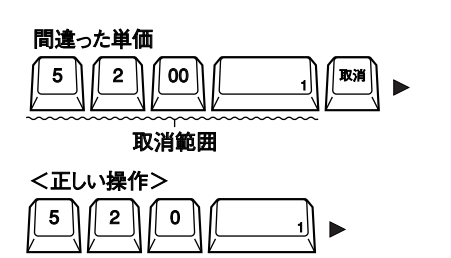

2数量を間違えて部門キーを押した

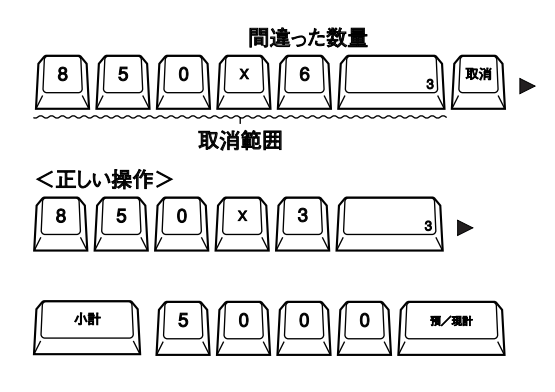

補足

- (取消)キーを押す前に(小計)や置数キー、またはその他のキーを押すと、直前取消はできません。
- 人数登録の直前取消はできませんが、戻し登録の直前取消は可能です。
- ・部門のリピート登録時に取消キーを押すと、最後に登録した分だけが取り消され、リピート回数表示が1回 分少なくなります。
- 取り消した商品はレシートに印字されませんが、ジャーナルには取り消した商品と取消記号が印字されます。

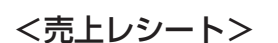

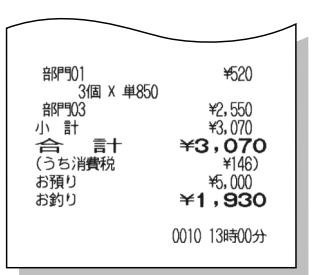

## 登録途中の取引をすべて取り消すとき…《一括取消》

登録途中の取引をすべて取り消し、あらためて登録し直したり取引を中止するときは、(一括取消)と (取消)キーで取り消せます。(キャンセル)

【例】以下の登録をすべて取り消すとき。

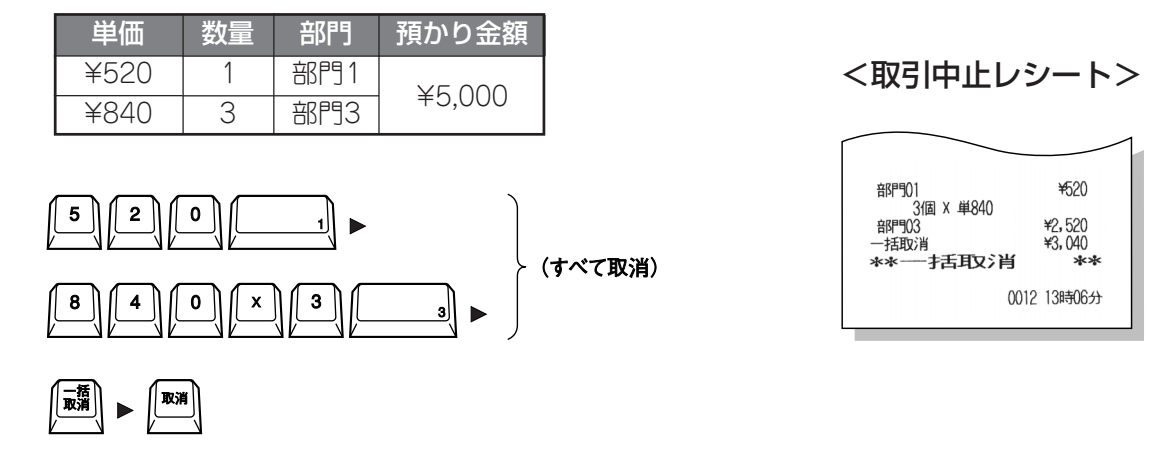

(補足)

- ・ 「括取消」キーを押した後に(取消)キーを押すと、一括取消が実行されます。

   ・ 「括取消)キーを押した後に(C)キーを押すと、一括取消が中止されます。
- 預/現計 信計 掛計 キー等で締め操作を行った場合、一括取消はできません。
- 取引の内容が21商品以上ある場合、一括取消はできません。(預/現計)キーで締めて、レジマイナス登録で訂 正してください。

2016/12/28 13:12 40044(T1705700) 本資料が最新版であるか確認の上、使用願います。 ECR01601 MA-600 取扱説明

## 返品(戻し)された商品の処理操作

取引の途中でも返品された商品の処理操作を行えます。登録後に登録間違いに気付いたときなどは、 返品と同じ操作で「さかのぼり訂正」を行います。

返品の処理操作には《登録》で行う返品登録と、《一》で行うレジマイナス登録があります。

### 取引中に返品登録するとき… 《返品(戻し)登録》

【例】下記商品の登録中に返品登録する。

|          | 単価   | 数量 | 部門  | 預かり金額  |
|----------|------|----|-----|--------|
|          | ¥520 | 1  | 部門1 |        |
|          | ¥630 | 2  | 部門2 | X1000  |
| 登録中に返品→  | ¥840 | 1  | 部門3 | ≢1,000 |
| さかのぼり訂正→ | ¥520 | 1  | 部門1 |        |

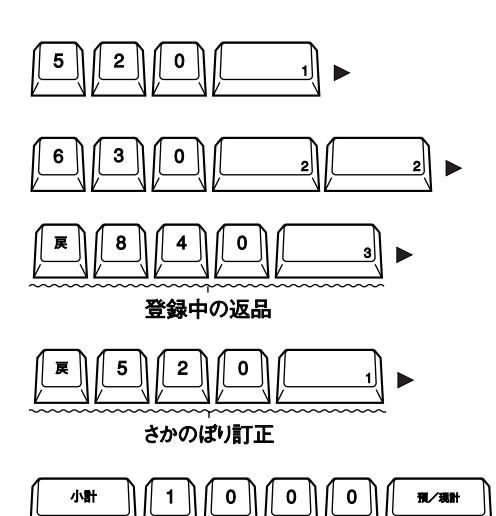

<売上レシート>

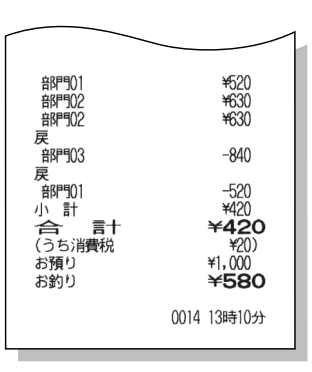

日の操作

- 返品(戻し)登録時にリピート登録はできません。
   マイナス部門の返品(戻し)登録はできません。
- 「さかのぼり訂正」とは、登録後に登録内容の間違いに気付いたとき、何行か前の登録をさかのぼって訂正する ことです。「さかのぼり訂正」では戻キーを押した後に、間違えた登録操作と同じ操作を行ってください。ただ し、「さかのぼり訂正」時もリピート登録はできませんので、乗算登録で訂正してください。

## 売上レシート発行後に返品登録するとき…《レジマイナス登録》

すでに売り上げた商品(売上レシートを発行した商品)を返品登録するときは、モードスイッチを《一》に 合わせてから、登録操作と同じ手順で操作してください。

【例】昨日売り上げた下記商品を返品登録(レジマイナス登録)する。

| 単価   | 数量 | 部門  | 預かり金額  |
|------|----|-----|--------|
| ¥520 | 4  | 部門1 | ¥2,710 |
| ¥630 | 1  | 部門2 | (現金)   |

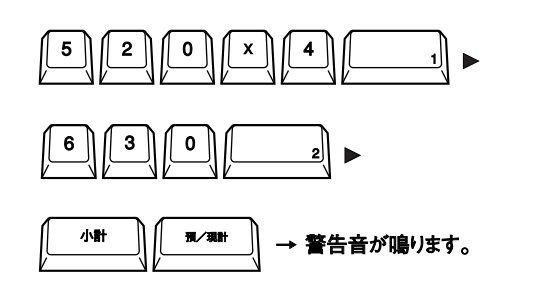

<レジマイナスレシート>

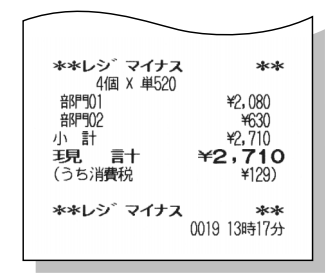

- 補足
- レジマイナス登録後、登録操作を続けるときは、モー ドスイッチを《登録》に戻してください。

ECR01601 MA-600 取扱説明

## 閉店後に行うこと

閉店後は、その日の売上の精算《日計売上明細の精算》を行ってください。

日計売上明細の精算レポートを発行し終わると、本機に記憶されている当日の売上合計金額や客数、 人数などのデータは日計メモリーから消去(クリア)され、累計および累計2メモリーへ加算されます。

## ・日の売上集計とクリアを行う…(日計売上明細の精算

MAキーをモードスイッチに差し込み、 《精算》に合わせます。

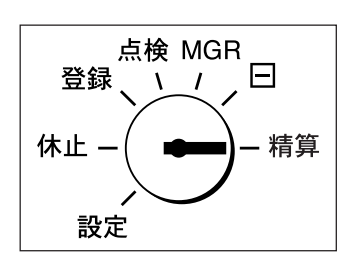

| _ | रि |
|---|----|
|   | Ľ. |
|   | ⁄本 |

頁/現計キーを押すと、日計売上明細の精 ● 算レポートを発行します。

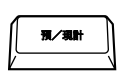

## 印字項目間の関係式…(メモリーバランス)

- G T = 2売計
- = >部門 売計
  - = Σグループ(全部門がグループに分類された時)
- = 売計+(%+)-(%-)-値引 純売上
- 税抜き純売上 = 純売上 Σ内税
- 総売上 = 純売上 + ≥外税 - 自動値引
  - = 現計 + 掛計 + 信計 + クーポン計 + 前受 = Σ責任者
  - = Σ時間帯(取引と時間帯の精算が同時の時)
- 現金在高 = 現計+入金-支払-ク-ポンの釣
- クーポン釣 = (掛計,信計,クーポンの在高)-(掛計,信計,クーポン)
- レジマイナス = レジマイナスモードでの総売上合計+入金+支払
- トレーニング = トレーニングモードでの総売上合計+入金+支払
- 月間日別 = 総売上
- 税合計(消費税)=税1+税2+税3+税4

日の操作

●日計売上明細の精算レポート印字例

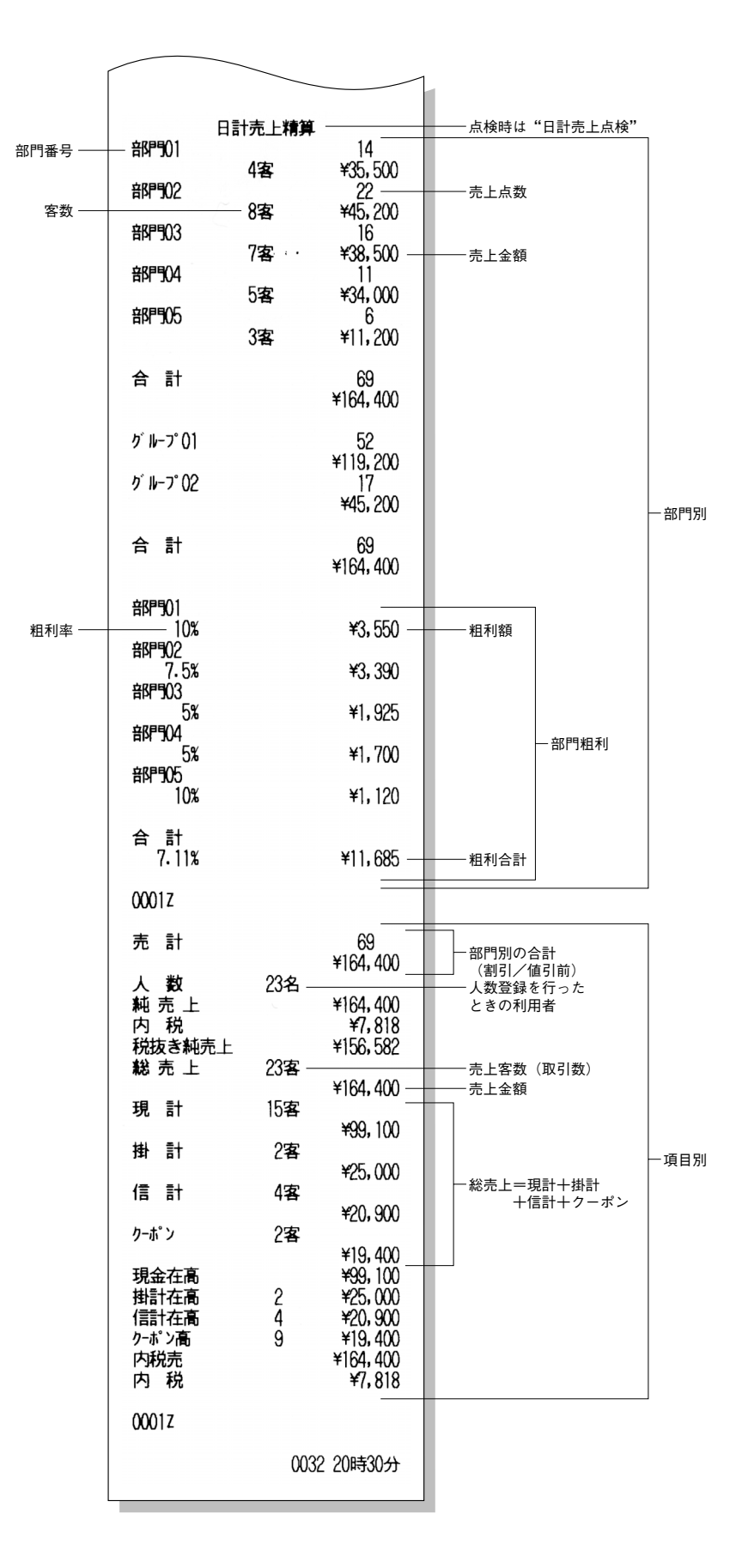

ECR01601 MA-600 取扱説明

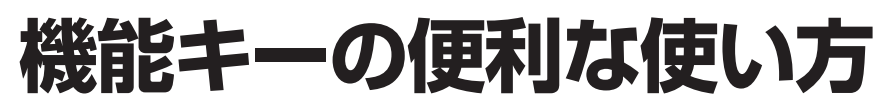

本機の機能キーには、次のような便利な使い方があります。

## 万券キーの使い方…《万券登録》

(万券)キーは入金/出金登録時だけでなく、預かり金の金額登録時にも使用できます。
【例】

| 単価           | 数量             | 部門                                                                                                    | 預かり金額             |           |
|--------------|----------------|----------------------------------------------------------------------------------------------------|-------------------|-----------|
| ¥3,150       | 3              | 部門2                                                                                                    | X22 050           | ]         |
| ¥2,100       | 6              | 部門4                                                                                                    | +22,000           |           |
|              |                |                                                                                                    |                   |           |
| 3 1          | 5 0            |                                                                                                    | 2                 |           |
| 2 1          | 0              |                                                                                                    |                   |           |
| 小計<br><br>万考 | 2<br>万券<br>关枚数 | 2)<br>(2)<br>(0)<br>(2)<br>(0)<br>(2)<br>(0)<br>(2)<br>(0)<br>(2)<br>(0)<br>(2)<br>(0)<br>(2)<br>(0)<br>(2)<br>(0)<br>(2)<br>(0)<br>(2)<br>(0)<br>(2)<br>(0)<br>(2)<br>(2)<br>(2)<br>(2)<br>(2)<br>(2)<br>(2)<br>(2 | <u>5</u> 0<br>数金額 | 79./39.01 |

部門902 ¥3,150 部門902 ¥3,150 部門902 ¥3,150 6個 X 単2,100 部門904 ¥12,600 小計 ¥22,050 (うち)消費税 ¥1,050) お預り ¥22,050 お預り ¥22,050 お釣り ¥22,050

<売上レシート>

### 補足

- 万券枚数(最大3桁)を置数しないで万券)キーを押すと、1万円と見なします。
- 預かり金額の入力時に万券キーを使うと、日計点検・日計精算のときに1万円札の枚数が印字されます。
- 上記の例で預かり金として1万円札1枚と5千円札3枚を受け取った場合は、端数金額を15000と置数してください。端数金額は最大5桁まで置数できます。

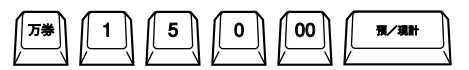

(¥10,000 + ¥15,000) = ¥25,000

### 個々の商品金額から割引するとき…《個々の商品からの割引》

【例】

| 単価          | 数量 | 部門  | 割引率            | 預かり金額  |
|-------------|----|-----|----------------|--------|
| ¥520        | 1  | 东阳1 | 7.5%           |        |
| (部門キーに設定済み) | 1  |     | ( (%-1) に設定済み) | ¥3,000 |
| ¥2,100      | 1  | 部門4 | 15%            |        |

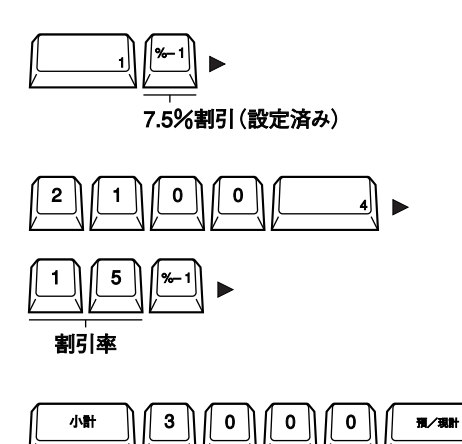

| 音印901<br>第131-1                           | ¥520                                               |
|-------------------------------------------|----------------------------------------------------|
| 割引工<br>7.5%<br>音呼到24                      | -39<br>¥2, 100                                     |
| 割51<br>15%<br>小計<br>合 言十<br>(うち消費税<br>お預り | -315<br>¥2,266<br><b>¥2,766</b><br>¥107)<br>¥3,000 |
| お釣り                                       | <b>¥734</b><br>0027 14時20分                         |

<売上レシート>

- 割引キーには、あらかじめ割引率を設定しておくことができます。《割引率の設定》(➡P.65)
- •割引率が設定済みでも、置数した割引率が優先します。割引率は0.001~99.999までです。
- 割引率を設定していない割引キーを押したり、割引率を置数しないで割引率を設定していない割引キーを押すと、本機はエラーとなります。
- 割引計算の結果、円未満の端数は四捨五入されます。
- マイナス部門の割引はできません。

### 合計額から割引するとき…《合計からの割引》

【例】

| 単価                  | 数量 | 部門  | 割引率 | 預かり金額  |
|---------------------|----|-----|-----|--------|
| ¥520<br>(部門キーに設定済み) | 5  | 部門1 | 10% | ¥3,500 |
| ¥630                | 2  | 部門2 |     |        |

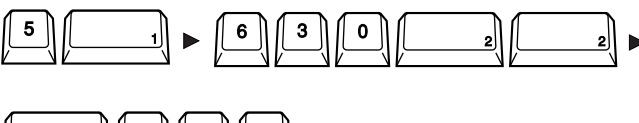

<売上レシート>

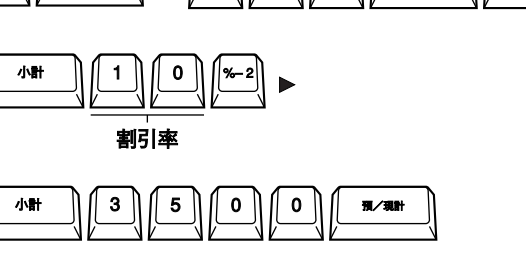

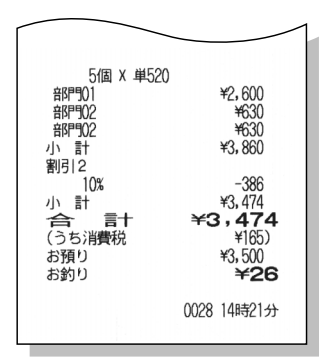

## 個々の商品金額から値引きするとき… 《個々の商品からの値引き》

【例】

| 単価                  | 数量 | 部門  | 値引き額 | 預かり金額  |
|---------------------|----|-----|------|--------|
| ¥520<br>(部門キーに設定済み) | 1  | 部門1 | ¥40  | ¥3,000 |
| ¥2,100              | 1  | 部門4 | ¥50  |        |

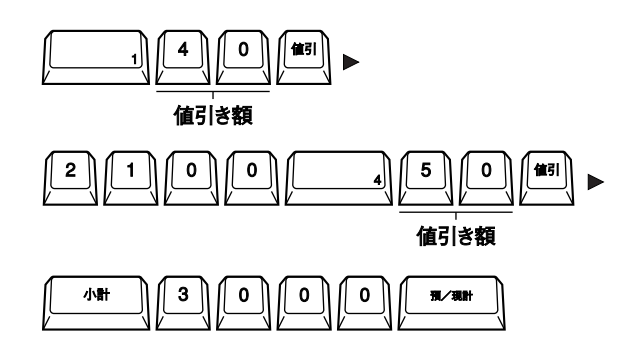

<売上レシート>

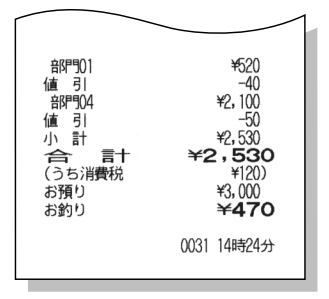

補足

- 値引き額は最大7桁まで置数できます。ただし、商品金額
   以上の値引きはできません。
- マイナス部門の値引きはできません。

便利な操作

## 合計額から値引きするとき…《合計からの値引き》

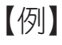

| 単価                  | 数量 | 部門  | 値引き額 | 預かり金額  |
|---------------------|----|-----|------|--------|
| ¥520<br>(部門キーに設定済み) | 5  | 部門1 | ¥360 | ¥4,000 |
| ¥630                | 2  | 部門2 |      |        |

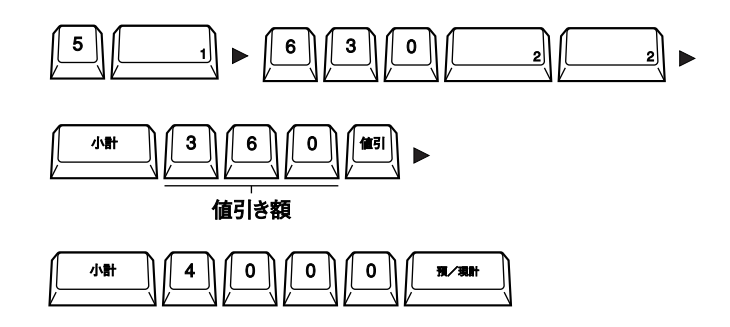

### 補足

- 値引き額は最大7桁まで置数できます。ただし、合計 額以上の値引きはできません。
- マイナス部門の値引きはできません。

<売上レシート>

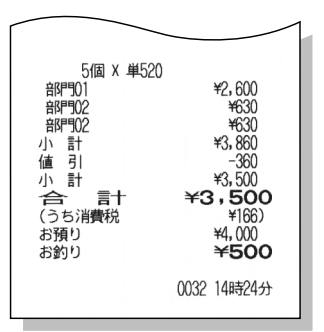

## 売上集計に関係ない番号やコードを印字するとき…《不加算登録》

売上集計に関係ない任意の番号やコード(伝票番号、商品コードなど)をレシートに印字するときは、 任意の番号やコード(最大18桁)を置数して(#)キーを押します。

【例】伝票番号"0123"で下記商品を販売する。

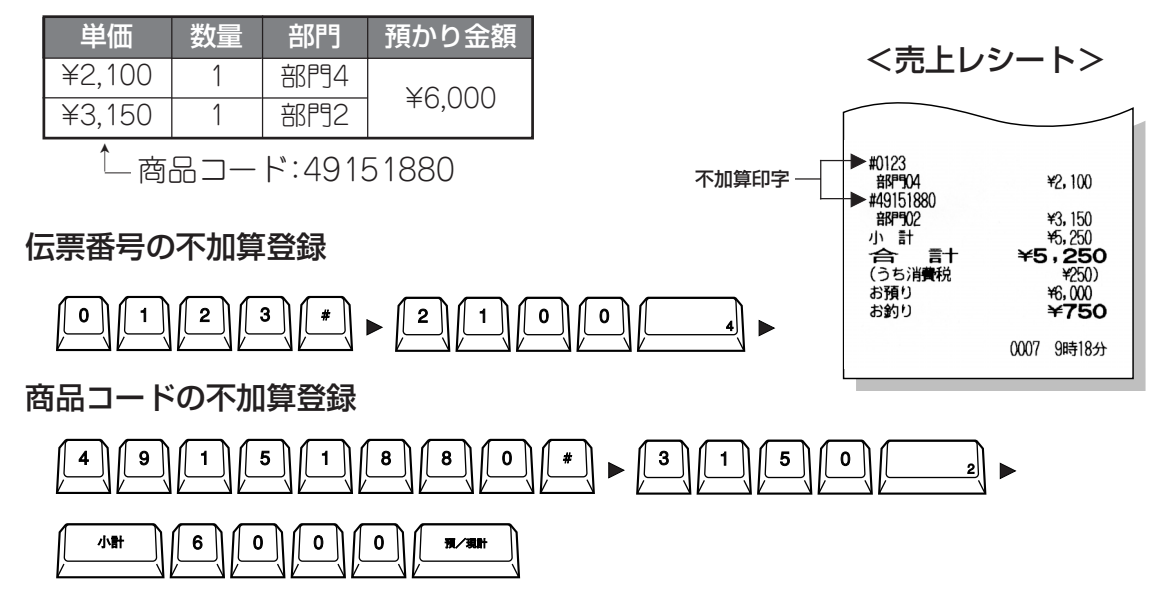

## 売上と関係ない現金をド ロワーに入れる…《入金登録》

釣り銭用の現金や掛け売り(つけ)の代金など、売上とは関係ない現金をドロワーに入れるときは、金額(最大7桁)を置数して(入/受)キーを押します。

【例】釣り銭用の現金15,000円をドロワーに入れる。

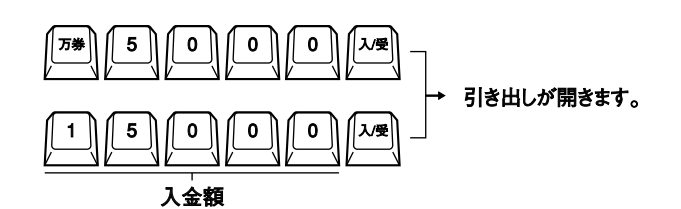

| 入金 | ¥15,000     |
|----|-------------|
|    | 0038 14時31分 |

<出金レシート>

¥50,000

0040 14時32分

支払

<入金レシート>

補足

- 売上とは関係ない金額を入金登録すると、《点検》《精算》時にドロワー内の現金在高を正確に把握できます。
- 入金額を置数するとき、出金登録の例のように(万券)キーを使うこともできます。

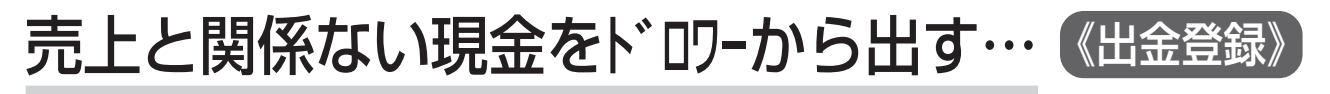

レンタル用品の代金を支払うとき、ドロワー内の一万円札を金庫へ移すときなど、売上とは関係ない 現金をドロワーから出すときは、金額(最大7桁)を置数して(払)キーを押します。

【例】一万円札5枚を金庫へ移す。

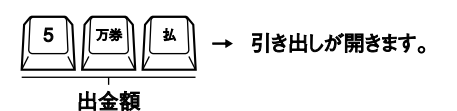

補足

• 売上とは関係ない金額を出金登録すると、《点検》《精算》時にドロワー内の現金在高を正確に把握できます。

### レシート発行/停止キーの使い方…《レシート発行/停止の切り替え》

モードスイッチが《休止》《精算》以外のとき、レシートの発行/停止を切り替えることができます。 お買い上げ時は"レシート発行"状態になっています。

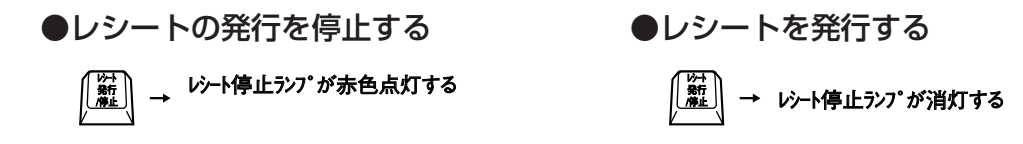

#### 補足

- レシート停止状態でも、《精算》時のレポートは常に発行できます。
- レシート停止状態でも、《登録》《MGR》時は(後レシート)キーを押すと、後レシートを発行できます。
- (レシート発行/停止)キーは、押すたびに「発行」と「停止」が切り替わり、レシート停止ランプも切り替わります。
- レシート発行/停止の切り替えは、《休止》以外の位置ならどこでも可能で、状態はモードスイッチを切り替えても有効です。

## 必要なときにレシートを発行する… 《後レシート発行》

レシート停止ランプが点灯しているときでも、ひとつの取引が終わった直後に(後レシート)キーを押 すと、レシートを発行することができます。

【例】レシート停止ランプが点灯中で、下記商品を登録後に レシートを発行する。

| 単価              | 数量 | 部門  | 預かり金額  |
|-----------------|----|-----|--------|
| ¥520(部門キーに設定済み) | 5  | 部門1 |        |
| ¥630            | 1  | 部門2 | ¥5,000 |
| ¥840(部門キーに設定済み) | 2  | 部門3 |        |

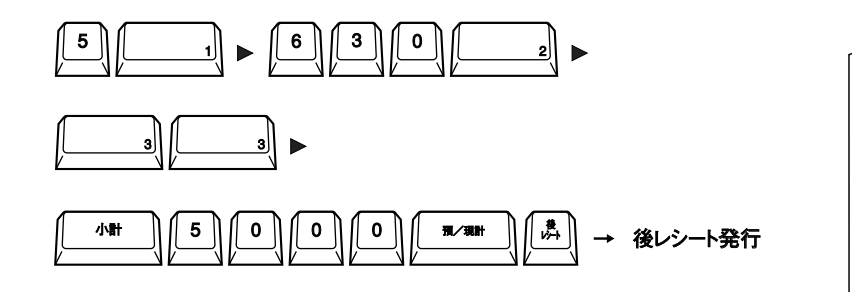

<後レシート>

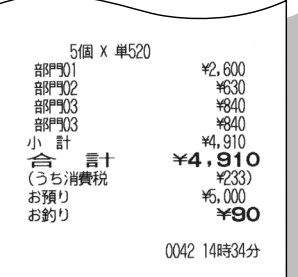

- (後レシート)キーを押す前に他のキーを押すと、後レシートは発行できません。
- 登録した取引が30行以上の場合、後レシートには合計金額だけが印字されます。
- 領収証を発行した後に(後レシート)キーを押すと、領収証の控えレシートが発行します。

人数キーの使い方…《人数登録》

お客様の人数を登録して、レシートに印字することができます。 また、人数登録しておくと、点検・精算時にお客様の人数を集計することもできます。

【例】お客様が2人で、以下の商品を登録する。

| 単価     | 数量 | 部門  | 預かり金額   |
|--------|----|-----|---------|
| ¥2,100 | 1  | 部門4 | X10.000 |
| ¥3,150 | 1  | 部門2 | ₹10,000 |

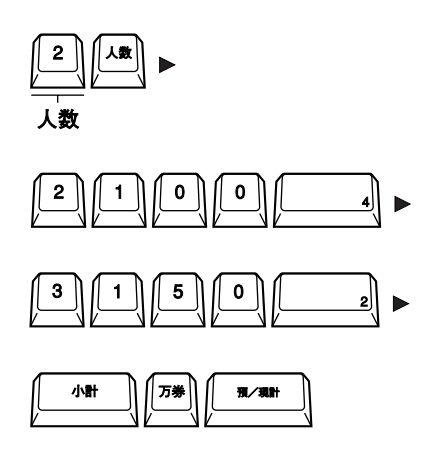

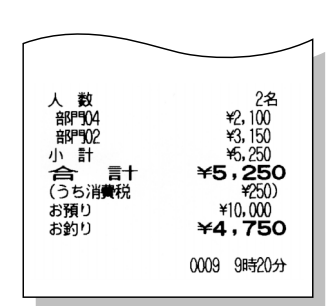

<売上レシート>

- 人数は最大3桁(1~999)まで置数できます。
- 1取引中に何回でも人数登録できますが、最後に登録した人数が有効となります。
- 1取引中に1回も人数登録しなかったときは、1人として処理されます。

2016/12/28 13:12 40044(T1705700) 本資料が最新版であるか確認の上、使用願います。 ECR01601 MA-600 取扱説明

## 部門データを使った登録操作

《部門データの設定》(→P.60,61)や《部門単価の設定》(→P.62)で、部門キーに単価等が設定されている場合は、その部門キーを押すだけで簡単に登録できます。

## 設定済み単価で商品を販売するとき… 《設定単価での登録》

【例】

| 単価              | 数量 | 部門  | 預かり金額  |
|-----------------|----|-----|--------|
| ¥520(部門キーに設定済み) | 1  | 部門1 |        |
| ¥480(¥520→¥480) | 1  | 部門1 |        |
| ¥630            | 1  | 部門2 | ≠5,000 |
| ¥840(部門キーに設定済み) | 3  | 部門3 |        |

#### (単品登録)

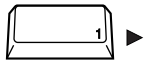

部門(設定単価のまま)

(売変登録)

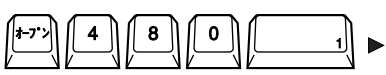

部門キーに単価が未設定

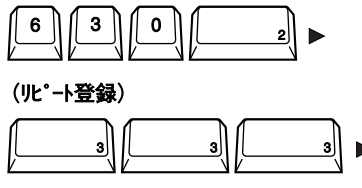

部門(設定単価のまま)

<売上レシート>

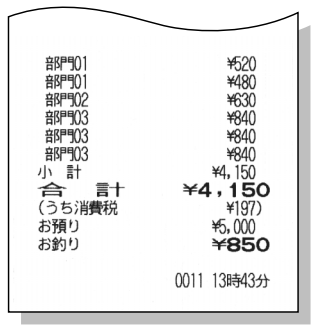

- 部門キーに設定されている単価を変更して登録するときは、(オープン)キーを押してから単価を置数して部門 キーを押してください。
- 部門キーに単価が設定されていない商品を販売するときは、単価を置数してから部門キーを押してください。

設定済み単価で同じ商品を数多く販売するとき… 《設定単価での乗算登録

【例】

| 単価                   | 数量  | 部門  | 預かり金額   |
|----------------------|-----|-----|---------|
| ¥520(部門キーに設定済み)      | 5   | 部門1 |         |
| ¥790(¥840で部門キーに設定済み) | 4   | 部門3 | ¥10,000 |
| ¥1,050(部門キーに設定済み)    | 1.8 | 部門5 |         |

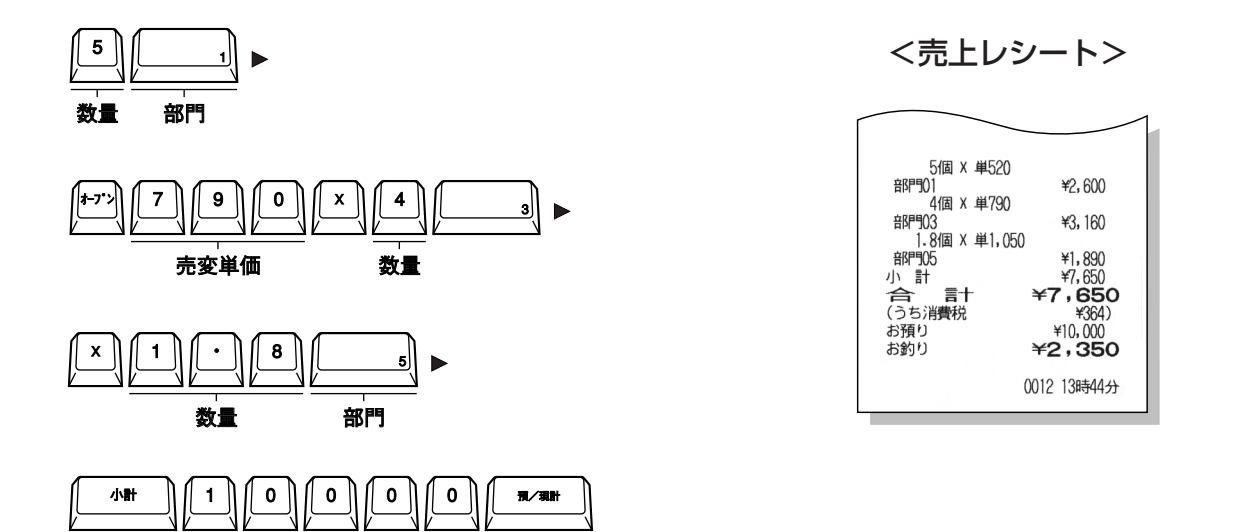

# 便利な操作

(補足)

- 部門キーに設定されている単価で、数量が1桁(1~9)の商品を乗算登録するときは、(X)キーを省略するこ とができます。
- 部門キーに設定されている単価を変更して乗算登録するときは、(オープン)キーを押してから変更する単価を 置数し、X→数量の順に登録してください。
- 置数できる数量は、0.001~999.999です。

ECR01601 MA-600 取扱説明

締めキーの使い方

本機の締めキーは、様々な締め操作に対応しています。

現金で支払われたとき … 《現金処理》

現金で支払われたときは、預/現計キーで締めます。

【例】下記の商品を「現金¥5,000」で売り、お釣り¥1,960を支払う。

|   | 単価            | 数量 | 部門  | 預かり金額  |  |  |
|---|---------------|----|-----|--------|--|--|
|   | ¥520          | 1  | 部門1 | ¥5,000 |  |  |
|   | ¥840          | 3  | 部門3 | (現金)   |  |  |
|   |               |    |     |        |  |  |
|   | 840×3 - 3 - 3 |    |     |        |  |  |
|   |               |    |     |        |  |  |
|   |               | 預が | り金額 | 現金処理   |  |  |
| 4 |               |    |     |        |  |  |

| く元上 | $\nu$ | シー | r > |
|-----|-------|----|-----|
|     |       |    |     |

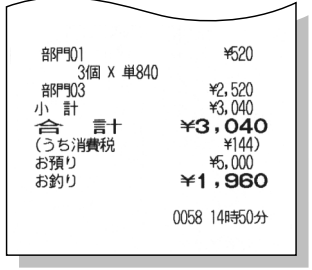

(補足)

- 預かり金額が合計金額より少ない場合(預かり金額<合計金額)、本機はエラーとなります。 C キーを押し、</li>
   合計金額以上の預かり金額を入力してください。
- 預かり金額が合計金額以上の場合(預かり金額≥合計金額)で、お釣りがあるときはお釣ランプが点灯し、お釣り額が表示します。

## クレジットカード(信用売り)で支払われたとき…《信計処理》

クレジットカードで支払われたときは、 信計 キーで締めます。

【例】下記の商品を「クレジットカード」で売る。

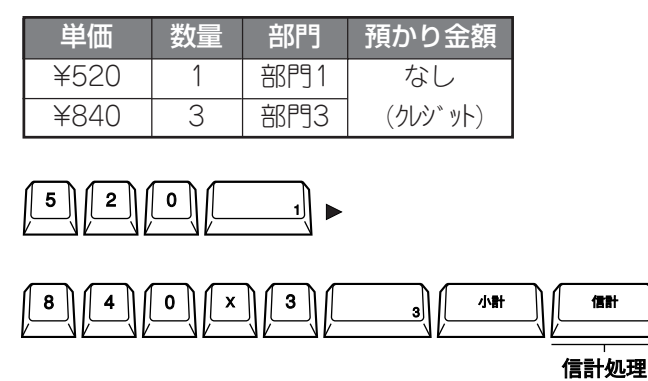

<売上レシート>

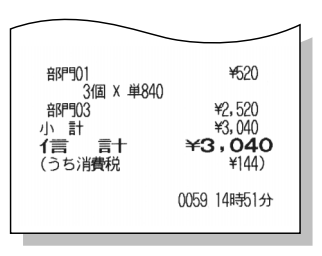

補足

• 預かり金額を入力すると、本機はエラーとなります。預かり金額を入力しないで、(信計)キーを押してください。

商品券やクーポン券で支払われたとき … 《金券処理

商品券やクーポン券で支払われたときは、(ケーポン)キーで締めます。

【例】下記の商品を「商品券 ¥3,500」で売り、お釣り¥460を支払う。

| 単価                                                         | 数量 | 部門  | 預かり金額   |  |
|------------------------------------------------------------|----|-----|---------|--|
| ¥520                                                       | 1  | 部門1 | ¥3,500分 |  |
| ¥840                                                       | З  | 部門3 | の商品券    |  |
|                                                            |    |     |         |  |
| 840 × 3                                                    |    |     |         |  |
| 小計     3     5     0     0     (***)       額面金額合計     金券処理 |    |     |         |  |

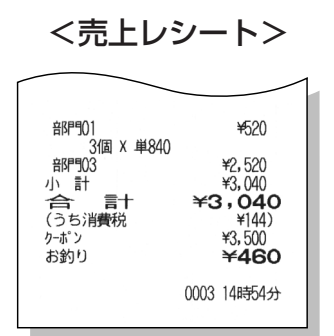

- 補足
- 額面金額合計が合計金額より少ない場合(額面金額合計<合計金額)、小計ランプが点灯し、不足金額を表示します。</li>
- ・額面金額合計が合計金額以上の場合(額面金額合計≧合計金額)で、お釣りがあるときはお釣ランプが点灯し、
   お釣り額が表示します。
- ・額面金額を入力しないで(クーポン)キーを押すと、本機はエラーとなります。額面金額を入力してから(クーポン) キーを押してください。

## 月末等にまとめて支払われるとき … 《掛け売り処理》

月末等にまとめて支払われるときは、(掛計) キーで締めます。

【例】下記の商品を「つけ(掛け売り)」で売る。

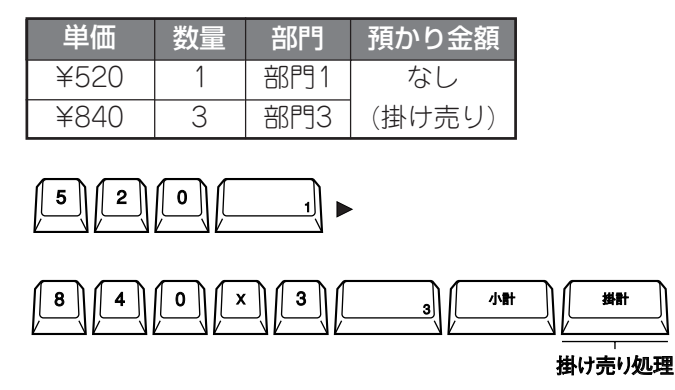

<売上レシート>

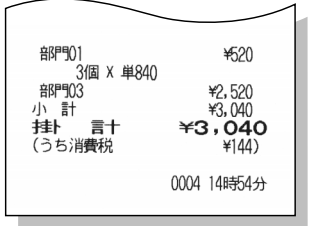

補足

• 預かり金額を入力すると、本機はエラーとなります。預かり金額を入力しないで、(掛計)キーを押してください。

### 商品券と現金で支払われたとき … 《スプリットテンド(分割)処理》

支払方法が「商品券と現金」など異なるもので支払われたときは、初めに現金以外での締め処理を行い、 次に現金での締め処理を行ってください。

【例】下記の商品を「商品券と現金」で売り、お釣り¥60を支払う。

| 単価   | 数量 | 部門  | 預かり金額      |
|------|----|-----|------------|
| ¥520 | 1  | 部門1 | 商品券 ¥2,000 |
| ¥840 | 3  | 部門3 | 現 金 ¥1,100 |

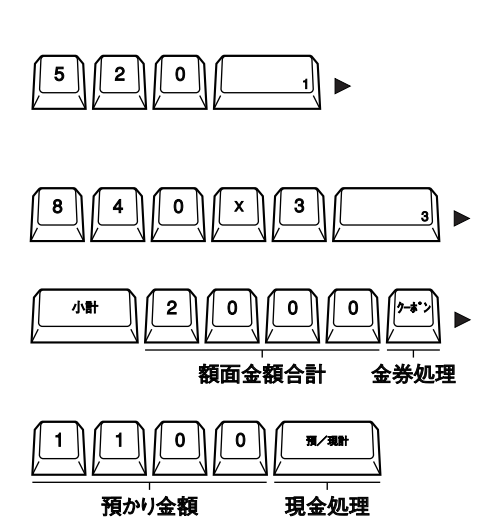

<売上レシート>

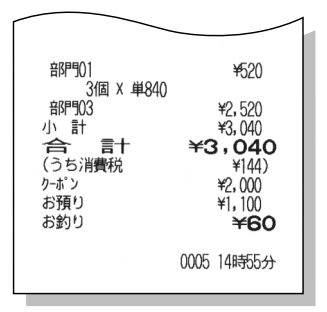

- 額面金額合計は合計金額より少ない(額面金額合計<合計金額)ので、小計ランプが点灯し、不足金額を表示し ます。(複数回に分けて処理できます。)
- 預かり金額が不足金額以上の場合(預かり金額≧不足金額)で、お釣りがあるときはお釣ランプが点灯し、お釣り額が表示します。

ECR01601 MA-600 取扱説明

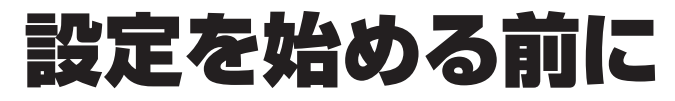

## 設定モードへの入り方

MAキーをモードスイッチに差し込み、《設定》に合わせます。

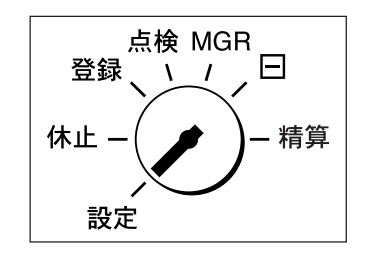

新作业

2 レシート停止ランプが点灯していないか 確認します。 点灯しているときは(レシート発行/停止) キーを押し、レシート停止ランプを消し てください。

## 部門・グループの関係について

部門とグループの関係は下記のとおりです。

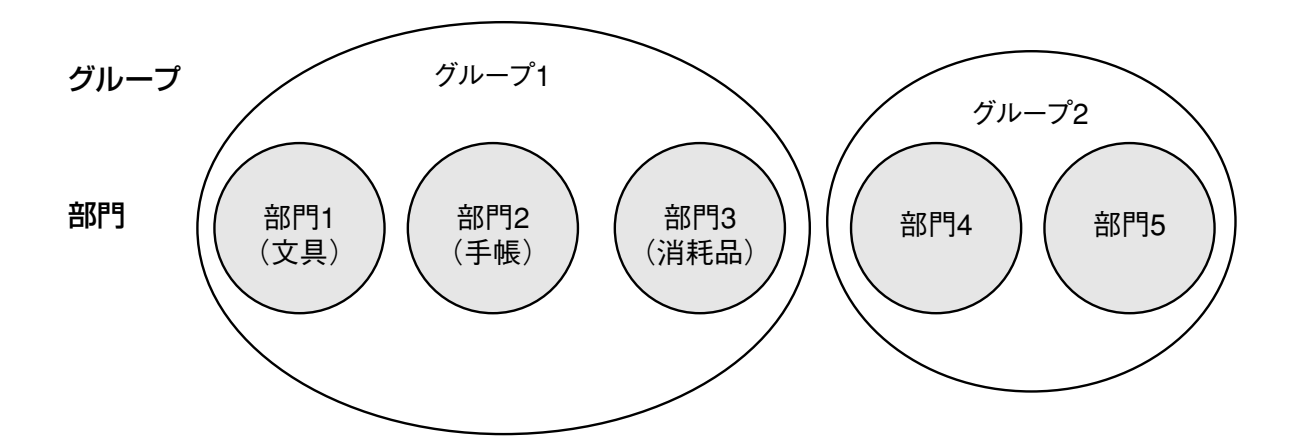

レジスターへの登録は、部門で行います。 一般的に、部門には単価を設定しませんので、

380部門1

のように金額を毎回入力します。 部門で登録すると、同時にそのグループの売上にもなります。

ECR01601 MA-600 取扱説明

## 部門関係の設定について

### 部門キーに単価/ステータス/粗利率等を設定する

…《部門データの設定》

それぞれの部門キーにグループ、部門単価、部門ステータス、税ステータス、置数上限/下限、粗利率を 設定します。ただし、必ずしもこれらすべての項目を設定する必要はありません。お店の状況に合わせ て設定項目を選択して設定してください。

#### ①グループ:

部門をグループ分けして、グループ毎の売上を確認したい場合に設定します。

#### ②部門単価:

設定する部門で登録する場合にいつも同じ金額のとき、単価を設定しておくと金額入力を省くこ とができます。

【例】部門5(新聞) 140円

#### ③部門ステータス:

1)単品レシート:

現金の単品売りをする場合に便利な機能です。 設定されている部門を登録すると、自動的に取引を終了します。

2)マイナス部門: 戻し金や支払いなどに利用する場合に便利な機能です。 マイナス金額で登録されます。

#### ④税ステータス:

内税5%(税2)が自動設定されています。 非課税(税5)にする場合や、将来の消費税の変更(税3,4)があったときに設定します。

#### ⑤置数上限金額/下限金額:

ありえない金額で登録するミスを防ぐために設定します。

#### ⑥部門粗利率:

粗利率を設定しておくと、売上レポートに粗利額を印字します。

| 【例】 | 部門5 | )キーに下記の内容を設定する。 |
|-----|-----|-----------------|
|-----|-----|-----------------|

| 設定項目                                                                                                    | 設定内容                                                                                                    |                                                                                                    |                                                                                                |
|----------------------------------------------------------------------------------------------------|----------------------------------------------------------------------------------------------------|----------------------------------------------------------------------------------------------------|------------------------------------------------------------------------------------------------|
| グループ                                                                                                    | 15                                                                                                    |                                                                                                    | 部門設定                                                                                           |
| 部門単価                                                                                                    | オープン単価                                                                                                    |                                                                                                    | 05 #MP905<br>#01 15                                                                            |
| 部門ステータス                                                                                                    | 明細レシート/通常部門                                                                                                    |                                                                                                    | #02<br>#03 0                                                                                   |
| 税ステータス                                                                                                    | 非課税                                                                                                    |                                                                                                    | #04 5<br>#05 ¥5,000                                                                            |
| 置数上限金額                                                                                                    | 5000円以上禁止                                                                                                    |                                                                                                    | #06 ¥100<br>#07 10%                                                                            |
| 置数下限金額                                                                                                    | 100円未満禁止                                                                                                    |                                                                                                    | 0008 9時23分                                                                                     |
| 部門粗利率                                                                                                    | 10%                                                                                                    |                                                                                                    |                                                                                                |
| <ul> <li>3 × → 倍</li> <li>設定宣言 設</li> <li>→ 2 小計</li> <li>単価宣言</li> <li>→ 5 小計 -</li> <li>置数上限宣言</li> <li>→ 7 小計 -</li> </ul> | BP5       →       1 (小計) →         定する部門キー       1 (小計) →         ごまする部門キー       1 (小計) →         →       (1 (小計) →         →       (1 (小計) →         →       (1 (小計) →         →       (1 (小計) →         →       (1 (1 (1 (1 (1 (1 (1 (1 (1 (1 (1 (1 (1 ( | 1 5 #<br><sup>↑ ル-7°</sup> (1~15)<br>→ 0 # → (<br>= ステ-タスコ-ド 和<br>6 (小計) →<br>置数下限宣言 置<br>/現計) → 設定 | 4 小計 → 5 #<br><sup>戌ステータス</sup> 宣言 ステータスコート <sup>*</sup><br>0 0 0 #<br>遺数下限金額(最大7桁)<br>宦レポート発行 |
| 粗利宣言                                                                                                    | 粗利率(0.01~100.00)                                                                                                    |                                                                                                    |                                                                                                |

(補足)

- グループは最大15グループに分割できます。グループで0を置数すると、グループが解除されます。
- 単価を設定しないとき(オープン部門)は、置数しないで(#)キーだけを押しても設定できます。
   単価が設定済みの場合に単価を置数しないで(#)キーを押すと、単価が解除されます。
- 部門ステータスの内容は以下のとおりです。選択する場合はステータスコードを置数してください。

| ステータスコート゛ | 内容     | 選択     | 非選択    |
|-----------|--------|--------|--------|
| 1         | 単品レシート | 単品レシート | 明細レシート |
| 3         | マイナス部門 | マイナス部門 | 通常部門   |

- マイナス部門のステータス変更前に、日計/累計の全部門 精算を行ってください。
- お買い上げ時、全部門の税ステータスは「内税」に設定されており、税率は《消費税率の設定》の設定値に従います。お買い上げ時の税率とステータスは、右のとおりです。

| ステータスコート゛ | 税率 | 税種  |
|-----------|----|-----|
| 1         | 5% | 外税  |
| 2         | 5% | 内税  |
| 3         | 5% | 内税  |
| 4         | 5% | 内税  |
| 5         | _  | 非課税 |

 ・置数上限(下限)金額で設定可能な金額範囲は「上限額>部門単価≥下限額」で、ここで設定した金額は、登録 モードでのみ有効です。
 ト限合額を5000円に設定した場合 部門5 では5000円以上の登録ができなくなります。

上限金額を5000円に設定した場合、部門5では5000円以上の登録ができなくなります。また、下限金額を100 円に設定した場合、部門5では100円未満の登録ができなくなります。

- 置数上限/下限金額で0 を置数すると、設定金額が解除されます。
- ・置数上限(下限)金額設定において、最上位桁以外の桁に0以外の値を設定しても、0と見なします。
   (1001,1234,1999 → 1000)
- 粗利率は0.01~100.00%まで設定できます。 0 を置数すると、粗利率が解除されます。

## 部門キーに商品単価を設定する…(部門単価の設定)

【例】(部門1)(部門2)(部門5)キーに下記の単価を設定する。

| 部門   | 単価    |
|------|-------|
| 部門 1 | 350円  |
| 部門 2 | 880円  |
| 部門 5 | 1200円 |

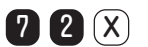

設定宣言

- → 3 5 0 → 部門1 単価(最大6桁) 設定する部門キー
- → 880 → 部門2 単価(最大6桁) 設定する部門キー
- → 1200 → 部門5 単価(最大6桁) 設定する部門キー
- → (預/現計) → 設定レポート発行

| 01 部門901<br>02 部門902<br>05 部門905 | 部門単価設定 | 単350<br>単880<br>単1,200 |  |
|----------------------------------|--------|------------------------|--|
|                                  | 0009   | 9時28分                  |  |

ECR01601 MA-600 取扱説明

## 消費税関連の設定について

本機では、部門キー毎に設定されている税ステータス(税番号)に従い、消費税が自動計算されます。 税ステータス(税1~税4)が設定されている場合、税率は《消費税率の設定》に従います。 税ステータス(税5)は非課税ですので、税率の設定はありません。

## 部門の税ステータスを変更する … 《税ステータスの変更》

お買い上げ時、全部門の税ステータスは「内税」に設定されています。 非課税の商品が混在しているお店では、部門の税ステータスを変更してください。

【例】(部門3)キーの税ステータスを「非課税」に変更する。

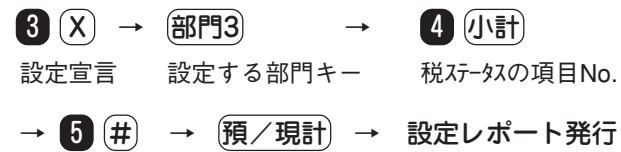

非課税のステータスコード

部門設定 03 部門03 #04 5 0010 9時29分

### 補足

 お買い上げ時、全部門の税ステータスは「内税」に設定 されており、税率は《消費税率の設定》の設定値に従い ます。お買い上げ時の税率とステータスは、右のとお りです。

| ステータスコート゛ | 税率 | 税種  |
|-----------|----|-----|
| 1         | 5% | 外税  |
| 2         | 5% | 内税  |
| 3         | 5% | 内税  |
| 4         | 5% | 内税  |
| 5         | —  | 非課税 |

## 消費税率を設定する

ご購入時、消費税はすべての部門に対して税率2(内税)が設定され、税率や税の端数処理は以下のように設定されています。設定前に取引精算を行ってください。

| 税種        | 税率  | 端数処理      |
|-----------|-----|-----------|
| 税率1(外税)   | 5 % | 1円未満を切り捨て |
| 税率2(内税)   | 5 % | 1円未満を切り捨て |
| 税率3(内税)   | 5 % | 1円未満を切り捨て |
| 税率 4 (内税) | 5 % | 1円未満を切り捨て |

【例】税率3(内税)の税率を7%に設定する。

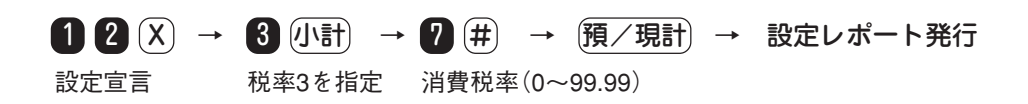

#### 補足

- 消費税率は0~99.99%まで設定できます。
- 0 を置数すると、消費税率は解除されます。
- 各部門の税種(外税、内税、非課税)は、《部門データの設定》の税ステータスで設定します。

設定操作について

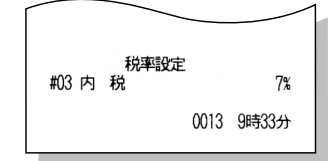

## 消費税率の変更日と税率を設定する … 《消費税の自動変更予約》

消費税が改正される場合、変更日と新しい税率をあらかじめ設定しておくことができます。 この設定をしておくと、変更日以降に新しい税率で自動的に計算されますので、変更時の混乱を軽減 することができます。

新しい税率に変更されるタイミングは、設定した変更日以降に日計売上明細精算、または日計取引精 算を行った後です。したがって、変更日は新税率適用開始日の前精算日となります。

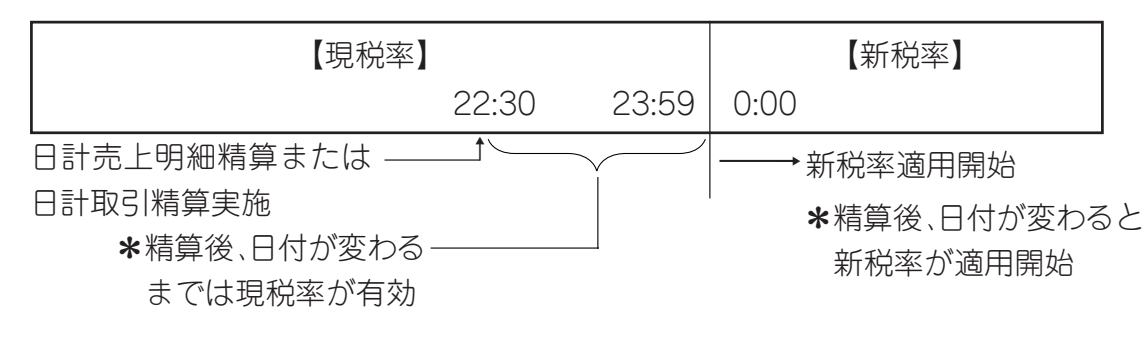

#### <u>お願い</u>

- 万一、この設定をしないで新税率の適用開始日を迎えた場合は、営業を開始する前に《消費税率の設定》に従っ て新税率を設定してください。(● P63)
- 変更日は必ず設定してください。変更日を設定しないと、新税率を設定していても自動変更されません。
- 【例】2007年4月1日から消費税率が5%から10%に 変更になるとき、前日の3月31日を設定する。
  - ★ 例題の日付と税率は説明のためであり、実際 に実施されるものではありません。

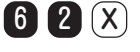

設定宣言

- → 1 (小計) → 2 0 0 2 0 3 3 1 (#) 日付設定宣言 変更前日の日付(西暦日付)
- → 2 (小計)  $\rightarrow$  **1 0** (#) 税率1宣言(外税) 新税率(0~99.99)
- → 3 (小計) → 10# 税率2宣言(内税) 新税率(0~99.99)
- → 預/現計) → 設定レポート発行

#### (補足)

- 日付を設定しないと、自動変更予約は実行されません。
- 消費税率は0~99.99%まで設定できます。
- ・
   ・
   を置数すると、消費税率は解除されます。

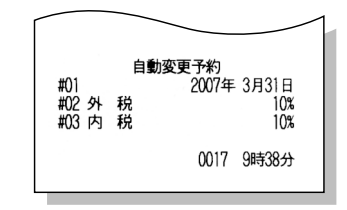

ECR01601 MA-600 取扱説明

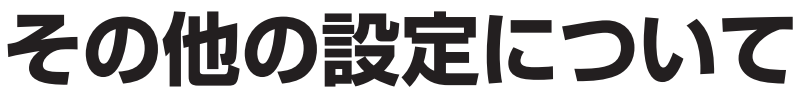

## 割引キー(%-1,2)へ割引率を設定する ... (割引率の設定)

登録時に割引率を入力できますが、割引キーに特定の割引率を設定しておくと、割引率の入力を省く ことができます。

【例】 (%-1) キーに7.5%の割引率を設定する。

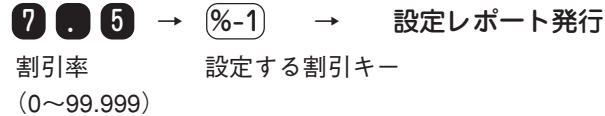

| 割引1 | 汕−ト設定 | 7.5%  |
|-----|-------|-------|
|     | 0018  | 9時39分 |

補足

•割引率は0~99.999%まで設定できます。0を置数すると、割引率が解除されます。

## 売上集計の時間帯を設定する

…《時間帯別集計の設定》

-日を任意の時間に区分すると、それぞれの時間帯別売上を管理することができます。 ご購入時は、7:00~23:00までを1時間ごとに区分しています。 設定前に日計/累計時間帯精算を行ってください。

【例】時間帯区分を9:00~13:30~19:00~9:00と設

定する。

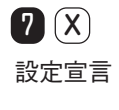

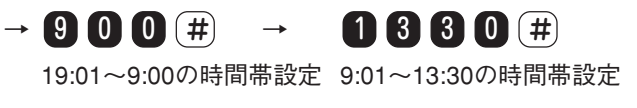

→ **1 9 0 0 #** → 預/現計 → 設定レポート発行 13:31~19:00の時間帯設定

補足

- •時間帯は最大24区分まで設定できます。
- 時間帯の一部を変更するときでも、すべての時間帯を設定し直してください。
- 時間帯は24時間計(時:0~23分:00~59)で入力します。 あり得ない時刻を入力するとエラーとなります。
- 0:00をまたがって時間帯を設定した場合、該当する時間帯の売上データが集計されます。
- ・設定する区切り時刻は、集計を開始する時刻です。したがって、9:00~13:30の時間帯に集計されるデータは、
   9:00~13:29の売上データです。

時間帯設定 9時(0分 13時30分 19時(00分 0019 9時41分

### レシートに印字するレジ スター番号を設定する

…《レジスター番号の設定》

お店に2台以上のレジスターがある場合、区別するために設定してください。

【例】レジスター番号を1234と設定する。

**1**234  $\rightarrow$  (#)  $\rightarrow$  設定レポート発行  $\nu j^{\prime}$  な一番号(最大4桁)

| レジス       | 9-No.       |
|-----------|-------------|
| レジ スタ-No. | No1234      |
|           | 0006 17時21分 |
|           |             |

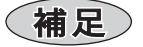

 ・
 ・
 を置数すると、レジスター番号は解除されます。

## 全部門の置数制限を設定する … (単価置数制限の設定)

全部門の登録時に置数できる商品単価の上限と下限を設定しておくことにより、金額の入力ミスを少なくすることができます。

【例】全部門の置数制限を50,000円以上10円未満 と設定する。 (すなわち、置数できる範囲を10円~49,999 円とするとき)

8 X

設定宣言

- → 1 (小計) → 5 0 0 0 0 (#) 上限宣言 上限金額(最大7桁)
- → 2 (小計) → 1 0 (#)
   下限宣言
   下限金額(最大7桁)
- → 預/現計 → 設定レポート発行

- 置数制限の設定は、《部門データの設定》で設定されている置数制限が優先されます。
- 設定可能な範囲は、「上限額>部門単価≥下限額」です。
- 置数上限または下限で、 0 を置数して(#)キーを押すと、置数制限が解除されます。
- ・ ここで設定した金額は、登録モードでのみ有効です。
   →最上位桁以外の桁に0以外の値を設定しても、0と見なします。(1001,1234,1999 → 1000)

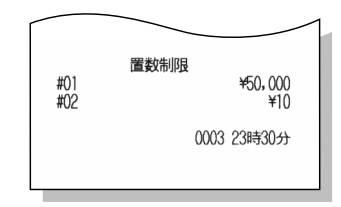

## 印紙レシートの発行額を設定する … 《印紙レシート発行額の設定》

印紙レシートとは、印紙を貼るスペースが空いているレシートです。

印紙レシートを発行する本体金額(消費税額を除いた金額)を設定しておくと、設定金額以上のレシー トには、印紙を貼るスペースが付きます。

領収証には、印紙を貼るスペースに「印紙」と印字されます。

【例】印紙レシートの発行額を30.000円と設定する。

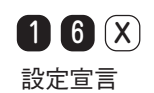

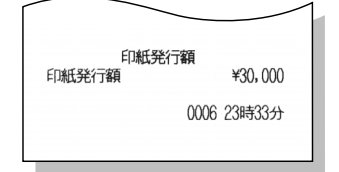

→ 3 0 0 0 0 → (預/現計) → 設定レポート発行 発行額(最大8桁)

(補足)

- 印紙レシートは、《登録》および《MGR》モードでのみ発行できます。
- 発行額は最大8桁まで設定できます。
- ・
   ・
   を置数すると、発行額が解除されます。

## キーの確認音やエラー音を切り替える

#### …《キー確認音の切り替え》

本機のキーを押したときの確認音とエラー音を、操作環境に合わせて「切・小・大」の3段階に切り替え られます。

【例】音量を「大」に設定する。

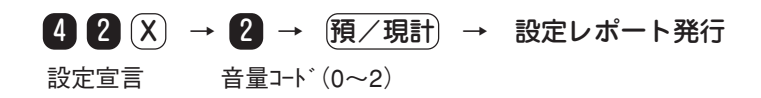

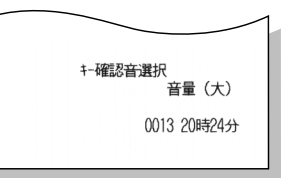

(補足)

- キーの確認音とエラー音の音量を、別々に設定することはできません。
- 音量コードは以下のとおりです。お買い上げ時は「大」に設定されています。

| 音量コード | 音量 |
|-------|----|
| 0     | 切  |
| 1     | 小  |
| 2     | 大  |

設定操作について

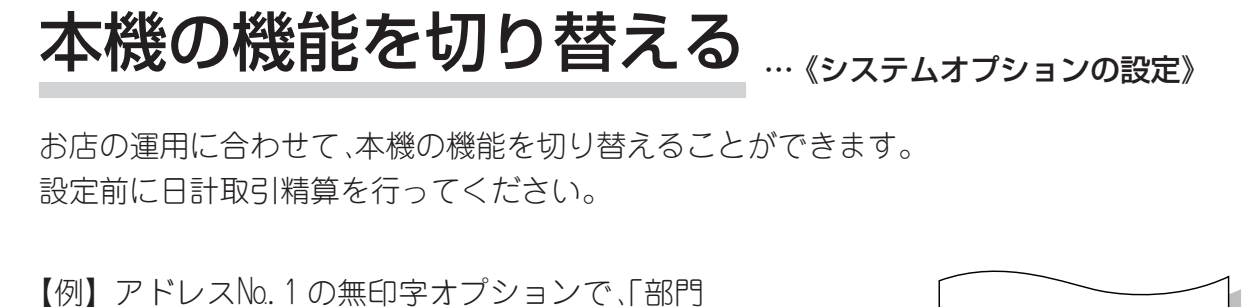

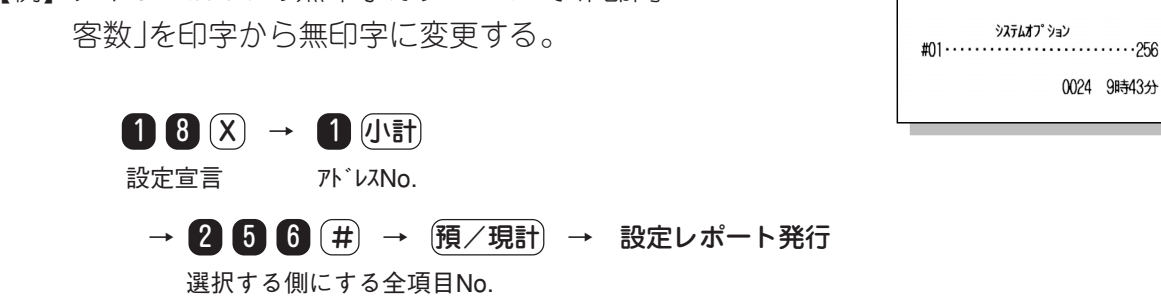

●設定操作の概略

次のアドレスの機能切り替え

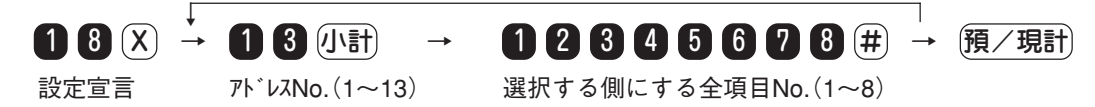

(補足)

- 設定はアドレス毎に行います。
- 1項目だけ変更する場合でも、そのアドレスの選択する側になるすべての項目No.を設定(置数)します。
### ■システムオプション機能一覧

| アト゛レス | 項目    |                     | 項目(bit)№を |         | 1#++2             |
|-------|-------|---------------------|-----------|---------|-------------------|
| No.   | (bit) |                     | 選択しない(X)  | 選択する(〇) | 偏考                |
|       | 1     | レシート上への時刻           | 〈印字する〉    | 印字しない   | 01無印字オプション        |
|       | 2     | レシート上への買上点数         | 印字する      | 〈印字しない〉 |                   |
|       | 3     | レシート上への小計           | 〈印字する〉    | 印字しない   |                   |
| 1     | 5     | レシート上への部門客数         | 〈印字する〉    | 印字しない   |                   |
|       | 6     | レシート上への部門・グループ売上構成比 | 印字する      | 〈印字しない〉 |                   |
|       | 7     | 1シート上への部門粗利レポート     | 〈印字する〉    | 印字しない   |                   |
|       | 1     | 乗算、%土計算時の端数処理       | 〈四捨五入〉    | 切り上げ    | 02機能オプション(1)      |
|       | 2     | 乗算、%土計算時の端数処理       | 〈四捨五入〉    | 切り捨て    | 1,2共 <x>で四捨五入</x> |
| 3     | 3     | 締め操作時の小計強制          | 〈任意〉      | 強制      | 1,2共<〇>で切り捨て      |
|       | 4     | 登録操作時の小計額以上の値引き     | 〈禁止〉      | 許可      |                   |
|       | 6     | 乗算登録時の乗算順序          | 〈単価X数量〉   | 数量X単価   |                   |
|       | 7     | 小計後の値引き             | 〈許可〉      | 禁止      |                   |
| E     | 1     | 合計額からの自動端数値引き#1     | 〈無〉       | 10円未満切捨 | 機能オプション(2)        |
| C D   | 2     | 合計額からの自動端数値引き#2     | 〈無〉       | 5円未満切捨  |                   |
|       | 2     | 税1ステータス             | 内税        | 〈外税〉    | 税ステータス(1)         |
|       | 3     | 税1端数処理              | 〈四捨五入〉    | 切り上げ    | 3,4共 <x>で四捨五入</x> |
| 9     | 4     | 税1端数処理              | 四捨五入      | 〈切り捨て〉  | 3,4共<〇>で切り捨て      |
|       | 6     | 合計印字前の課税計1印字        | 印字しない     | 〈印字する〉  |                   |
|       | 7     | 合計印字前の税1印字          | 印字しない     | 〈印字する〉  |                   |
|       | 2     | 税2ステータス             | 〈内税〉      | 外税      | 税ステータス(2)         |
|       | 3     | 税2端数処理              | 〈四捨五入〉    | 切り上げ    | 3,4共 <x>で四捨五入</x> |
| 10    | 4     | 税2端数処理              | 四捨五入      | 〈切り捨て〉  | 3,4共<〇>で切り捨て      |
|       | 6     | 合計印字前の課税計2印字        | 〈印字しない〉   | 印字する    |                   |
|       | 7     | 合計印字前の税2印字          | 〈印字しない〉   | 印字する    |                   |
|       | 2     | 税3ステータス             | 〈内税〉      | 外税      | 税ステータス(3)         |
|       | 3     | 税3端数処理              | 〈四捨五入〉    | 切り上げ    | 3,4共 <x>で四捨五入</x> |
| 11    | 4     | 税3端数処理              | 四捨五入      | 〈切り捨て〉  | 3,4共<〇>で切り捨て      |
|       | 6     | 合計印字前の課税計3印字        | 〈印字しない〉   | 印字する    |                   |
|       | 7     | 合計印字前の税3印字          | 〈印字しない〉   | 印字する    |                   |
|       | 2     | 税4ステータス             | 〈内税〉      | 外税      | 税ステータス(4)         |
| 12    | 3     | 税4端数処理              | 〈四捨五入〉    | 切り上げ    | 3,4共 <x>で四捨五入</x> |
|       | 4     | 税4端数処理              | 四捨五入      | 〈切り捨て〉  | 3,4共<〇>で切り捨て      |
|       | 6     | 合計印字前の課税計4印字        | 〈印字しない〉   | 印字する    |                   |
|       | 7     | 合計印字前の税4印字          | 〈印字しない〉   | 印字する    |                   |
|       | 1     | 合計印字前のΣ課税計印字        | 〈印字しない〉   | 印字する    | 無印字オプション          |
| 13    | 2     | 合計印字前のΣ外税印字         | 〈印字しない〉   | 印字する    |                   |
|       | 3     | 合計印字後の>税印字          | 印字しない     | 〈印字する〉  |                   |

### お願い

• 上記一覧に記載のない項目は選択しないでください。

ECR01601 MA-600 取扱説明

# 設定内容をレシートに印刷する

### 《設定内容の点検》

設定されている内容をレシートに印刷し、確認することができます。ここでは、主な設定内容の点検操 作について説明します。

設定内容は、《設定》モードからでも《点検》モードからでも点検できます。

## 設定内容の点検のしかた

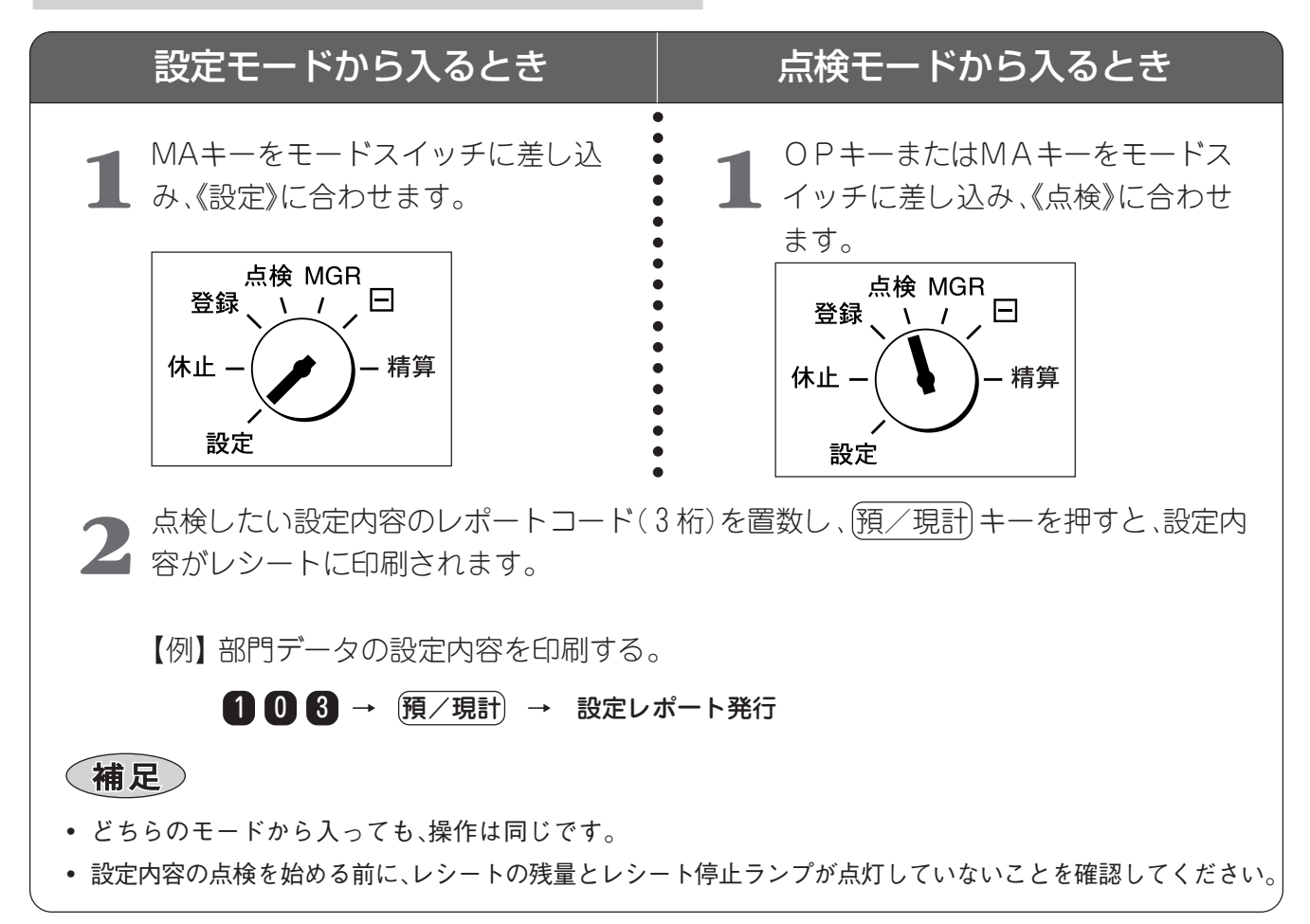

## レポートコードと設定内容について

| レポートコード | レポート名        | 内容                       |
|---------|--------------|--------------------------|
| 103     | 部門設定         | 《部門データの設定》の内容を印刷します。     |
| 107     | 時間帯別集計設定     | 《時間帯別集計の設定》の内容を印刷します。    |
| 108     | 置数制限設定       | 《単価置数制限の設定》の内容を印刷します。    |
| 118     | システムオプション設定  | 《システムオプションの設定》の内容を印刷します。 |
| 112     | 消費税率設定       | 《消費税率の設定》の内容を印刷します。      |
|         | 印紙レシート発行額設定  | 《印紙レシート発行額の設定》の内容を印刷します。 |
| 142     | キー確認音設定      | 《キー確認音の切り替え》の内容を印刷します。   |
| 162     | 消費税率自動変更予約設定 | 《消費税の自動変更予約》の内容を印刷します。   |
|         | 割引率設定        | 《割引率の設定》の内容を印刷します。       |

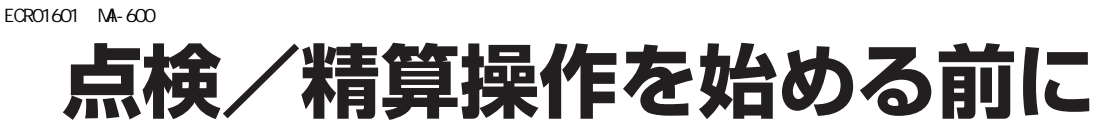

### ー日の売上の点検/精算について

#### ●点検

お店の売上を項目別や部門別、時間帯別、責任者(担当者)別に集計した り、現金在高などをレポートで確認するときに行う操作です。点検操作 を行っても、売上合計や客数、人数などのデータは保護されるため、一日 に何回でも確認できます。

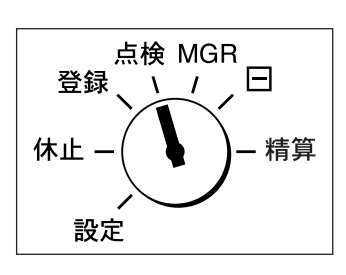

#### ●精算

ー日の営業が終了(閉店後)したら、その日の売上を締めるときに行う操作です。精算は一日に1回実施してください。

精算を行うと精算レポートを発行し、本機に記憶されている当日の売上 合計や客数、人数などのデータは消去され、累計および累計2メモリー へ加算されます。

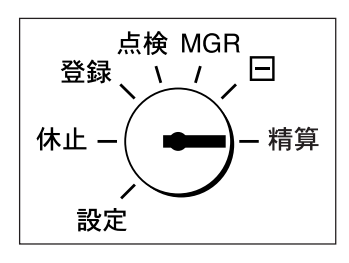

### 累計メモリーについて

期間集計のメモリーは、累計と累計2の2つがあります。

これらの期間集計を正しく行うには、毎日閉店した後に、売上(日計メモリー)を精算することが必要です。

累計と累計2はお店の運用に合わせ、期間を変えて集計時期を決めてください。

#### ●累計

特定の期間(例えば週単位とか月末)の売上状況を、レポートで確認するときに行う操作です。 レポートの印字形式は、売上の点検/精算レポートと同じです。(月間日別レポートを除く)

#### ●累計2

特定の期間(例えば四半期とか期末)の売上状況を、レポートで確認するときに行う操作です。 レポートの印字形式は、売上の点検/精算レポートと同じです。ただし、集計できるレポートは、売 上明細と項目別の売上の2種類です。

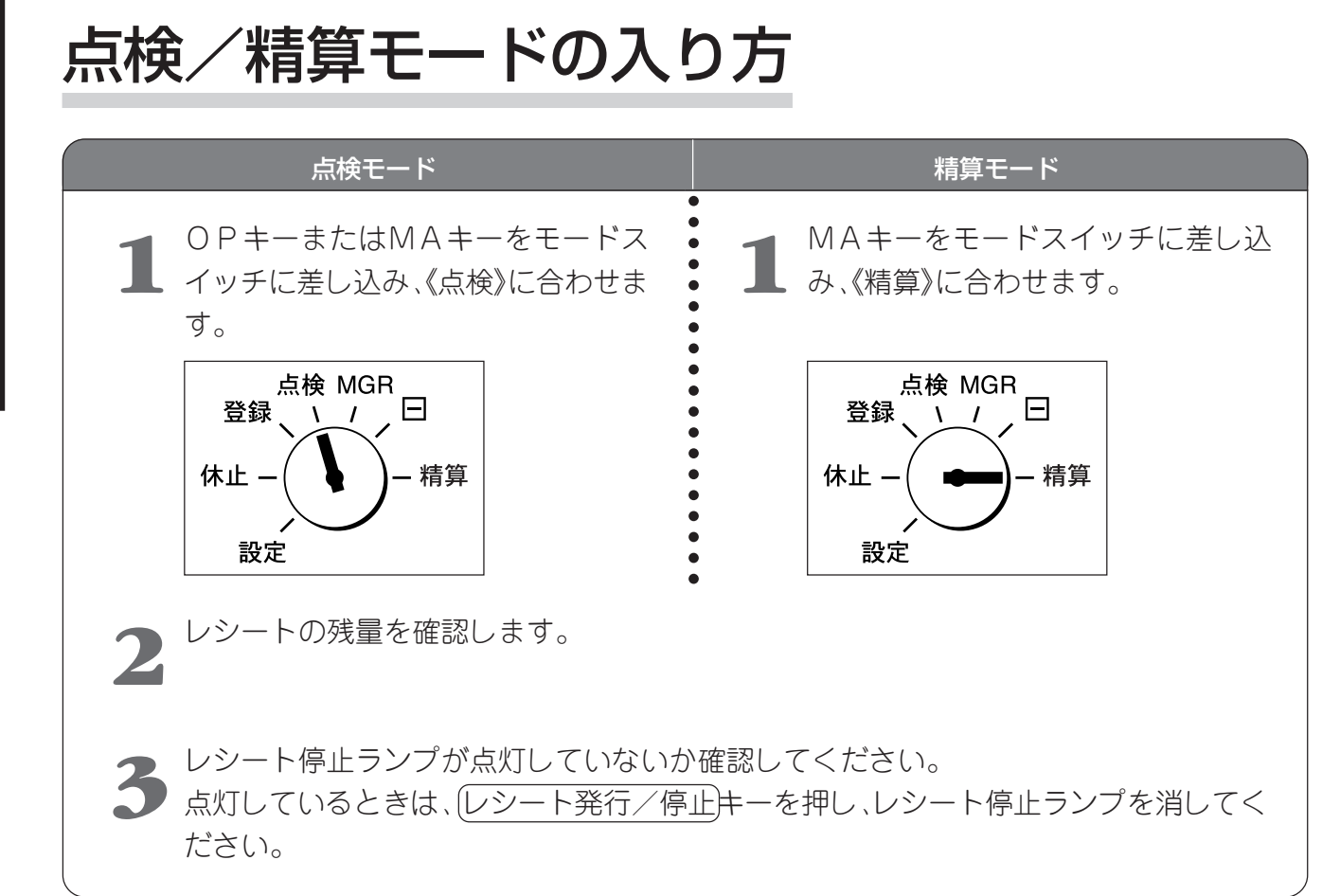

### 点検/精算時のキー操作について

### 日計点検/精算

| 操作項目      | キー操作    | レポート内容                    |
|-----------|---------|---------------------------|
| 売上明細点検/精算 | 預/現計    | 日計売上の部門別、項目別レポートを続けて発行しま  |
|           |         | す。                        |
| 項目別点検/精算  | 3 預/現計  | 日計売上を項目別に集計したレポートを発行します。  |
| 部門粗利点検    | 7 預/現計  | 部門毎の粗利を集計したレポートを発行します。    |
| 時間帯点検/精算  | 10 預/現計 | 時間帯別の売上レポートを発行します。        |
| 部門別点検/精算  | 11 預/現計 | 部門別の売上レポートを発行します。         |
| 現在高点検     | 12 預/現計 | 総売上および現金在高、締めキー毎の在高を集計し、レ |
|           |         | ポートを発行します。                |

### 累計点検/精算

| 操作項目      | キー操作     | レポート内容                   |
|-----------|----------|--------------------------|
| 売上明細点検/精算 | 200預/現計  | 累計売上の部門別、項目別レポートを続けて発行しま |
|           |          | र्च <sub>°</sub>         |
| 項目別点検/精算  | 203 預/現計 | 累計売上を項目別に集計したレポートを発行します。 |
| 部門粗利点検    | 207預/現計  | 部門毎の粗利を集計したレポートを発行します。   |
| 時間帯点検/精算  | 210預/現計  | 時間帯別の売上レポートを発行します。       |
| 部門別点検/精算  | 211 預/現計 | 部門別の売上レポートを発行します。        |
| 月間日別点検/精算 | 17 預/現計  | 1日~31日に分類集計された日別の売上点数/客数 |
|           |          | (人数)/金額のレポートを発行します。      |

### 累計2点検/精算

| 操作項目      | キー操作     | レポート内容                    |
|-----------|----------|---------------------------|
| 売上明細点検/精算 | 300預/現計  | 累計2売上を項目別に集計したレポートを発行しま   |
|           |          | す。                        |
| 項目別点検/精算  | 303 預/現計 | 累計2売上を項目別に集計したレポートを発行します。 |

ECR01601 MA-600 取扱説明

売上を点検/精算する

### 日計の売上明細を集計する

…《日計売上明細点検/精算》

《点検》

日計売上の部門別、項目別レポートを続けて発行します。

モードキーを《点検》または《精算》に合わ しせます。

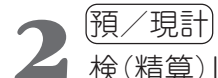

(預/現計)キーを押すと、日計売上明細点 **2** 検(精算)レポートを発行します。

> ●累計売上明細点検/精算時: ●累計2売上明細点検/精算時: 3000 預/現計

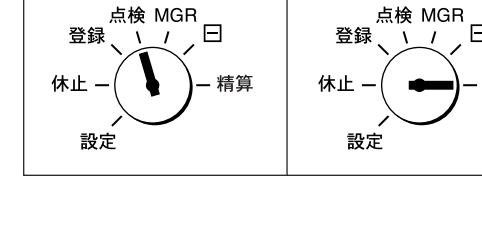

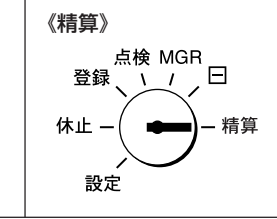

|                 | 计売上精算  | 14                        | — 点検問 |
|-----------------|--------|---------------------------|-------|
|                 | 4客     | ¥35,500                   |       |
| 音時902           | 8客     | 22<br>¥45,200             |       |
| 音四月03           | 7客 · · | 16<br>¥38,500             |       |
| 音時1904          | 5客     | 11<br>¥34,000             |       |
| 部門05            | 3客     | 6<br>¥11,200              |       |
| 合 計             |        | 69<br>¥164, 400           |       |
| グループ01          |        | 52                        |       |
| グループ02          |        | ¥119,200<br>17<br>¥45,200 |       |
| 合 計             |        | 69<br>¥164, 400           |       |
| 部門01            |        | ¥0 550                    |       |
| 部門02            |        | ¥3,000                    |       |
| 7.5%<br>部門03    |        | ¥3, 390                   |       |
| 5%<br>音印904     |        | ¥1,925                    |       |
| 5%              |        | ¥1,700                    |       |
| 10%             |        | ¥1,120                    |       |
| 合計<br>7.11%     |        | ¥11,685                   |       |
| 0001z           |        |                           |       |
| 売 計             |        | 69<br>¥164,400            |       |
| 人数              | 23名    | ¥164,400                  |       |
| 内税              |        | ¥7,818                    |       |
| 総売上             | 23客    | ¥164_400                  |       |
| 現計              | 15客    | ±00 100                   |       |
| 掛計              | 2客     | +00, 100<br>+05, 000      |       |
| 信計              | 4客     | +20,000                   |       |
| クーポン            | 2客     | +20,500                   |       |
| 現金在高            | 0      | ¥99,100                   |       |
| 19117年尚<br>信計在高 | 4      | ≠20,000<br>¥20,900        |       |
| クーポン高<br>内税売    | 9      | ¥19, 400<br>¥164, 400     |       |
| 内税              |        | ¥7,818                    |       |
| 0001Z           |        |                           |       |

は日計売上点検

200(預/現計)

項目別に売上を集計する

日計売上を項目別に集計し、レポートを発行します。

- モードキーを《点検》または《精算》に合わ しせます。
- 3 を押して (預/現計) キーを押すと、日 2 <sup>Ⅰ</sup> を押して (18/ ->==, . 計取引点検(精算)レポートを発行しま す。

| ●累計取引点検/精算時:  | 2 | 0 | 3 | 預/現計 |
|---------------|---|---|---|------|
| ●累計2取引点検/精算時: | 3 | 0 | 3 | 預/現計 |

| $ \ $ |               |        |                    | 1 |              |
|-------|---------------|--------|--------------------|---|--------------|
|       | 日言            | 取引点検   |                    |   | - 精算時は日計取引精算 |
|       | 売 計           |        | 1077<br>¥107 700   |   |              |
|       | 割引1           | 3      | ¥590               |   |              |
|       | 人致、純売上        | 56名    | ¥107,110           |   |              |
|       | 内 税<br>税抜き純売上 |        | ¥5,078<br>¥102,032 |   |              |
|       | 総売上           | 38客    | ¥107 110           |   |              |
|       | 現 計           | 31客    | +107,110           |   |              |
|       | 指 掛           | 4客     | <b>¥85,</b> 610    |   |              |
|       | 信計            | 3室     | ¥17,000            |   |              |
|       | 1 4           | 2      | ¥4,500             |   |              |
|       | 支払            | 2      | ¥2,000             |   |              |
|       | 現金在局<br>掛計在高  | 4      | ¥88,110<br>¥17,000 |   |              |
|       | 信計在高<br>内税売   | 3      | ¥4,500<br>¥107,110 |   |              |
|       | 内税            | 0      | ¥5,078             |   |              |
|       | 万券計           | 3      | <b>∓</b> 3,000     |   |              |
|       | 両替<br>領収証     | 6<br>3 | <b>¥8,</b> 260     |   |              |
|       |               | 006    | 3 10時21分           |   |              |
|       |               |        |                    |   |              |

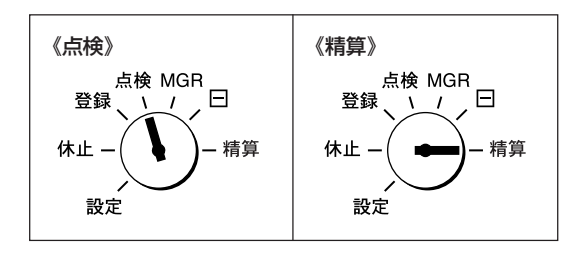

部門別に売上を集計する …《日計部門点検/精算》

全部門およびグループの日計売上、部門別の粗利を集計し、レポートを発行します。 日計部門点検/精算では、どの部門の商品が売れ筋かを知ることができます。

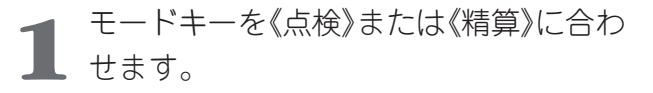

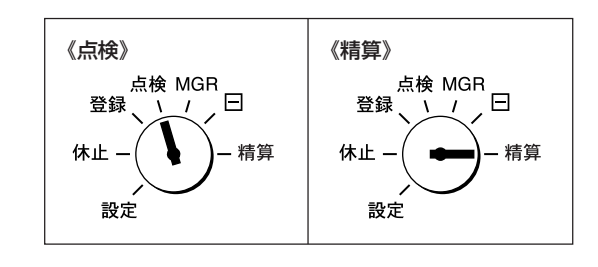

- 2 11 を押して (預/現計) キーを押すと、 日計部門点検(精算)レポートを発行しま す。
  - ●累計部門点検/精算時: 2111(預/現計)

|                            |        |                 | 1               |
|----------------------------|--------|-----------------|-----------------|
|                            | 日計部門点焓 |                 | ──── 精質時は日計部門精質 |
| 部門01                       |        | 14              |                 |
| 音呼号02                      | 4客     | ¥35,500<br>14   |                 |
| 部門03                       | 5客     | ¥42,400<br>9    |                 |
| 部門04                       | 4客     | ¥29,000<br>9    |                 |
| 音即 <b>90</b> 5             | 4客     | ¥24,000         | 1               |
|                            | 2名     | ¥1,200          |                 |
| 合 計                        |        | 50<br>¥132, 100 |                 |
| グ ル−フ°01                   |        | 37<br>¥106 900  | 1               |
| グル−フ°02                    |        | 13<br>¥25, 200  |                 |
| 合 計                        |        | 50<br>¥132, 100 |                 |
| 部門01                       |        |                 |                 |
| 10%<br>室RP502              |        | ¥3,550          |                 |
| 119 JOL<br>7.5%<br>≅RP\$03 |        | ¥3,180          |                 |
| 5%                         |        | ¥1,450          |                 |
|                            |        | ¥1,200          |                 |
| ыя 105<br>10%              |        | ¥120            |                 |
| 合 計<br>7.19%               |        | <b>¥9,</b> 500  |                 |
|                            | 0020   | 9時29分           |                 |
|                            |        |                 |                 |

補足

•《部門データの設定》で部門キーに粗利率を設定した場合に発行できます。

| <b>音</b> ]2月()1 | 日計部門粗利         |
|-----------------|----------------|
| 15%<br>安成月月04   | ¥4,890         |
| 30%<br>至R月月()3  | ¥3,960         |
| 25%             | <b>¥</b> 2,225 |
|                 | ¥1,800         |
| EPI 102<br>25%  | ¥1,500         |
| 合計              | ¥14 07E        |
| 22.00%          | +14, 373       |
|                 | 0082 10時30分    |

### 時間帯毎に売上を集計する

設定している時間帯毎に売上を集計し、レポートを発行します。 時間帯点検/精算では、どの時間帯に売上が多いかを知ることができます。

モードキーを《点検》または《精算》に合わ せます。

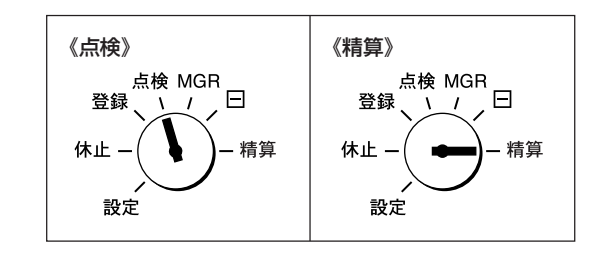

2 10 を押して (預/現計) キーを押すと、 時間帯点検(精算) レポートを発行します。

●累計時間帯点検/精算時: 210 預/現計)

| Γ |                                                                                                  |         |                                       | 1           |
|---|--------------------------------------------------------------------------------------------------|---------|---------------------------------------|-------------|
|   | 7時00分                                                                                            | 時間帯点検 - |                                       | — 精算時は時間帯精算 |
|   | 8時00分<br>9時00分                                                                                   | 4名      | 7<br>¥11_100                          |             |
|   | 10時00分                                                                                           | 4名      | ¥11,100<br>4<br>¥4,900<br>6<br>¥4,700 |             |
|   | 11時00分                                                                                           | 6名      |                                       |             |
|   | 12時00分                                                                                           | 14名     | 14<br>¥10, 700                        |             |
|   | 13時00分                                                                                           | 5名      | 5<br>¥4.725                           |             |
|   | 14時00分<br>15時00分<br>16時00分<br>17時00分<br>18時00分<br>20時00分<br>21時00分<br>22時00分<br>23時00分<br>23時00分 |         |                                       |             |
|   |                                                                                                  | 012     | 9 13時10分                              |             |
|   |                                                                                                  |         |                                       |             |

総売上と現金在高を集計する

総売上および現金在高、締めキー毎の在高を集計し、レポートを発行します。 在高点検では、ドロワー内の現金額、掛計や信計、クーポン券などによる売上高を知ることができます。

モードキーを《点検》に合わせます。
 12を押して(預/現計)キーを押すと、
 在高点検レポートを発行します。

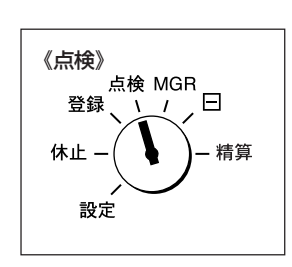

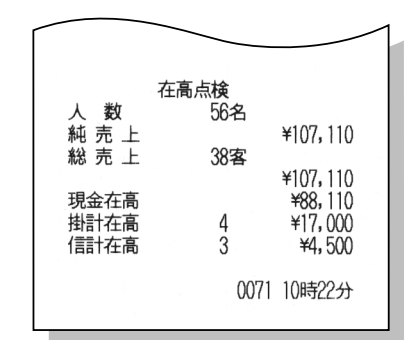

月間日別の売上を集計する

1ヶ月の日別売上を集計し、レポートを発行します。 月間日別点検/精算では、1ヶ月の中でどの日に売上が多いかを知ることができます。

1 モードキーを《点検》または《精算》に合わ せます。

2 12 を押して (預/現計) キーを押すと、 月間日別点検(精算) レポートを発行します。

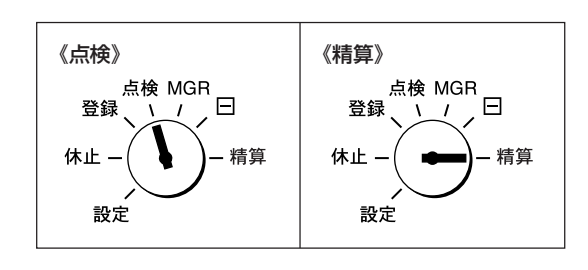

| 1日(<br>1;<br>2日(<br>1;<br>3日(<br>4日(;<br>30日(<br>2;<br>31日(;<br>2; | 月間日<br>日)3名)↑ ↑<br>3名月)名、↑ ↓<br>13名)3名、↓<br>13名)3<br>13(1)3<br>13(1)3(1)3<br>13(1)3(1)3(1)3(1)3(1)3(1)3(1)3(1)3(1)3(1 | 】<br>別点検 — | 53<br>¥55, 159<br>26<br>¥56, 250<br>33<br>¥58, 000<br>29<br>¥50, 000<br>35<br>¥76, 750<br>35<br>¥76, 750 | 1<br>―― 精算時は月間日別精算 |
|--------------------------------------------------------------------|----------------------------------------------------------------------------------------------------|------------|----------------------------------------------------------------------------------------------------|--------------------|
| 合言                                                                 | t 1                                                                                                    | 11名        | 211<br>¢372,909                                                                                          |                    |
|                                                                    |                                                                                                    | 0140 2     | 20時34分                                                                                                   |                    |

(補足)

・レポート上の矢印(↑,↓,←)は、前日の売上金額に対する当日の売上金額の増減を表しています。

ECR01601 MA-600 取扱説明

## 故障かなと思ったら

## 正しく動作しないとき

ご使用中に不具合が生じたときは、次の点をお確かめください。必ずしも故障とは限りません。 万一、本機の機能が回復しないときは、モードスイッチを《休止》に合わせてから電源プラグをコンセ ントから抜き、お買い上げの販売店またはサービス担当にご相談ください。

| こんなときは(現象)      | 確かめるところ(原因)     | 直し方(処置)                       |
|-----------------|-----------------|-------------------------------|
| モードスイッチを《休止》以外に | 電源プラグがコンセントから抜  | 電源プラグを根元まで確実にコンセン             |
|                 |                 | Fに差し込んでくたさい。(→ P.22)          |
| (電源か入らない)       | コンセントまで電気が米(いま  | 別の電気製品で確認してください。              |
|                 | すか?             |                               |
| 登録や精算など目的の操作がで  | モードスイッチの位置は正しい  | 目的の操作に合わせてモードスイッチ             |
| きない             | ですか?            | を正しい位置に切り替えてください。             |
|                 |                 | (➡P.15)                       |
| モードスイッチの位置は正しい  | "レシート停止"ランプが点灯し | (レシート発行/停止)を押してランプ            |
| が、レシートや領収証、点検/精 | ていませんか?         | を消してください。( <b>◆</b> P.35,72)  |
| 算レポートなどが発行されない  | レシートカバーが確実に閉まっ  | 確実に閉めてください。(➡P.83)            |
|                 | ていますか?          |                               |
|                 | 内部で用紙が詰まっていません  | 詰まっている用紙を取り除いてセット             |
|                 | か?              | し直してください。( <b>→</b> P.82,83)  |
|                 | 用紙切れではないですか?    | 用紙を補充してください。(➡P.82,83)        |
| ジャーナル紙を巻き取らない   | 巻き取りホルダーの軸に用紙を  | 確実に巻き付けてください。( <b>➡</b> P.85) |
|                 | しっかり巻き付けていますか?  |                               |
|                 | 巻き取りホルダーは軸受けに正し | 正しくセットしてください。                 |
|                 | くセットされていますか?    | (➡P.85)                       |
| 印字がうすい/ムラがある    | 当社認定の用紙を使っています  | 認定用紙をお使いください。認定用紙以            |
|                 | か?              | 外は品質保証の対象外です。                 |
|                 | 用紙を裏表逆にセットしていませ | セットする方向を確認して正しくセッ             |
|                 | んか?             | トしてください。(➡P.84,85)            |

### お願い

• 煙が出ていたり変な臭いがしているときは、直ちに電源プラグをコンセントから抜いてください。

## 操作中に停電になったとき

操作の途中で停電になったり、電源プラグがコンセントから抜けても、登録した内容は記憶されています。停電が回復してから操作を続けてください。

印字中に停電になったときは、その部分の印字が正確でない場合があります。停電が回復すると**\***マークを1行印字した後、自動的に正しい印字が行われます。

## 用紙を交換するときは

用紙の残りがおよそ2mをきると、用紙上に赤い線が出てきますので、次の手順で早めに交換してください。また、用紙が終了すると、表示部に「P-P End」が表示しますので、用紙を交換してください。 レシート/ジャーナル用紙は当社認定の純正品を、お買い上げの販売店でお求めください。

58R-80TRSC(標準タイプ)
 58R-80TRHC(高保存タイプ)

### 補足

純正品以外のレシート/ジャーナル用紙をご使用になった場合、その結果に対して当社は責任を負いかねます。他社のレシート用紙をご使用になると、印字不良や紙詰まりの原因となります。

| ⚠注意 | <ul> <li>プリンタのヘッド部周辺は高温になっている場合がありますので、消耗品の交換時などに手を触れないこと</li> <li>やけどの原因となることがあります。</li> <li>カッター部には手を触れないこと</li> <li>けがの原因となることがあります。</li> </ul> |
|-----|----------------------------------------------------------------------------------------------------|
|     | <ul> <li>レシートカバーを閉めるときは、手を挟まないこと</li> <li>挟み込むと、けがの原因となることがあります。</li> </ul>                                                                        |

### レシート用紙を交換する

開放ボタンを押し、レシートカバーを開けます。

補足

 モードスイッチの位置を変えたり、電源をOFFにす る必要はありません。

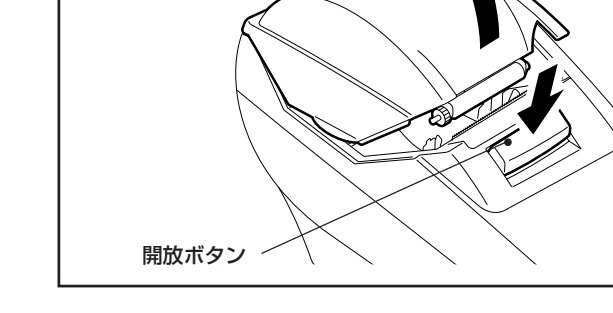

レシートカバー

2 用紙収納部に残っている用紙や紙管を取り除きます。

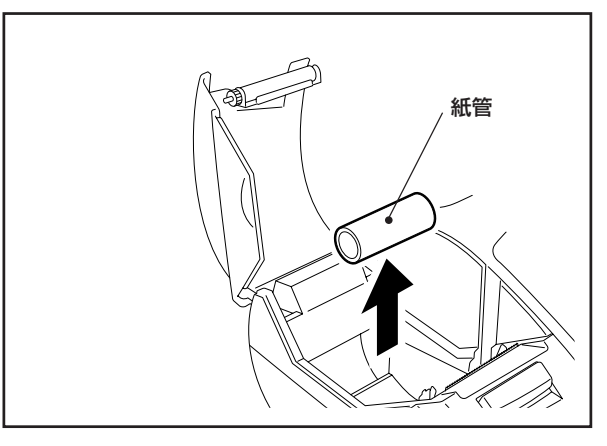

困ったときは

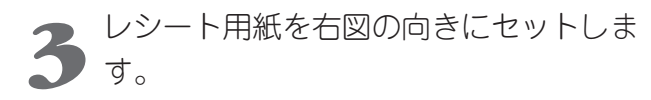

### お願い

- レシート用紙のセットする向きを間違えないでくだ さい。逆向きにセットすると印字されません。
- 4 用紙発行口までレシート用紙を引き出し、用紙を手で押さえながらレシートカバーを静かに下ろします。

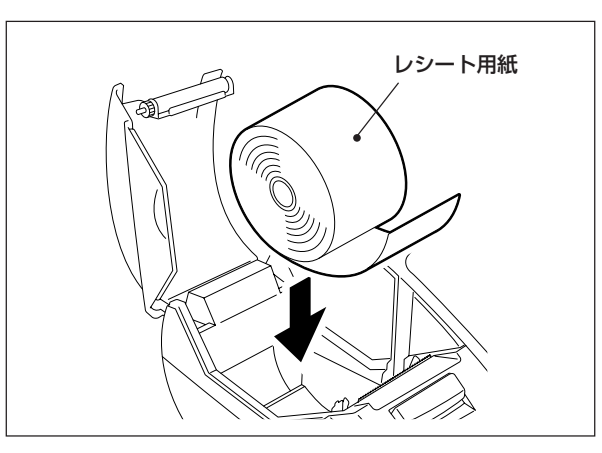

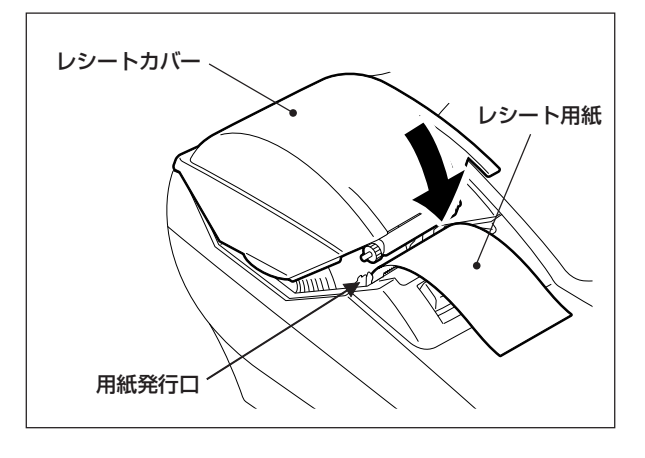

- 5 「カチッ」と音がするまでレシートカバー を上から押さえ、確実に閉めます。
- 6 レシート送りキーを2~3秒間押し、レシートが正しく送られることを確認します。

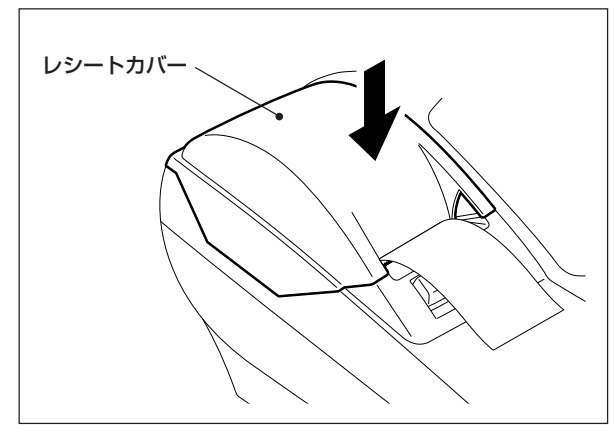

7 紙送りされた余分なレシートを切り取 り、Cキーを押します。

これでレシート用紙のセットは完了です。もし、表示部に"P-PP-OPEn"が表示され、一番左の「P」が点滅しているときは、上記の手順4からやり直してください。

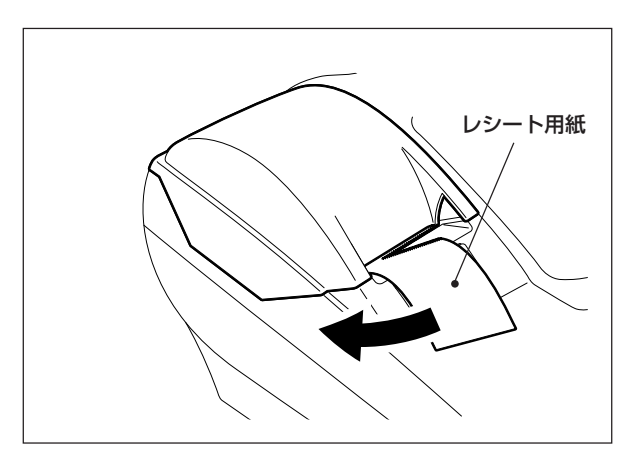

### ジャーナル用紙を交換する

**1** ジャーナルカバーを取り外します。

### 補足

- モードスイッチの位置を変えたり、電源をOFFにする
   必要はありません。
  - 2 ジャーナル用紙が少し残っているときは、記録送りキーを押して完全に巻き取ります。
- 3 紙押さえからジャーナル用紙を巻き取り リールごと取り外し、巻き取りリールか らジャーナル用紙を引き抜きます。

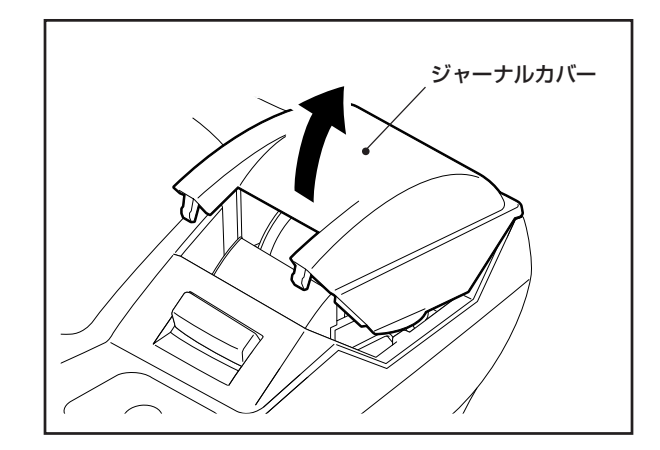

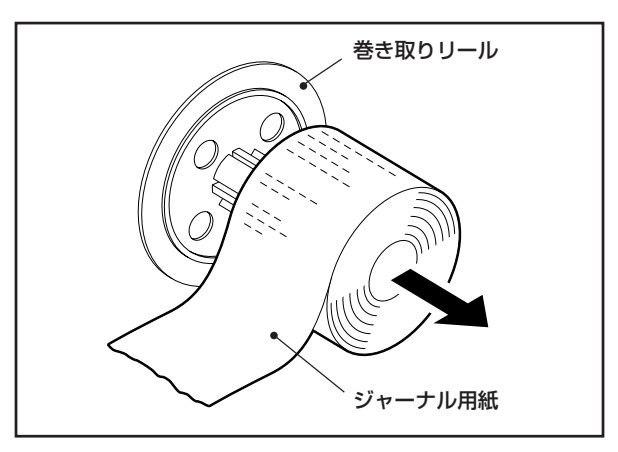

4 開放ボタンを押して紙押さえを上げ、用 紙収納部に残っている紙管を取り除きます。

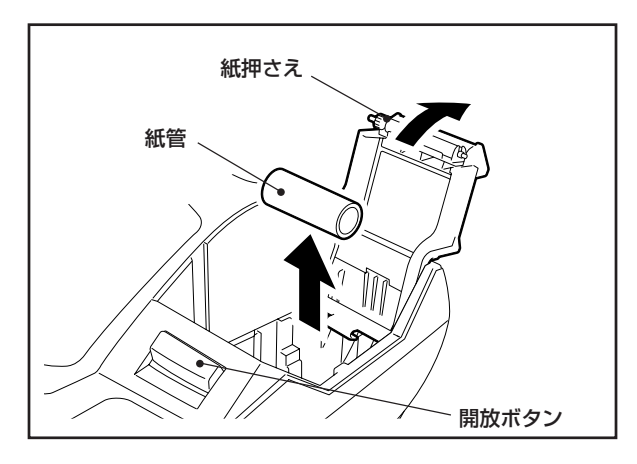

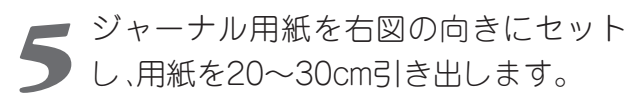

#### お願い

• ジャーナル用紙のセットする向きを間違えないでく ださい。逆向きにセットすると印字されません。

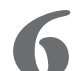

▶ 紙押さえを静かに下ろし、「カチッ」と 6 ロックするまで押します。

#### お願い

• 必要以上に強い力で紙押さえを押さないでくださ い。紙押さえが破損する原因となります。

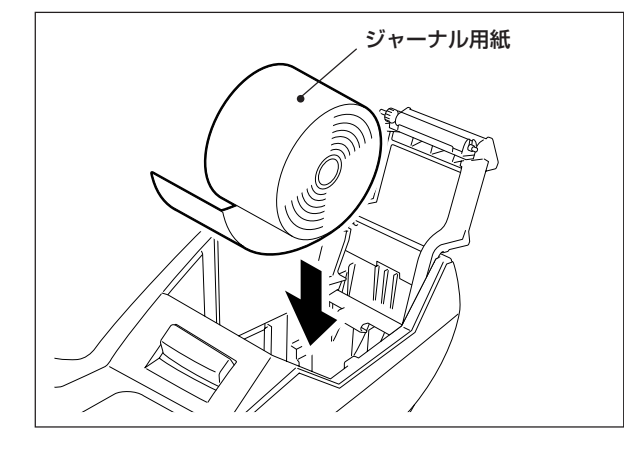

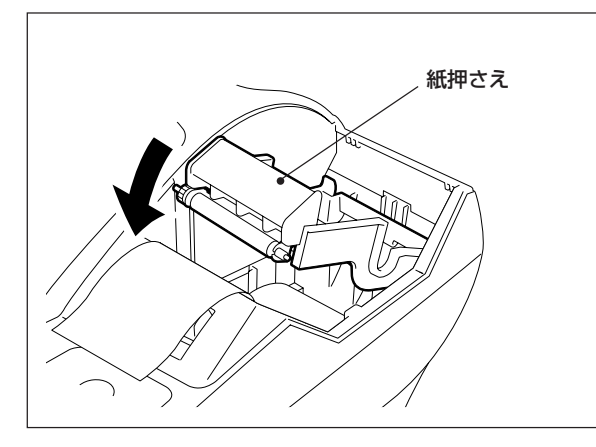

ジャーナル用紙の先端部を、付属の巻き 取りリールの溝に挟み込み、リールに2 ~3回巻き付けます。

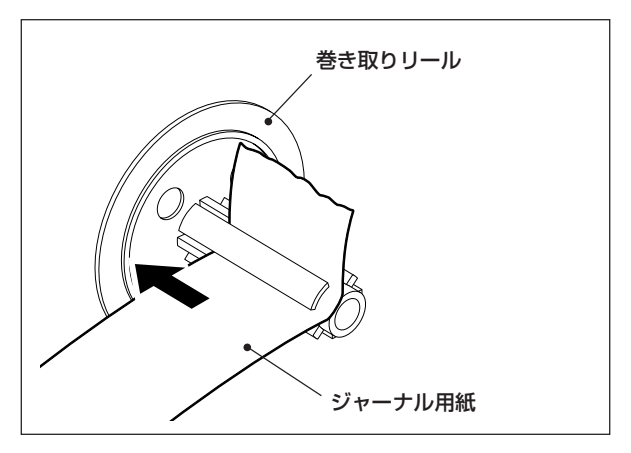

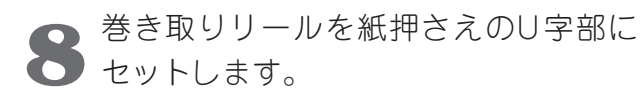

用紙のたるみが無くなるまで (記録送り) キーを押し、ジャーナルカバーを元の位 置に取り付けて〇キーを押します。

> これでジャーナル用紙のセットは完了です。 もし、表示部に"P-P P-OPEn"が 表示され、左から二番目の「P」が点滅し ているときは、上記の手順6からやり直 してください。

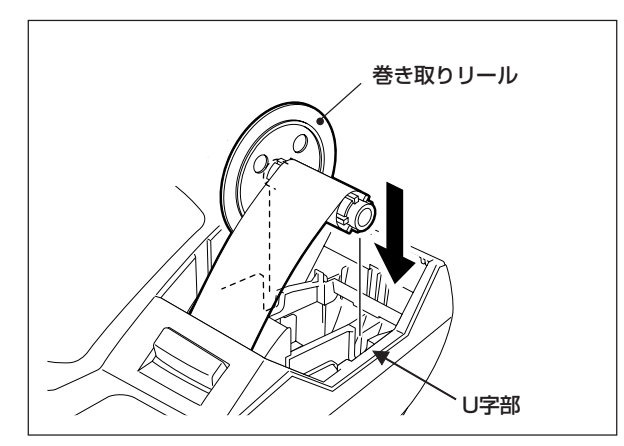

ECR01601 MA-600 取扱説明

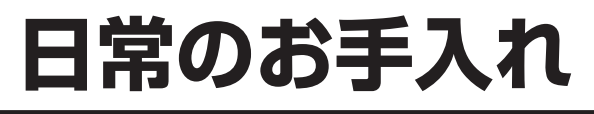

いつも清潔な状態で操作できるように、開店前または閉店後に本機を清掃してください。

• 本機に水をかけたり、絞りの甘い濡れた布で拭かないこと ⚠警告 内部に水が入ると、火災・感電の恐れがあります。

| ⚠注意 | <ul> <li>お手入れの際は、電源プラグをコンセントから抜くこと<br/>感電の原因となることがあります。</li> <li>シンナーやベンジンなどの薬品類で本機を拭かないこと<br/>火災の原因となることがあります。</li> <li>プリンタのヘッド部周辺は高温になっている場合がありますので、清掃時に手を触れ<br/>ないこと<br/>やけどの原因となることがあります。</li> <li>レシートカバーを閉めるときは、手を挟まないこと<br/>挟み込むと、けがの原因となることがあります。</li> </ul> |
|-----|----------------------------------------------------------------------------------------------------|
|-----|----------------------------------------------------------------------------------------------------|

## カバーや表示部、引き出しの中を清掃する

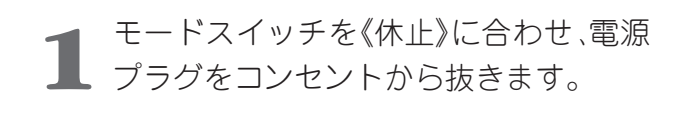

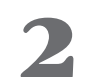

カバーや表示部の汚れは、乾いた柔らか 2 い布で拭き取ってください。

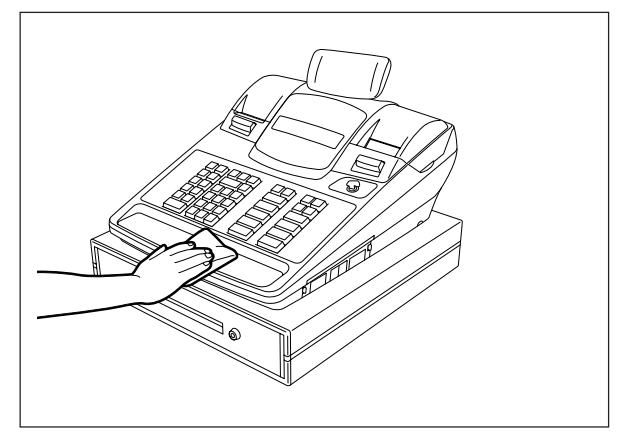

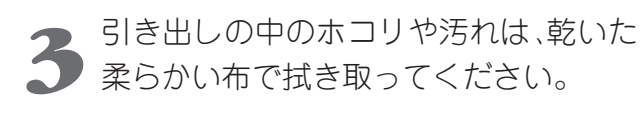

#### お願い

 シンナーやベンジン等の薬品類は、絶対に使用しない でください。カバーや表示部の変色・変質、故障の原因と なります。

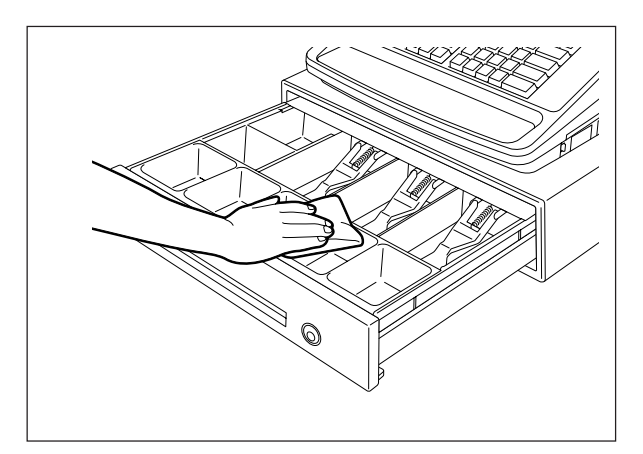

### キーボード部を清掃する

1 モードスイッチを《休止》に合わせ、電源 プラグをコンセントから抜きます。

- 2 キーの間のホコリは、市販のOAエアー クリーナーか清掃ハケで取り除いてくだ さい。
- 3 キートップ上の汚れは、乾いた柔らかい 布で拭き取ってください。

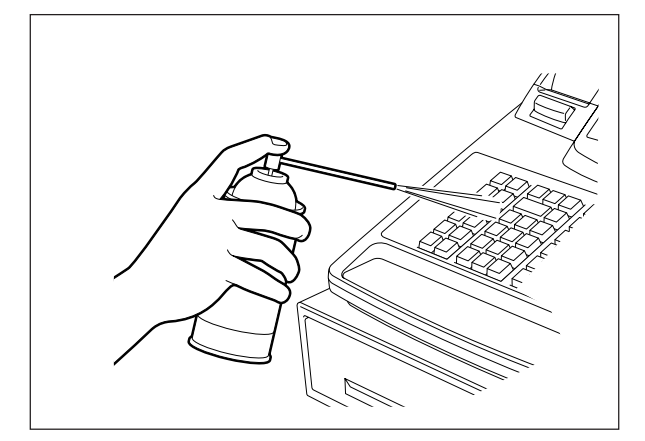

### 用紙収納部を清掃する

1 モードスイッチを《休止》に合わせ、電源 プラグをコンセントから抜きます。

2 レシートカバーまたはジャーナルカバー を開け、用紙を取り外します。

3

用紙収納部のホコリや紙粉は、乾いた柔 らかい布で拭き取ってください。

#### お願い

- シンナーやベンジン等の薬品類は、絶対に使用しない でください。変色・変質の原因となります。
- ・印字ヘッドの発熱部に直接手を触れないでください。
   静電気により印字ヘッドが破損する原因となります。

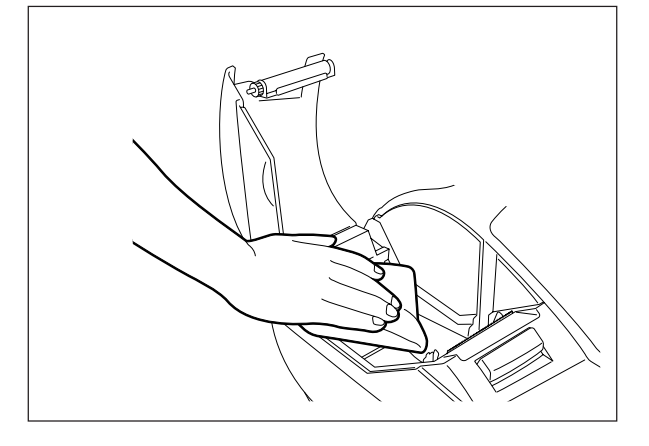

ECR01601 MA-600 取扱説明

本機の仕様

| 項目       |         | 本機の仕様                                         |  |  |  |
|----------|---------|-----------------------------------------------|--|--|--|
| 型式       |         | MA - 600 - 5                                  |  |  |  |
| 定格電源     |         | 交流100V±10% 50/60Hz                            |  |  |  |
| 消費電力     |         | 待機時:10W 動作時:38W                               |  |  |  |
| 使用温度範囲   |         | 0~+40℃                                        |  |  |  |
| 使用湿度範囲   |         | 10~90%(ただし、結露しないこと)                           |  |  |  |
|          | 印实方式    | 2ステーション(レシート/ジャーナル) 直接感熱方式                    |  |  |  |
|          | 비국기파    | *レシートは手動カット式、ジャーナルは自動巻き取り式                    |  |  |  |
|          | 印字速度    | 最大60mm/秒(最大約14行/秒)                            |  |  |  |
| プリンタ部    | 印字桁数    | レシート/ジャーナル共 32桁/行(半角文字の場合)                    |  |  |  |
|          | 店名ロゴサイズ | 縦15mm x 横48mmの範囲内で印字可                         |  |  |  |
|          | 用紙タイプ   | サーマルロール紙(幅58mm x 外径80mm以内)…当社認定用紙             |  |  |  |
|          |         | 標準用紙: 58R-80TRSC 高保存用紙: 58R-80TRHC(芯あり、糊付けなし) |  |  |  |
| 店側表示部    |         | 7 セグメント 10 桁LED表示管(2色)                        |  |  |  |
| 客側表示部    |         | 7 セグメント 7 桁LED表示管(2 色)                        |  |  |  |
| 引き出し金種   |         | 紙幣:4種 硬貨:6種                                   |  |  |  |
| 外部インターフェ | ース      | ロゴチップスロット x 1                                 |  |  |  |
| 使用可能部門数  |         | 5部門                                           |  |  |  |
| 사장국건     |         | 幅350mm x 奥行437mm x 高さ281mm(ゴム足を含む)            |  |  |  |
|          |         | *客側表示部ポップアップ時の高さ:341mm)                       |  |  |  |
| 質量(重量)   |         | 約8.5kg                                        |  |  |  |
| 付属品      |         | 20ページをご覧ください。                                 |  |  |  |
| オプション    |         | 店名ロゴチップ(別売)                                   |  |  |  |

補足

• 本機の仕様は、将来予告無しに変更することがあります。

ECR01601 MA-600 取扱説明

# 保証とアフターサービス(必ずお読みください)

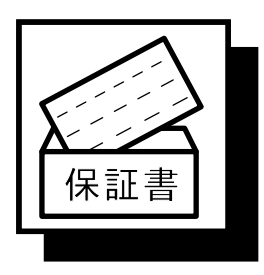

#### 保証(保証書)について

保証書はお買い上げの販売店でお渡しいたします。必ず、「お買い上げ日・保証期間・販売店 名」などの記入をご確認の上、大切に保管してください。

保証書に「お買い上げ日・保証期間・販売店名」など所定事項の記入がないときは、ただちに お買い上げの販売店にお申し出ください。

保証期間中は保証書の規定に従って無料修理いたします。保証期間が過ぎているときは、お買い上げの販売店にご相談ください。

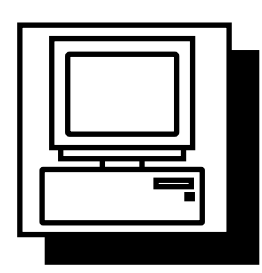

#### ユーザー登録について

このたびお買い上げいただきました製品に関するアフターサービスの提供は、サービスを 担当するサービスステーションに登録されて実施されます。したがって、製品を受領されま したら、ただちにお買い上げの販売店に「ユーザー登録」の手続きを要請し、ご確認をお願い いたします。

なお、安心してご利用いただけますように「保守サービス契約システム」をお勧めいたしま す。詳細は最寄りのサービスステーションにお問い合わせください。

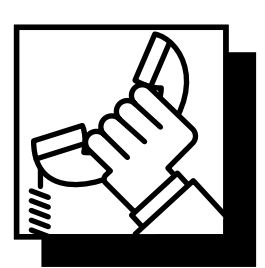

#### サービスコールの受付時間

1月1日を除く8時30分から20時までといたします。 ただし、修理訪問についての詳細は、お買い上げの販売店または最寄りのサービスステー ションにご相談ください。サービスステーションの連絡先は、『サービスステーション所在 地一覧』をご覧ください。

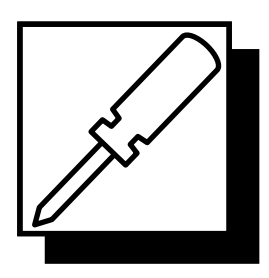

#### 修理サービスについて

ご使用中に異常が生じたときは、ただちに使用をやめて電源プラグを抜き、お買い上げの販売店にご相談ください。なお、ご相談されるときは製品の型式名、およびお買い上げ時期を 忘れずにお知らせください。

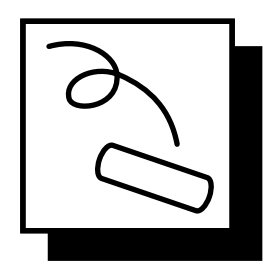

#### 消耗品について

消耗品は製品に合った当社純正品を、お買い上げの販売店にご注文ください。 ●用紙(標準タイプ:58R-80TRSC、高保存タイプ:58R-80TRHC)…芯あり、糊付けなし

|      | おり | 買い | 上け | 「日 |   | 年 | 月 | 日 |
|------|----|----|----|----|---|---|---|---|
| 便利メモ | 販  | 売  | 店  | 名  |   |   |   |   |
|      | 電  | 話  | 番  | 号  | ( | ) | _ |   |

お買い上げ日、販売店名、電話番号などを記入しておくと便利です。

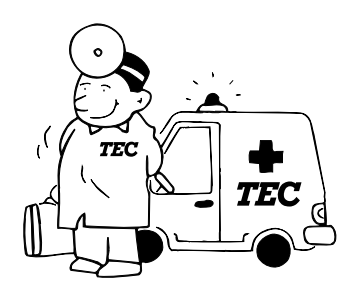

ECR01601 MA-600 取扱説明

# サービスステーション所在地一覧

| 地方          | 都道府県名            | 5             | サービスステーシ                                     | ョン名           | 雷話番号            | 所在地                                         | 郵便番号      |
|-------------|------------------|---------------|----------------------------------------------|---------------|-----------------|---------------------------------------------|-----------|
|             |                  |               | 札 幌 シ ス う                                    | - Ц<br>- Ц    | 011 (614) 3386  | 札幌市中央区北七条西15-28-11                          | 060-0007  |
|             |                  | ŀ             | 札                                            | 幌             | 011 (614) 5600  | 札幌市中央区北七条西15-28-11                          | 060-0007  |
| 北           |                  | ľ             | 旭                                            | Ш             | 0166 (29) 3100  | 旭川市2条通13丁目左3号                               | 070-0032  |
| ,           |                  | <u> </u>      | 北                                            | 見             | 0157 (36) 4168  | 北見市東相内町23-3                                 | 099-0878  |
| ) ) ) ) ) ) | 北海 1             | <u></u>       | 釧                                            | 路             | 0154 (32) 2511  | 釧路市中島町3-1                                   | 085-0031  |
| 道           |                  | ſ             | 帯                                            | 広             | 0155 (20) 6622  | 帯広市東一条南12丁目2-1                              | 080-0801  |
|             |                  | ľ             | 苫 小                                          | 牧             | 0144 (36) 1690  | 苫小牧市元中野町4-15-14                             | 053-0005  |
|             |                  |               | 函                                            | 館             | 0138 (45) 6071  | 函館市吉川町7-29                                  | 040-0077  |
|             | 青森               | <b>1</b><br>末 | 青                                            | 森             | 017 (729) 4800  | 青森市第二問屋町1-8-2                               | 038-0113  |
|             | 뿌ョ               | F             | 盛                                            | 岡             | 019 (634) 0531  | 盛岡市本宮3-32-1                                 | 020-0866  |
|             |                  | <b>F</b>      | _                                            | 関             | 0191 (23) 2953  | 一関市上大槻街1-45                                 | 021-0882  |
| 東           | · 中              | ÷             | 仙                                            | 台             | 022 (262) 0856  | 仙台市青葉区二日町1-23                               | 980-0802  |
|             |                  | 20            | 仙台シスラ                                        | - <i>Ц</i>    | 022 (224) 2506  | 仙台市青葉区二日町1-23                               | 980-0802  |
|             | 秋 日              | Ð             | 秋                                            | 田             | 018 (823) 0364  | 秋田市川尻大川町2-11                                | 010-0942  |
| 北           | ці <b>т</b>      | ß             | 山                                            | 形             | 023 (631) 1240  | 山形市あこや町3-9-21                               | 990-0025  |
|             | н л              | -             | 酒                                            | 田             | 0234 (24) 6472  | 酒田市亀ヶ崎3-7-5                                 | 998-0842  |
| 1           | 福                | <u></u> ⊒, ∣  | 郡                                            | 山             | 024 (933) 4761  | 郡山市島富田町逆池下1-8                               | 963-8041  |
|             |                  | .,            | いわ                                           | き             | 0246 (22) 2781  | いわき市平字四町目18外                                | 970-8026  |
| 1           | ·                |               | 水                                            |               | 029 (241) 2934  | 水戸市千波町2482-11                               | 310-0851  |
|             | 茨塘               | 戎             |                                              | 浦             | 029 (824) 3030  | 土浦市桜町4-3-18                                 | 300-0037  |
|             |                  |               |                                              | 河             | 0280 (32) 7137  | 古河市本町1-10-12                                | 306-0023  |
|             | 栃フ               |               | 予    都<br>                                   |               | 028 (639) 9241  |                                             | 321-0962  |
|             | 群                | Ę,            |                                              |               | 027 (363) 6422  |                                             | 370-0069  |
|             |                  |               |                                              | <u>世</u>      | 0276 (46) 5661  | 太田市飯田町1255-1                                | 3/3-0851  |
|             |                  | 玉             | <u>a v /a</u>                                |               | 048 (662) 3032  | さいたま 市北区 日進 同2-1864-10                      | 331-0044  |
|             | 埼 3              |               | - //                                         | <u>山</u><br>炎 | 048 (294) 8707  | 川口田左间3-17-15<br>能公古五亚町1 22                  | 333-0816  |
|             |                  |               |                                              | <u>台</u><br>北 | 048 (524) 8860  |                                             | 360-0034  |
|             |                  |               | <br>エ                                        | 世             | 049 (245) 0001  | 川越门脑田本町30-2<br>千葉古瑶毛区      2 11 9           | 263-0024  |
|             |                  | ŀ             |                                              |               | 043 (255) 7221  | 「米川福七区八川3-11-6<br>佐佰市北1-10-6                | 287-00024 |
|             | 千 查              | 奋             | <br>木 更                                      | <br>注         | 0438 (37) 7611  | 太更津市詰西2-24-4                                | 292-0801  |
| 関           |                  | ~ ·           |                                              |               | 047 (432) 7161  |                                             | 273-0011  |
|             |                  | ŀ             | 柏                                            |               | 04 (7163) 2131  | 柏市柏7-10-17                                  | 277-0005  |
|             | 山 秀              | ų<br>į        | 甲                                            | 府             | 055 (235) 4343  | 甲府市中央2-7-25                                 | 400-0032  |
|             |                  |               | 城 西 第                                        | _             |                 | 新宿区大久保2-4-12                                | 169-0072  |
|             |                  |               | 城 西 第                                        | _             |                 | 新宿区大久保2-4-12                                | 169-0072  |
|             |                  |               | 城南第                                          | _             | 古는 기 비 나 \ 성    | 品川区東五反田1-7-6                                | 141-0022  |
| 1           | 東 京              | 5             | 城南第                                          | _             | 用 泉 □ □ ルセンダー   | 品川区東五反田1-7-6                                | 141-0022  |
| 重           | (杉並区を除く)         |               | 城東第                                          | _             | 03 (3934) 0810  | 江東区亀戸1-4-2                                  | 136-0071  |
|             |                  |               | 城東第                                          | =             |                 | 江東区亀戸1-4-2                                  | 136-0071  |
| 1           |                  |               | システム第                                        | <u>第二</u>     |                 | 新宿区大久保2-4-12                                | 169-0072  |
| 1           |                  |               | システム第                                        | 育 —           | 03 (3280) 2890  | 品川区東五反田1-7-6                                | 141-0022  |
| 1           | 東京都下<br>(杉並区を含む) |               | 多摩第                                          | —             | 042 (572) 5133  | 国立市東1-4-13                                  | 186-0002  |
| 1           |                  |               | 多摩第                                          |               | 042 (572) 5166  | 国立市東1-4-13                                  | 186-0002  |
| 1           |                  |               | <u>多                                    </u> | г <u>Д</u>    | 042 (572) 5190  | 国立市東1-4-13                                  | 186-0002  |
| 1           |                  | ŀ             |                                              |               | 045 (411) 0066  |                                             | 220-0023  |
| 1           |                  | ŀ             |                                              | - 化           | 045 (9/3) 1521  | (て) (1152-13) (1152-13) (1152-13) (1152-13) | 225-0024  |
| 1           | · 加              |               |                                              |               | 044 (246) 0201  | 川阿印川阿区新川進5-10<br>楼宿賀市相岸町2-16-19             | 210-0013  |
| 1           | 114 示 /          | ''            |                                              | <br><br>      | 040 (830) 947 1 | 18次貝川小水片円3-10-10                            | 239-0807  |
| 1           |                  | ŀ             | <u></u>                                      | 沢             | 040(207)9931    | 连调川//旧法// 正1-34-20<br>藤沢市姜行7-2-5            | 251-0871  |
| 1           |                  |               |                                              |               | 0465 (22) 1255  | 小田原市中町2-7-17                                | 250-0005  |
|             |                  |               | <u>・」・ ロ</u>                                 |               | 025 (244) 1938  | 新潟市米山4-1-23                                 | 950-0916  |
|             | 新潟               |               |                                              | 岡             | 0258 (28) 8210  | 長岡市蓮潟5-1-72                                 | 940-2023  |
| 信           |                  |               | <br>F                                        |               | 025 (524) 4800  | 上載市西城町3-5-24                                | 943-0834  |
| 1           |                  |               | <br>長                                        | 野             | 026 (243) 3470  | 長野市三輪荒屋1151-1                               | 380-0804  |
| 越           | 長町               | 野             | 佐                                            | 久             | 0267 (66) 0144  | 佐久市大字長土呂1141-1                              | 385-0021  |
|             |                  |               | 松                                            | 本             | 0263 (25) 1526  | 松本市出川3-9-8                                  | 390-0827  |
| L           |                  |               |                                              |               |                 | I                                           |           |

| 地方       | 都道府   | 府県名      | サ-            | -ビスステーショ | ン名                | 電話番号           | 所在地                          | 郵便番号     |
|----------|-------|----------|---------------|----------|-------------------|----------------|------------------------------|----------|
|          | 高     | Ш        | 富             |          | Ш                 | 076 (491) 2170 | 富山市根塚町1-3-10                 | 939-8204 |
| 고        | 石     | <u> </u> | <u>市</u><br>金 |          | <u>「</u> 沢        | 076 (223) 0126 | 金沢市西念1-17-9                  | 920-0024 |
| 陸        | 福     |          | 福             |          | <u></u><br>井      | 0776 (26) 2948 | 福井市成和2-708                   | 918-8239 |
|          |       |          | 静             |          |                   | 054 (281) 7428 | 静岡市登呂6-5-47                  | 422-8033 |
|          |       |          | 沼             |          | 津                 | 055 (921) 9942 | 沼津市中沢田380                    | 410-0006 |
| <b>н</b> | 靜     | 岡        | 修             | 善善       | 寺                 | 0558 (72) 5569 | 伊豆市柏久保1300                   | 410-2407 |
|          |       |          | 浜             |          | 松                 | 053 (460) 9735 |                              | 435-0043 |
|          |       |          | シ             | ステム第     | _                 | 052 (265) 3790 | 名古屋市中区大須4-10-32              | 460-0011 |
|          |       |          | シ             | ステム第     | _                 | 052 (265) 3777 | 名古屋市中区大須4-10-32              | 460-0011 |
|          | B     | 60       | 名             | 古        | 屋                 | 052 (265) 3850 | 名古屋市中区大須4-10-32              | 460-0011 |
|          | 叜     | 为        | 春             | H        | 井                 | 0568 (85) 0821 | 春日井市貴船町148                   | 486-0846 |
|          |       |          | 豊             |          | 橋                 | 0532 (64) 2335 | 豊橋市中岩田5-1-5                  | 440-0832 |
| 部        |       |          | 安             |          | 城                 | 0566 (77) 2621 | 安城市井杭山町一本木6-4                | 446-0074 |
|          | 岐     | 阜        | 岐             |          | 阜                 | 058 (254) 2430 | 岐阜市敷島町9-28-1                 | 500-8369 |
|          | Ш     | 重        |               | 津        |                   | 059 (225) 9141 | 津市柳山津興617                    | 514-0803 |
|          | 滋     | 賀        | 滋             |          | 賀                 | 077 (563) 6202 | 草津市野村町1-2-16                 | 525-0027 |
|          |       |          | 京             | 都        | 南                 | 075 (692) 1615 | 京都市南区西九条東御幸田町13-1            | 601-8443 |
|          | 京     | 都        | 京             | 都        | 北                 | 075 (692) 1605 | 京都市南区西九条東御幸田町13-1            | 601-8443 |
|          |       |          | 福             | 知        | 山                 | 0773 (23) 5405 | 福知山市末広町5-10-1                | 620-0054 |
| 閗        |       |          | シ             | ス テ ム 第  | —                 | 06 (6398) 1806 | 大阪市淀川区宮原5-6-11               | 532-0003 |
|          |       |          | シ             | ステム第     | =                 | 06 (6398) 1805 | 大阪市淀川区宮原5-6-11               | 532-0003 |
|          |       |          | シ             | ステム第     | Ξ                 | 072 (253) 0927 | 堺市中百舌鳥町5-754                 | 591-8023 |
|          | *     | REF      | С             | V S 大    | 阪                 | 06 (6398) 1833 | 大阪市淀川区宮原5-6-11               | 532-0003 |
|          | ~     | PX       | 大             | 阪        | 北                 | 06 (6398) 1825 | 大阪市淀川区宮原5-6-11               | 532-0003 |
|          |       |          | 大             | 阪中       | 央                 | 06 (4304) 2740 | 大阪市中央区谷町9-1-22               | 542-0012 |
|          |       |          | 北             | 大        | 阪                 | 072 (834) 7077 | 枚方市北中振3-45-8                 | 573-0064 |
|          |       |          |               | 堺        |                   | 072 (253) 0921 | 堺市中百舌鳥町5-754                 | 591-8023 |
|          |       |          | 神             | 戸システ     | 4                 | 078 (436) 3570 | 神戸市東灘区本山南町8-6-26             | 658-0015 |
|          | -     |          | 神             |          | <u> </u>          | 078 (436) 3570 | 神戸市東灘区本山南町8-6-26             | 658-0015 |
|          | 兵     | 庫        |               |          | 路                 | 0792 (88) 2048 | 姫路市北条宮の町385                  | 670-0948 |
|          |       |          | 明             |          | 石                 | 078 (914) 4401 |                              | 673-0898 |
| 西        | *     |          | 次             |          | <u>路</u>          | 0799 (24) 5334 |                              | 656-0051 |
|          | 宗     | 艮        | 宗             | 可步       | 良                 | 0742 (33) 8270 | 宗良币—余入路用1-2-7<br>和歌山古用田070 1 | 630-8012 |
|          | 和     | 歌山       |               | 认        | <u>щ</u>          | 073(475)6311   | 和歌山巾黒田278-1<br>田辺ま二町字体之谷1000 | 640-8341 |
|          | 自     | ΠΩ       | 自             |          | <u>101</u><br>107 | 0739 (25) 3543 | 由辺巾元可子仲之谷1092<br>            | 646-0053 |
|          | F     | 4X       | 易松            |          | <u>क्र</u><br>ज   | 0852 (23) 3702 |                              | 680-0846 |
| 中        | 島     | 根        |               |          | <u>一</u><br>田     | 0856 (24) 2260 | 松江市浜バホ2-3-12<br>             | 690-0044 |
|          | 田     | 11       | 岡             |          | <u>ш</u><br>Ш     | 086 (231) 4385 | 岡山市宮田503-6                   | 700-0936 |
|          | ſ     |          | 広             | 自 第      | <u>н</u>          | 082 (295) 5474 | 広島市由区寺町5-20                  | 730-0901 |
|          | 広     | 自        | 広             |          | -                 | 082 (295) 5949 | 広島市中区寺町5-20                  | 730-0801 |
| Ē        |       | 100      | 福             | rn un    |                   | 084 (945) 2533 | 福山市引野町5-21-24                | 721-0942 |
|          |       |          | 徳             |          | <u>山</u>          | 0834 (29) 0940 | 周南市桜木3-5-69                  | 745-0806 |
|          | 山     |          | <u>ц</u>      |          |                   | 083 (973) 4206 | 吉敷郡小郡町高砂3-12                 | 754-0014 |
|          | 徳     | 島        | 徳             |          | 島                 | 088 (626) 2183 | 徳島市沖浜東3-67-2                 | 770-8053 |
|          | 香     | Л        | 高             |          | 松                 | 087 (869) 1036 | 高松市東ハゼ町6-9                   | 761-8054 |
| 멛        |       |          | 松             |          | 山                 | 089 (926) 1275 | 松山市宮西1-8-14                  | 790-0065 |
|          | 愛     | 媛        | 新             | 居        | 浜                 | 0897 (34) 2915 | 新居浜市八雲町4-3                   | 792-0805 |
| Ē        |       |          | 宇             | 和        | 島                 | 0895 (25) 6975 | 宇和島市和霊元町1-1-15               | 798-0015 |
| 1        | ÷     | ተበ       | 高             |          | 知                 | 088 (833) 4844 | 高知市桟橋通1-8-3                  | 780-8010 |
|          | 同     | 川        | 中             |          | 村                 | 0880 (34) 2875 | 中村市一条通5-9-16                 | 787-0025 |
|          |       |          | 福             | 岡第       | _                 | 092 (451) 7921 | 福岡市博多区東比恵2-9-23              | 812-0007 |
|          | 福     | 岡        | 福             | 岡第       | _                 | 092 (451) 7921 | 福岡市博多区東比恵2-9-23              | 812-0007 |
| ,        |       |          | 北             | 九        | 州                 | 093 (521) 8480 | 北九州市小倉北区砂津1-5-34             | 802-0014 |
| 九        | 佐     | 曶        | 福             | 岡        | 南                 | 0942 (84) 5558 | 鳥栖市藤木町字若桜3-6                 | 841-0048 |
|          | PLE . | 具        | 佐             |          | 賀                 | 0952 (33) 0046 | 佐賀市神野東2-2-1                  | 840-0804 |
| i t      | 長     | 崎        | 長             |          | 崎                 | 095 (887) 5692 | 西彼杵郡長与町高田郷3055-4             | 851-2127 |
|          | 熊     | 本        | 熊             |          | 本                 | 096 (370) 8333 | 熊本市江越1-16-28                 | 860-0834 |
| 州        | 大     | 分        | <u></u>       |          | <u>分</u>          | 097 (545) 4410 | 大分市大字三芳字庄の原1292-1            | 870-0876 |
|          | 宮     |          | 宮             |          | 崎                 | 0985 (25) 1492 | 宮崎市柳丸町232-2                  | 880-0844 |
|          | 鹿     | 児島       | 鹿             | 児        | 島                 | 099 (253) 9443 | 鹿児島市鴨池新町11-3<br>             | 890-0064 |
|          | 沪     | 縄        | 那             |          | 覇                 | 098 (866) 1165 | 那覇市前島2-11-17                 | 900-0016 |

所在地、電話番号など変更になることがあります。ご了承ください。

2004年6月1日現在

取扱説明

テック 電子レジスタ MA-600 シリー

2016/12/28 13:12 40044(T1705700) 本資料が最新版であるか確認の上、使用願います。

### AR シリーズお客様相談センター **ご 0120-081-029**

〔受付時間〕9:00~18:00 (年中無休) ※携帯電話、PHSからはご利用になれません。

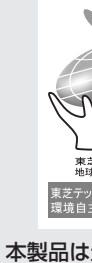

製品環均 適合し

東芝テック株式会社

<sup>資料</sup> №. J11-01505 7KB00231100 テックエンジニアリング株式会社